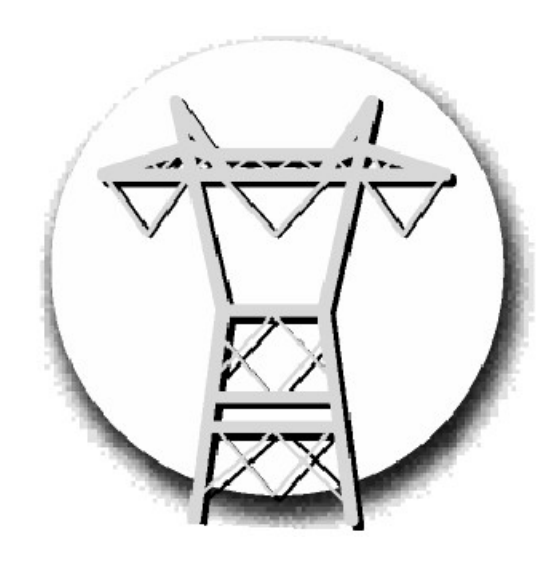

# MICR O ENER

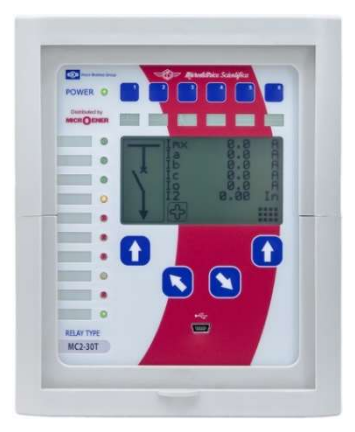

# Manuel d'utilisation Relais de voltmétrique triphasé GBU30

FDE nº: 19GJ1681035 rév. A

| GESTION DES MODIFICATIONS |           |            |    |    |  |  |
|---------------------------|-----------|------------|----|----|--|--|
| Mod.                      | Rédaction | Validation |    |    |  |  |
| A                         | Diffusion | 23/10/19   |    |    |  |  |
| Z3                        | Création  | 17/06/2019 | GJ | LA |  |  |

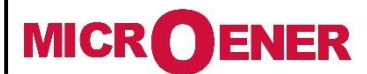

# Manuel d'utilisation Relais voltmétrique triphasé GBU30

FDE N°: 19GJ1681035

Rév. : A Page 2 sur 72

# SOMMAIRE

| Instructions générales d'utilisation et de mise en service                  | 4         |
|-----------------------------------------------------------------------------|-----------|
| Présentation générale                                                       | 5         |
| Options et accessoires                                                      | 6         |
| Source auxiliaire                                                           | 7         |
| Interface Homme Machine                                                     | 7         |
| Menu du relais GBU30                                                        | 9         |
| Signalisation lumineuse                                                     | 10        |
| Exemple d'affectation des LED de signalisation                              | 11        |
| Exemple de modification de paramétrage des LED de signalisation             | 12        |
| Fonctions affectables aux LED de signalisation                              | 15        |
| Variables utilisateur                                                       | 59        |
| Exemple de paramétrage d'une variable utilisateur                           | 59        |
| Commandes locales                                                           | 16        |
| Mesure                                                                      | 17        |
| Valeurs maximales                                                           | 18        |
| Enregistrement des déclenchements                                           | 19        |
| Compteurs partiels                                                          | 21        |
| Compteurs totalisateurs                                                     | 22        |
| Enregistrement des événements                                               | 23        |
| Réglages de la protection                                                   | 25        |
| Modification des consignes de fonctionnement                                | 26        |
| Mot de passe                                                                | 27        |
| Menu : Communic. (Communication)                                            | 28        |
| Description des variables                                                   | 28        |
| Port de communication série LISB de panneau avant (RS232)                   |           |
| Câble de connexion du relais à un ordinateur PC                             | 20        |
| Port de communication série principal (R5485)                               | 20        |
| Menu : Qustomise (interface homme-machine)                                  | 29        |
| Description des variables                                                   | 29        |
| Fonction : FileSvs (gestion des systèmes de fichiers et des disgues)        | 30        |
| Description des variables                                                   |           |
| Téléchargement d'informations de fichier                                    |           |
| Fonction : 11> (nremier seuil de surtension F59)                            | 32        |
| Description des variables                                                   | 32        |
| Fonctionnement                                                              |           |
| Fonction : 21> (deuxième seuil de surtension F59)                           | 33        |
| Description des variables                                                   | 33        |
| Fonctionnement                                                              | 33        |
| Fonction - 11/< (nremier seuil de sous-tension E27)                         | 33        |
| Description des variables                                                   | 53        |
| Exectionnement                                                              | 53        |
| Fonction - 2112 (deuvième seuil de sous-tension F27)                        | 33        |
| Description des variables                                                   | 53        |
| Exectionnement                                                              | 53        |
| Fonction + 16× (nremier seuil de surfréquence F81>)                         | 55        |
| Decrintin des variables                                                     | 51        |
| Fortionement                                                                | 57        |
| Fonction - 21 - (deuxième seuil de surfréquence E81 >)                      | 57        |
| Decrintin des variables                                                     | 51        |
| Exercise on the standards                                                   | 57        |
| Fonction - 16 (premier cauil de cous-fréquence E81<)                        | 57        |
| Description des variables                                                   | 55        |
| Eastinguin des variables                                                    | 55        |
| Fonction : 2. (deuxième seuil de sous-fréquence E81<)                       | 55        |
| Description des variables                                                   | 55        |
| Fonctionnement                                                              | 55<br>?E  |
| Fonction : 110-2 (premier squil de tension résiduelle EE0/2)                | 55<br>56  |
| Dictor: 100/ (premier seuli de tension residuelle F3900)                    | 30<br>32  |
| Description des Variables                                                   | 30<br>    |
| Fonction + 21 los. (douvième souil de tension résiduelle EE01/s)            | 30        |
| Dicuor. 2009 (ueuxiente seuri de tension residuente 759V0)                  | 30        |
|                                                                             | 36        |
| Fonction interfield.                                                        | <i>30</i> |
| roncuon. 01< (premier seun a minimum de composante inverse de tension F2/d) | 3/        |

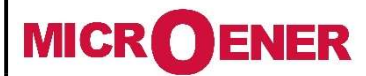

# Manuel d'utilisation Relais voltmétrique triphasé GBU30

FDE N°: 19GJ1681035

Rév. : A Page 3 sur 72

| Description des variables                                                       | 37 |
|---------------------------------------------------------------------------------|----|
| Fonctionnement                                                                  | 37 |
| Fonction : U2> (deuxième seuil à maximum de composante inverse de tension F59s) | 37 |
| Description des variables                                                       | 37 |
| Fonctionnement                                                                  |    |
| Fonction : 1df/dt (premier seuil de dérive de fréquence)                        | 38 |
| Description des variables                                                       | 38 |
| Fonctionnement                                                                  |    |
| Fonction : 2df/dt (deuxième seuil de dérive de fréquence)                       | 38 |
| Description des variables                                                       | 38 |
| Fonctionnement                                                                  | 38 |
| Fonction : TCS (Supervision du circuit de déclenchement)                        | 39 |
| Description des variables                                                       | 39 |
| Fonctionnement                                                                  | 39 |
| Fonction : IRF (défaut de relais interne)                                       | 40 |
| Description des variables                                                       | 40 |
| Fonctionnement                                                                  | 40 |
| Fonction : Oscillo (enregistrement oscillographique)                            | 40 |
| Description des variables                                                       | 40 |
| Fonctionnement                                                                  | 40 |
| Disponible sur logiciel                                                         | 41 |
| Paramétrage de « User Trigger Oscillo »                                         | 42 |
| Exemple : Paramétrage de « Oscillo Trigger Logic »                              | 43 |
| Fonction : CB Mngn (commande de disjoncteur)                                    | 49 |
| Description des variables                                                       | 49 |
| Boutons (Programmables uniquement par l'intermédiaire du logiciel)              | 49 |
| Fonction : ExtResCfg (configuration de réinitialisation externe)                | 51 |
| Description des variables                                                       | 51 |
| Parametres de l'installation                                                    | 52 |
| Gestion du disjoncteur                                                          | 54 |
| Date & heure                                                                    | 55 |
| Autocontrole et chien de garde                                                  | 57 |
| Informations de l'appareil (version du relais)                                  | 58 |
| Entrées logiques et relais de sortie                                            | 59 |
| Entrées logiques (DI)                                                           | 63 |
| Configuration des entrées logiques (DI)                                         | 63 |
| Exemple de paramétrage d'une entrée logique (DI)                                | 64 |
| Relais de sortie (DO)                                                           | 65 |
| Configuration des relais de sortie (DO)                                         | 66 |
| Exemple de paramétrage d'un relais de sortie (DO)                               | 67 |
| Maintenance                                                                     | 70 |
| Schéma de câblage                                                               | 71 |
| Dimensions                                                                      | 71 |
| Caractéristiques électriques                                                    | 72 |

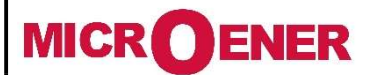

# Manuel d'utilisation Relais voltmétrique triphasé GBU30

FDE N°: 19GJ1681035

Rév. : A Page 4 sur 72

# **INSTRUCTIONS GENERALES D'UTILISATION ET DE MISE EN SERVICE**

L'utilisateur doit toujours se reporter à la description spécifique du produit et aux instructions du fabricant. Veiller à respecter les avertissements suivants.

### Stockage et transport

Respecter les conditions environnementales indiquées dans la spécification du produit ou les normes CEI en vigueur.

### **Installation**

L'appareil doit être installé conformément aux conditions ambiantes de fonctionnement spécifiées par le fabricant.

### **Connexion électrique**

Doit être effectuée de façon strictement conforme au schéma de câblage fourni avec le produit, à ses caractéristiques électriques et en conformité avec les normes en vigueur, en particulier en termes de sécurité des personnes.

### Mesure des entrées et de l'alimentation électrique

Vérifier soigneusement que les valeurs des quantités d'entrée et de tension d'alimentation sont correctes et dans les limites de variation admissibles.

### Charge de sortie

Doit être compatible avec les performances déclarées.

### Mise à la terre de protection

Si une mise à la terre est requise, vérifier soigneusement son efficacité.

### Paramétrage et étalonnage

Vérifier soigneusement le paramétrage correct des différentes fonctions en tenant compte de la configuration du système protégé, des règlements de sécurité et de la coordination avec d'autres équipements.

### Protection de sécurité

Vérifier soigneusement que tous les moyens de sécurité sont correctement montés, installer des joints adaptés, si nécessaire, et vérifier périodiquement leur intégrité.

### **Manipulation**

Bien que les moyens de protection les plus performants aient été utilisés dans la conception des circuits électroniques, les composants électroniques et les dispositifs à semi-conducteur montés sur les modules peuvent être gravement endommagés par les décharges de tension électrostatique qui peuvent survenir lors de la manipulation des modules.

Les dommages causés par les décharges électrostatiques peuvent ne pas se manifester immédiatement, mais la fiabilité de conception et la durée de vie du produit peuvent être réduites. Les circuits électroniques sont totalement protégés contre les décharges électrostatiques (8 KV CEI 255.22.2) lorsqu'ils sont logés dans leur boîtier. Ils peuvent être endommagés s'ils sont retirés des modules sans prendre les précautions appropriées.

### **Maintenance**

Consulter le manuel d'instructions du fabricant. La maintenance doit être effectuée par du personnel qualifié et dans le respect absolu des règlements de sécurité

### Mise au rebut des équipements électriques et électroniques

(Applicable dans l'ensemble de l'Union européenne et dans les autres pays européens appliquant des programmes de collecte séparés).

Ce produit ne doit pas être traité comme un déchet ménager lorsqu'il est mis au rebut. Il doit être déposé à un point de collecte adapté pour le recyclage des équipements électriques et électroniques.

En veillant à éliminer ce produit de façon adaptée, vous contribuez à préserver l'environnement et la santé humaine contre les conséquences négatives potentielles qui pourraient être causées par l'élimination incorrecte de ce produit. Vous contribuez également à la protection de l'environnement et de la santé humaine contre les conséquences négatives potentielles qui pourraient être causées par l'élimination incorrecte de ce produit.

### Détection et réparation des pannes

Les étalonnages et les composants internes ne doivent pas être modifiés ou remplacés.

Pour toute réparation, veuillez contacter le fabricant ou ses revendeurs agréés.

L'application incorrecte des avertissements et instructions ci-dessus dégage le fabricant de toute responsabilité.

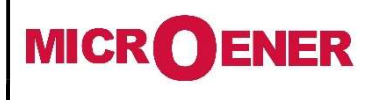

# Manuel d'utilisation Relais voltmétrique triphasé GBU30

# FDE N°: 19GJ1681035

Rév. : A Page 5 sur 72

# **PRESENTATION GENERALE**

Le relais **GBU30** est un relais de la Gamme **G\_Base** (MC2 série). Il est conçu pour toutes les installations électriques industrielles. Il est équipé d'une unité voltmétrique triphasée qui recompose, en interne, une image de la tension homopolaire. L'unité phases se raccorde sur des TP dont la tension entre phases au secondaire est comprise entre 100 et 125 V. Pour les réseaux BT dont la tension composée est égale à 400V, le GBU30 doit être associé à de Transformateur de Tension (TT/TP) de rapport  $400/\sqrt{3}/100/\sqrt{3}$  et de classe 1.

Le **GBU30** assure les fonctions suivantes :

- **F27** : Seuils à minimum de tension
- > F27d : Seuil à minimum de composante directe de la tension
- **F59** : Seuils à maximum de tension
- **F59N** : Seuils à maximum de tension résiduelle (homopolaire)
- **F59s** : Seuil à maximum de composante inverse de la tension
- **F81>** : Seuils à maximum de fréquence
- F81< : Seuils à minimum de fréquence</p>
- df/dt : Seuils de dérive de fréquence
- **F86** : Verrouillage accrochage des relais de sortie
- F68 : Permission/Blocage Sélectivité logique
- **F74 (TCS)** : Supervision du circuit de déclenchement
- Oscilloperturbographie

Le relais GBU30 est constitué de 3 cartes électroniques :

- IPU-RAK : qui est la carte CPU principale, incluant l'interface Homme/Machine avec l'afficheur graphique.
- AI-RAK : qui est la carte de l'unité de mesures analogiques
- > DXP-RAK : qui est la carte d'entrées/sorties logiques/TOR incluant également la partie source auxiliaire.

Les éléments qui caractérisent le relais GBU30 sont :

- Son afficheur graphique (langage : Français, Anglais, Italien,...)
  - Son port USB en façade
  - Ses dix LED paramétrables
  - > Ses huit entrées logiques programmables.
  - Ses huit relais de sorties.
  - Son port RS485 à l'arrière de l'appareil (Modbus RTU, IEC870-103)
- > Ses tables de réglages commutables.

Le relais **GBU30** est un relais adaptatif c'est-à-dire, qu'il possède plusieurs tables de réglages (4) commutables à volonté selon les besoins de l'installation. Cette particularité pourra être utilisée avantageusement pour un passage du GBU30 en mode repli lors de son utilisation sur des installations de type H2, H3, H4 ou H5.

De par ses fonctionnalités et ses réglages le relais **GBU30** répond parfaitement à la protection des installations de production raccordées au réseau public de distribution HTA ou BT (ERDF-NOI-RES-13E et UTC 18-510).

Le relais **GBU30** analyse les valeurs efficaces vraies des grandeurs électriques qu'il mesure ou calcule. Du fait de sa faible consommation l'unité voltmétrique peut être raccordée à des capteurs de mesure de faible puissance.

Par programmation, le relais **GBU30** s'adapte au calibre nominal secondaire des Transformateurs de Tension auxquels il se raccorde (Tension entre phases : 100 à 125V). Par ailleurs, le critère de fonctionnement du relais (tension composée ou tension simple) est également programmable. Cette particularité permet au GBU30 de s'adapter facilement aux installations de H, F ou de type B (selon le ERDF-NOI-RES-13E et UTC 18-510).

Le relais GBU30 est prévu pour un montage encastré (sur la porte d'une cellule, d'une armoire ou d'un coffret métallique).

Enfin un capot plombable en plexiglass transparent interdit l'accès aux réglages tout en permettant la visualisation de la signalisation lumineuse présente en façade de l'appareil. Par ailleurs, tous les paramètres de la protection **GBU30**, sont mémorisés dans une EEPROM qui assure leur sauvegarde même en cas de disparition de la source auxiliaire du relais.

Pour assurer la fonction « protection de découplage » des types H ou F le relais GBU30 utilisera les fonctions suivantes :

- **U/E** : Grandeur mesurée (E tension simple, U : tension composée)
- **F27** : 1 seuil à minimum de tension composée à déclenchement instantané/temporisé
- > F59 : 1 seuil à maximum de tension composée à déclenchement instantané/temporisé
- > F59N : 1 seuil à maximum de tension résiduelle à déclenchement instantané/temporisé
- **F81<**: 1 seuil à minimum de fréquence à déclenchement instantané/temporisé
- **F81<& -df/dt** : 1 seuil à minimum de fréquence associé à un seuil de dérive (négative) de fréquence à déclenchement instantané/temporisé
- > F81> : 1 seuil à maximum de fréquence à déclenchement instantané/temporisé
- **F81>& +df/dt** : 1 seuil à maximum de fréquence associé à un seuil de dérive (positive) de fréquence à déclenchement instantané/temporisé

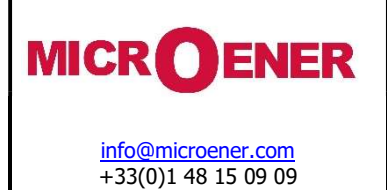

FDE N°: 19GJ1681035

Rév. : A Page 6 sur 72

Pour assurer la fonction « protection de découplage » de type B le relais GBU30 utilisera les fonctions suivantes :

- U/E : Grandeur mesurée (E tension simple, U : tension composée)
- F27 : 1 seuil à minimum de tension composée à déclenchement instantané/temporisé
- > F59 : 1 seuil à maximum de tension composée à déclenchement instantané/temporisé
- F81< : 1 seuil à minimum de fréquence à déclenchement instantané/temporisé</p>
- F81> : 1 seuil à maximum de fréquence à déclenchement instantané/temporisé

L'attribution des relais de sortie doit être effectuée en fonction du schéma d'intégration du GBU30 dans l'installation de l'exploitant. L'affectation de ceux-ci aux différentes fonctions de la protection est laissée à l'initiative de l'électricien de l'affaire puisqu'elle dépend de son schéma.

### Fonction creux de tension profonds :

Comme évoqué au chapitre précédent, il peut être demandé à l'initiative du producteur, sur les protections de type H, un relais de détection des creux de tension profond (25%). Afin d'éviter l'ajout d'un relais GBU30 supplémentaire, il est opportun d'associer les unités de mesure des composantes directe (Ed) et inverse (Es) de tension.

Le principe de réglage pour 25%Un est rappelé ici (le même principe est applicable pour un seuil à 45%) :

- [Ed>] = 75% En : seuil à **minimum** de composante **directe** de la tension permettant la détection d'une baisse symétrique de la tension de 75% sur les trois phases
- [Es<] = 25% En : seuil à **maximum** de composante **inverse** de la tension permettant la détection d'un déséquilibre de tension une baisse de 75% de la tension sur une ou deux phases.

Les temporisations de fonctionnement de ces deux unités sont identiques et sont réglées selon le besoin de l'installation. Ces deux fonctions doivent agir sur le même relais de sortie (configuration à faire lors de la mise en service du relais)

# Fonction clé RSE :

Cette fonctionnalité selon le choix de l'utilisateur peut être assurée directement par le relais GBU30. Elle est obtenue par configuration des entrées logiques associées éventuellement à une clé mécanique à deux positions et la fonction adaptative du relais permettant de changer la table de réglage active.

### Téléaction :

Cette fonctionnalité selon le choix de l'utilisateur peut également être assurée directement par le relais GBU30. Elle est obtenue par configuration des entrées logiques associées à l'un des relais de sortie de l'appareil.

### Fonction couplage fugitif :

Cette fonctionnalité selon le paramétrage de l'appareil effectué par l'utilisateur peut être assurée par le relais GBU30

### Fonction recouplage automatique :

Cette fonctionnalité selon le paramétrage de l'appareil effectué par l'utilisateur peut être assurée directement par le relais GBU30.

**Options et accessoires** 

Il n'y a pas d'option sur les relais GBU30. Un document appelé le DOCACOM permet de définir l'appareil lors de la commande

Type de montage :

Boitier : Encastré

Source auxiliaire :

- Type 1 : 24 110 Vca/cc
- Type 2 : 90 230 Vca/cc

Néanmoins des accessoires ou des pièces de rechange peuvent être commandés séparément :

- Equerres de fixation
- Plombage : Capot plombable
- Connecteur femelle pour raccordement des signaux bas niveau
- Connecteur femelle pour raccordement des signaux de mesure

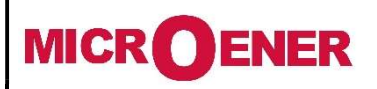

# Manuel d'utilisation Relais voltmétrique triphasé GBU30

# FDE N°: 19GJ1681035

Rév. : A Page 7 sur 72

Source auxiliaire

Le relais peut être équipé de deux types d'alimentation électrique différents :

| Type 1 | 24 V (-20 %) / 110 V (+15 %) c.a. | 24 V (-20 %) / 125 V (+20 %) c.c. |
|--------|-----------------------------------|-----------------------------------|
| Type 2 | 80 V (-20 %) / 220 V (+15 %) c.a. | 90 V (-20 %) / 250 V (+20 %) c.c. |

Avant de mettre sous tension l'appareil, vérifier que la tension d'alimentation est dans les limites admissibles.

**Interface Homme Machine** 

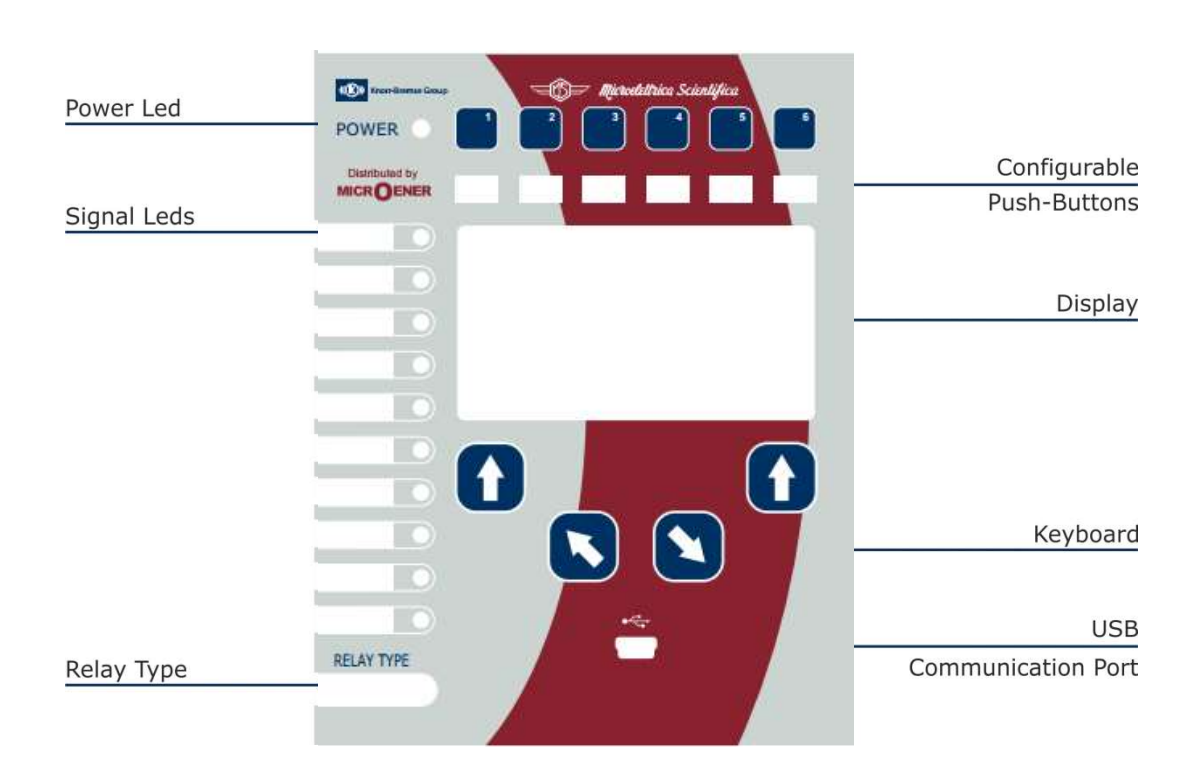

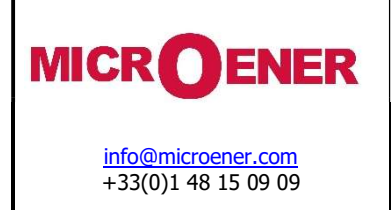

# FDE N°: 19GJ1681035

Rév. : A Page 8 sur 72

Face avant

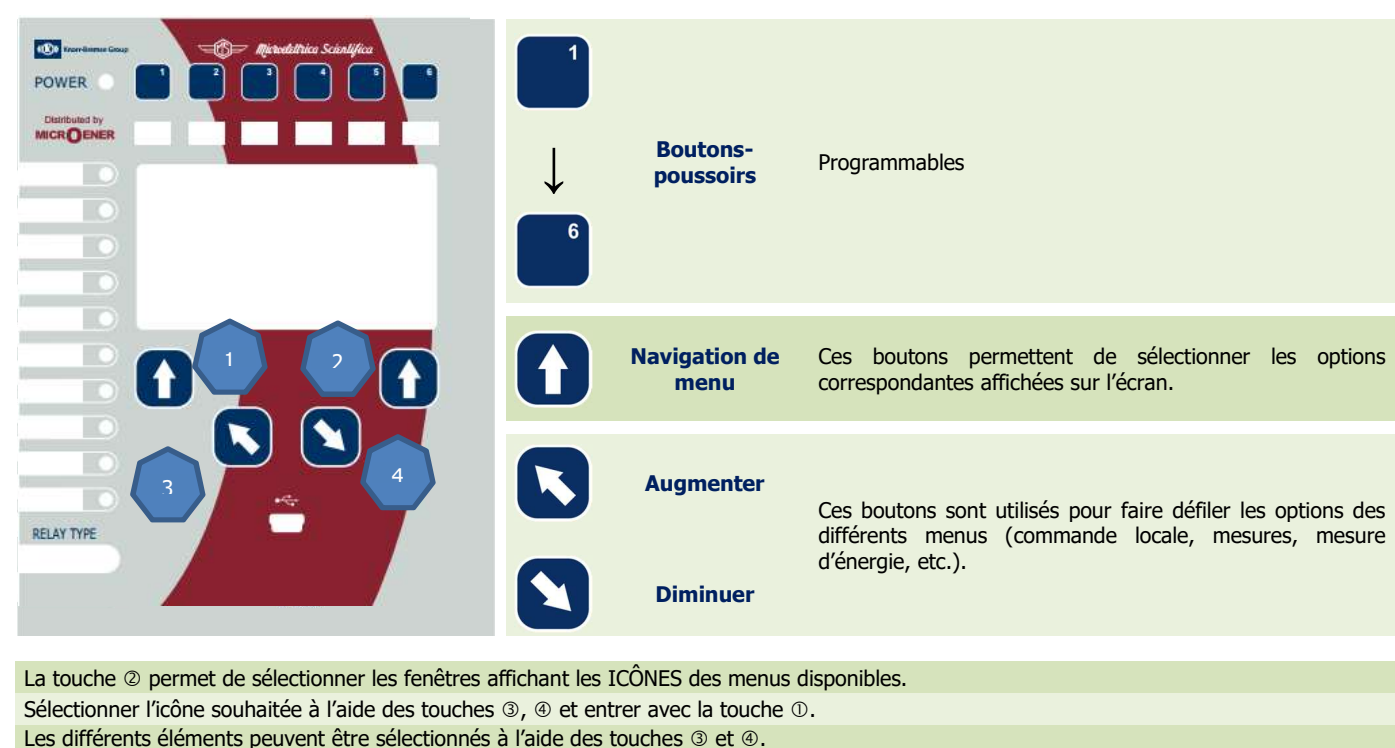

Les détails des menus individuels sont décrits dans les paragraphes suivants.

# Écran Graphique

L'écran LCD haute résolution de 240x128 pixels affiche les informations disponibles (menu, etc.).

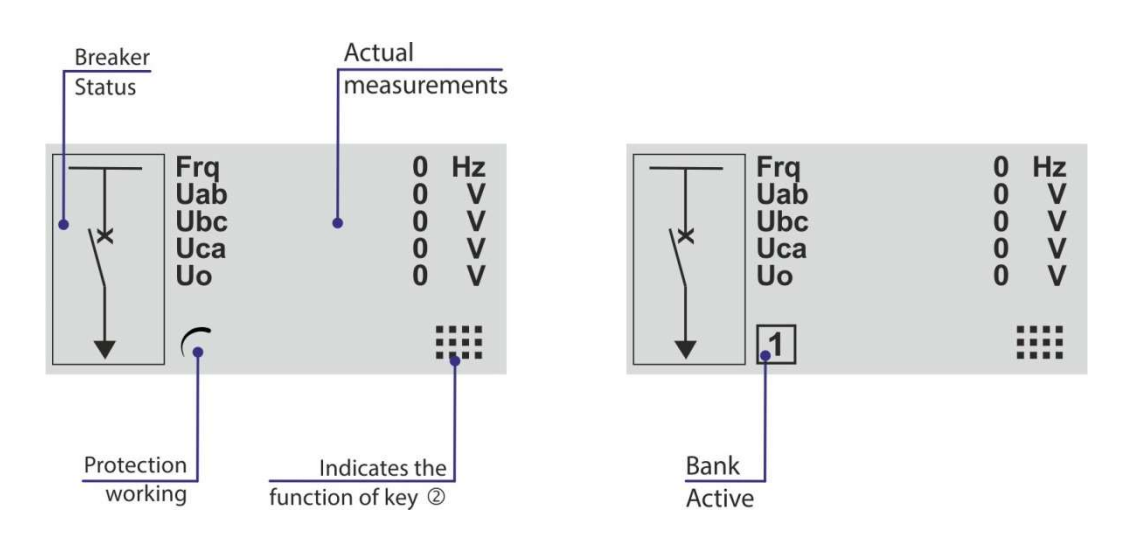

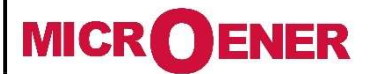

# Manuel d'utilisation Relais voltmétrique triphasé GBU30

FDE N°: 19GJ1681035

Rév. : A Page 9 sur 72

Menu du relais GBU30

| (and )     | LocalCmd   | Commandes locales                                 |
|------------|------------|---------------------------------------------------|
|            | Measure    | Mesures réelles                                   |
|            | Max Val.   | Valeurs maximales                                 |
| 5          | TripRec.   | Enregistrement des déclenchements                 |
|            | Counter    | Compteurs partiels (compteur réinitialisable)     |
|            | ROCnt      | Compteur totalisateur (compteur en lecture seule) |
| $\bigcirc$ | Events     | Enregistrement des événements                     |
|            | Setting    | Réglage de la protection                          |
| 8          | System     | Paramètres de l'installation                      |
|            | InfoStatus | Gestion du disjoncteur                            |
|            | TimeDate   | Heure et date                                     |
| H          | Healthy    | Autocontrole et Chien de garde                    |
| i          | Dev.Info   | Version du relais                                 |

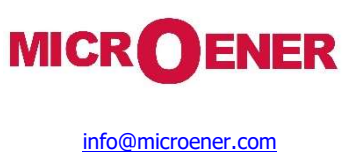

+33(0)1 48 15 09 09

# Manuel d'utilisation Relais voltmétrique triphasé **GBU30**

FDE N°: 19GJ1681035

Rév. : A Page 10 sur 72

# SIGNALISATION LUMINEUSE

Le relais est équipé et gère jusqu'à 10 LED de signalisation (programmables) et 1 LED marche/arrêt (verte).

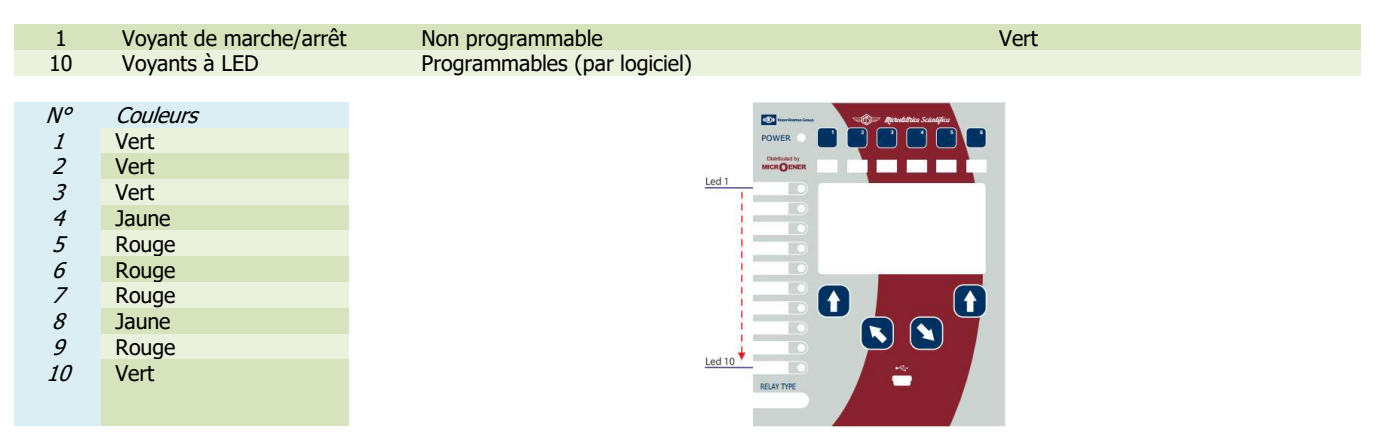

En cas de coupure d'alimentation auxiliaire, l'état des LED est enregistré et reproduit lorsque l'alimentation électrique est rétablie.

### Réinitialisation manuelle des LED

Pour réinitialiser manuellement les LED, procéder comme suit :

| 1 | Frq     0 Hz       Uab     0 V       Ubc     0 V       Uca     0 V       Uo     0 V       C     IIII | • | Appuyer sur « <i>Menu</i> » 3<br>pour accéder au menu<br>principal avec des<br>icônes. | LocalCmd 1 - 12<br>LedClear<br>RelaysClear<br>Main C/B Cl.<br>Main C/B Op.<br>Exit ☆ Select | • | Sélectionner<br>« <i>LedClear »</i><br>Appuyer sur « <i>Select</i> »<br>pour exécuter la<br>commande. |
|---|----------------------------------------------------------------------------------------------------|---|----------------------------------------------------------------------------------------|---------------------------------------------------------------------------------------------|---|----------------------------------------------------------------------------------------------------|
| 2 |                                                                                                    | • | Sélectionner l'icône 4<br>« <i>LocalCmd</i> » .                                        | LocalCmd<br>Comand Done                                                                     | • | Une fois que la<br>commande est exécutée,<br>l'écran affiche<br>« <i>Command Done</i> »:              |
|   | 1 - 13 Local Cmd<br>Exit <b>쟈</b> <u>ơ</u> Select                                                    | • | Appuyer sur « <i>Select</i> ».                                                         |                                                                                             |   |                                                                                                    |

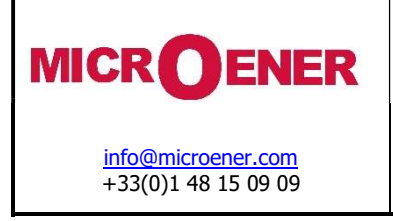

FDE N°: 19GJ1681035

Rév. : A Page 11 sur 72

Exemple d'affectation des LED de signalisation

Pour la programmation des LED (à l'aide de MSCom 2), procéder comme suit :

- > Ouvrir le logiciel MSCom 2 et établir la connexion avec le relais.
- Sélectionner « Change Windows » à partir du bouton « Menu » (options)

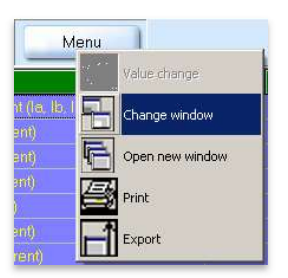

Sélectionner « Led Setting »

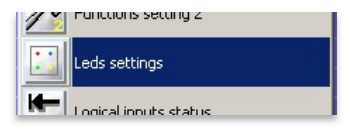

La fenêtre de configuration des LED s'affiche :

| D | Name              | Link enable | Status    | Light prog. | Funct. Mode | Functions |
|---|-------------------|-------------|-----------|-------------|-------------|-----------|
| 1 | Led 1 (Read only) | Not linked  | Light off | Light on    | Volatile    | 1D        |
| 2 | Led 2 (Read only) | Not linked  | Light off | Light on    | Volatilo    | 115       |

### Paramètre « Name »

### Paramètre « Status »

| Light-off | = | État normal                                  |                     |
|-----------|---|----------------------------------------------|---------------------|
| Light-on  | = | La LED est allumée lorsque la cause apparait | Voir « Light Drog » |
| Flashing  | = | La LED clignote lorsque la cause apparait    |                     |

### Paramètre « Light Prog. »

| Light-on | = | La LED est allumée lorsque la cause apparait |
|----------|---|----------------------------------------------|
| Flashing | = | La LED clignote lorsque la cause apparait    |

### Paramètre « Funct. Mode »

| Volatile | = | La LED s'éteint lorsque la cause disparaît (non mémorisé)  |
|----------|---|------------------------------------------------------------|
| Latched  | = | La LED reste allumée lorsque la cause disparaît (mémorisé) |

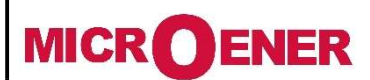

# Manuel d'utilisation Relais voltmétrique triphasé GBU30

FDE N°: 19GJ1681035

Rév. : A Page 12 sur 72

### Exemple de modification de paramétrage des LED de signalisation

Modifier les paramètres pour « Led1 » : « Enable », « Flashing », « Latched », « 1U> ».

Fenêtres principales :

| Name   | Link enable                                                                                     | Status                                                                                                    | Light prog.                                                                                                    | Funct. Mode                                                                                                    | Functions                                                                                                    |
|--------|-------------------------------------------------------------------------------------------------|----------------------------------------------------------------------------------------------------|----------------------------------------------------------------------------------------------------|----------------------------------------------------------------------------------------------------|----------------------------------------------------------------------------------------------------|
| Led 1  | Notlinked                                                                                       | Light off                                                                                                    | Light on                                                                                                    | Volatile                                                                                                    |                                                                                                    |
| Led 2  | Notlinked                                                                                       | Light off                                                                                                    | Light on                                                                                                    | Volatile                                                                                                    |                                                                                                    |
| Led 3  | Notlinked                                                                                       | Light off                                                                                                    | Light on                                                                                                    | Volatile                                                                                                    |                                                                                                    |
| Led 4  | Not linked                                                                                      | Light off                                                                                                    | Light on                                                                                                    | Volatile                                                                                                    |                                                                                                    |
| Led 5  | Notlinked                                                                                       | Light off                                                                                                    | Light on                                                                                                    | Volatile                                                                                                    |                                                                                                    |
| Led 6  | Notlinked                                                                                       | Light off                                                                                                    | Light on                                                                                                    | Volatile                                                                                                    |                                                                                                    |
| Led 7  | Notlinked                                                                                       | Light off                                                                                                    | Light on                                                                                                    | Volatile                                                                                                    |                                                                                                    |
| Led 8  | Notlinked                                                                                       | Light off                                                                                                    | Light on                                                                                                    | Volatile                                                                                                    |                                                                                                    |
| Led 9  | Notlinked                                                                                       | Light off                                                                                                    | Light on                                                                                                    | Volatile                                                                                                    |                                                                                                    |
| Led 10 | Notlinked                                                                                       | Light off                                                                                                    | Light on                                                                                                    | Volatile                                                                                                    |                                                                                                    |
|        | Name<br>Led 1<br>Led 2<br>Led 3<br>Led 4<br>Led 5<br>Led 6<br>Led 7<br>Led 8<br>Led 9<br>Led 10 | Name         Link enable           Led 1         Not linked           Led 2         Not linked           Led 3         Not linked           Led 4         Not linked           Led 5         Not linked           Led 6         Not linked           Led 7         Not linked           Led 8         Not linked           Led 8         Not linked           Led 8         Not linked           Led 9         Not linked | Name         Link enable         Status           Led 1         Not linked         Light off           Led 2         Not linked         Light off           Led 3         Not linked         Light off           Led 4         Not linked         Light off           Led 5         Not linked         Light off           Led 4         Not linked         Light off           Led 5         Not linked         Light off           Led 6         Not linked         Light off           Led 7         Not linked         Light off           Led 8         Not linked         Light off           Led 9         Not linked         Light off           Led 9         Not linked         Light off           Led 9         Not linked         Light off           Led 10         Not linked         Light off | Name         Link enable         Status         Light prog.           Led 1         Not linked         Light off         Light on           Led 2         Not linked         Light off         Light on           Led 3         Not linked         Light off         Light on           Led 4         Not linked         Light off         Light on           Led 5         Not linked         Light off         Light on           Led 4         Not linked         Light off         Light on           Led 5         Not linked         Light off         Light on           Led 6         Not linked         Light off         Light on           Led 7         Not linked         Light off         Light on           Led 8         Not linked         Light off         Light on           Led 9         Not linked         Light off         Light on           Led 9         Not linked         Light off         Light on           Led 10         Not linked         Light off         Light on | Name         Link enable         Status         Light prog.         Funct. Mode           Led 1         Not linked         Light off         Light on         Volatile           Led 2         Not linked         Light off         Light on         Volatile           Led 3         Not linked         Light off         Light on         Volatile           Led 4         Not linked         Light off         Light on         Volatile           Led 4         Not linked         Light off         Light on         Volatile           Led 5         Not linked         Light off         Light on         Volatile           Led 4         Not linked         Light off         Light on         Volatile           Led 5         Not linked         Light off         Light on         Volatile           Led 6         Not linked         Light off         Light on         Volatile           Led 7         Not linked         Light off         Light on         Volatile           Led 8         Not linked         Light off         Light on         Volatile           Led 9         Not linked         Light off         Light on         Volatile           Led 10         Not linked         Light off         Ligh |

### Paramètre « Link Enable »

Sélectionner « **Link enable** » associé à « Led 1 » et appuyer sur le bouton droit de la souris, sélectionner « Value change » :

| Link ena                             | able                                    | Status                                   | Lig |
|--------------------------------------|-----------------------------------------|------------------------------------------|-----|
| Not link                             | ∋d                                      | Light off                                | Lig |
| Notlink                              | ∋d                                      | Light off                                | Lig |
| Not linke                            | ∋d                                      | Light off                                | Lig |
| Not link                             | ∋d                                      | Light off                                | Lig |
| Noti<br>Noti<br>Noti<br>Noti<br>Noti | Value<br>Chan<br>Open<br>Print<br>Expor | e change<br>ge window<br>new window<br>t |     |

Sélectionner « **Linked** » et appuyer sur « OK » (si un mot de passe est demandé, voir le paragraphe Mot de passe) :

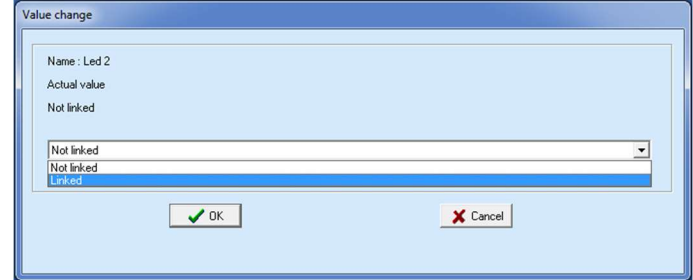

# Paramètre « Flashing »

Sélectionner « **Light prog** » associé à Led 1 et appuyer sur le bouton droit de la souris, sélectionner « Value change » :

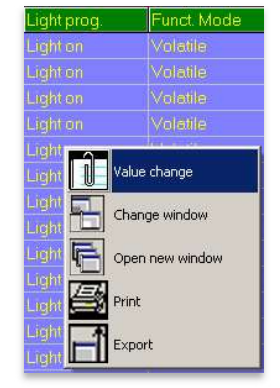

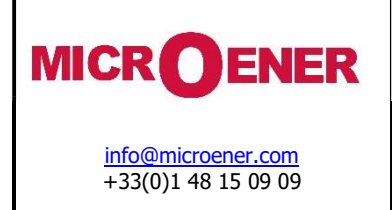

FDE N°: 19GJ1681035

Rév. : A Page 13 sur 72

Sélectionner « Flashing » et appuyer sur « OK » (si un mot de passe est demandé, voir le paragraphe Mot de passe) :

| lue change    |          |   |
|---------------|----------|---|
| Name : Led2_B |          |   |
| Actual value  |          |   |
| Light on      |          |   |
|               |          |   |
| Light on      |          | - |
| Light on      |          |   |
| <b>√</b> 0K   | X Cancel |   |

### Paramètre « Funct.Mode »

Sélectionner « **Funct.Mode** » associé à Led 1 et appuyer sur le bouton droit de la souris, sélectionner « Value change » :

| Funct. | Mode     | Functions |
|--------|----------|-----------|
| n      | Value cl | hange     |
|        | Change   | window    |
| 6      | Open n   | ew window |
| 9      | Print    |           |
| E      | Export   |           |

Sélectionner « **Latched** » (verrouillé) et appuyer sur « OK » (si un mot de passe est demandé, voir le paragraphe Mot de passe) :

| V | alue change                               |
|---|-------------------------------------------|
|   | Name : Led2_L<br>Actual value<br>Volatile |
|   | Volatile                                  |
|   | Volatie<br>Latched                        |
|   | ✓ OK Cancel                               |

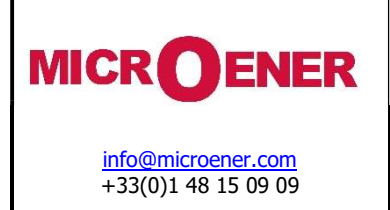

FDE N°: 19GJ1681035

Rév. : A Page 14 sur 72

### Paramètre « Functions »

Sélectionner Functions » associé à Led 1 et appuyer sur le bouton droit de la souris,

sélectionner « Value change » :

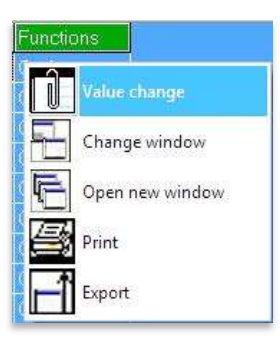

Sélectionner « 1U> » et appuyer sur « OK ». (si un mot de passe est demandé, voir le paragraphe Mot de passe) :

| Value change                       |   |
|------------------------------------|---|
| Name : Led2_CL<br>Actual value<br> |   |
| ITCS                               | ▼ |
| 2070<br>105<br>1105                |   |
| 10x<br>10x<br>11b<br>11b           |   |

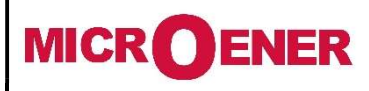

# Manuel d'utilisation Relais voltmétrique triphasé GBU30

FDE N°: 19GJ1681035

Rév. : A Page 15 sur 72

# Fonctions affectables aux LED de signalisation

Il n'est possible de n'affecter qu'une seule fonction à chaque LED. Pour en configurer plusieurs il faut utiliser les variables utilisateurs (le Menu « **UserVar** » avec MSCom 2).

| 1U><br>t1U>                                                                                                    | Start<br>Trip | Premier seuil de surtension                                                                                                    |
|----------------------------------------------------------------------------------------------------|---------------|----------------------------------------------------------------------------------------------------|
| 2U><br>t2U>                                                                                                    | Start<br>Trip | Deuxième seuil de surtension                                                                                                    |
| 1U<<br>t111<                                                                                                    | Start<br>Trin | Premier seuil de sous-tension                                                                                                    |
| 2U<                                                                                                    | Start         | Deuxième seuil de sous-tension                                                                                                    |
| 1f>                                                                                                    | Start         | Premier seuil de surfréquence                                                                                                    |
| 2f>                                                                                                    | Start         | Deuxième seuil de surfréquence                                                                                                    |
| 121><br>1f<                                                                                                    | Start         | Premier seuil de sous-fréquence                                                                                                    |
| 2f<                                                                                                    | Start         | Deuxième seuil de sous-fréquence                                                                                                    |
| t2t<                                                                                                    | Trip          |                                                                                                    |
| 100>                                                                                                    | Start         | Premier seuli de tension résiduelle                                                                                                    |
| 200>                                                                                                    | Start         | Deuxierne seun de cension residueile                                                                                                    |
|                                                                                                    | Start         |                                                                                                    |
| 1 df/df                                                                                                    | Start         | Seun a maximum de composante inverse de felsion                                                                                                    |
|                                                                                                    | Start         | Premier seul de taux de changement de fréquence                                                                                                    |
| 201/0t                                                                                                    | Start         | Deuxieme seuii de taux de cranagement de frequence                                                                                                    |
| tills                                                                                                    | Start         | Controle de Dobine de deciencrement                                                                                                    |
|                                                                                                    | Start         | Défaut de relais interne                                                                                                    |
|                                                                                                    | Trip          |                                                                                                    |
| DskClean                                                                                                    |               | Disque presque pieln ; une operation de nettoyage est necessaire                                                                                                    |
| DskFull                                                                                                    |               | Disque plein : verrouiller en ecriture                                                                                                    |
| DSKWR                                                                                                    |               | Ecriture de disque en cours                                                                                                    |
| DskFRM1                                                                                                    |               | Formatage de disque en cours                                                                                                    |
| DskCHK                                                                                                    |               | Vérification de disque en cours                                                                                                    |
| manOpCmd                                                                                                    |               | Commande d'ouverture manuelle                                                                                                    |
| L/Rdisc                                                                                                    |               | Discordance de signal local/distant                                                                                                    |
| CL-Cmd                                                                                                    |               | Commande de fermeture                                                                                                    |
| C/Bfail                                                                                                    |               | Défaut de disjoncteur                                                                                                    |
| Gen.Start<br>Gen.Trip                                                                                                    | Start<br>Trip | Générique                                                                                                    |
| User Trigger Oscillo                                                                                                    |               | Variable d'utilisateur pour enregistrement oscillographique                                                                                                    |
| UserVar 0<br>à<br>UserVar 24                                                                                                    |               | Variable d'utilisateur                                                                                                    |
| Vcc                                                                                                    |               |                                                                                                    |
|                                                                                                    |               | Récenvé                                                                                                    |
| Gnd                                                                                                    |               | Réservé<br>Réservé                                                                                                    |
| Gnd<br>ResetLog                                                                                                    |               | Réservé<br>Réservé<br>Réinitialisation de logique de signal                                                                                                    |
| Gnd<br>ResetLog                                                                                                    |               | Réservé<br>Réservé<br>Réinitialisation de logique de signal<br>Bauton 1                                                                                                    |
| Gnd<br>ResetLog<br>P1<br>P2                                                                                                    |               | Réservé<br>Réservé<br>Réinitialisation de logique de signal<br>Bouton 1<br>Bouton 2                                                                                           |
| Gnd<br>ResetLog<br>P1<br>P2<br>P3                                                                                                    |               | Réservé<br>Réservé<br>Réinitialisation de logique de signal<br>Bouton 1<br>Bouton 2<br>Bouton 3                                                                               |
| Gnd<br>ResetLog<br>P1<br>P2<br>P3<br>P4                                                                                                    |               | Réservé<br>Réservé<br>Réinitialisation de logique de signal<br>Bouton 1<br>Bouton 2<br>Bouton 3<br>Bruton 4                                                                   |
| P1<br>P2<br>P3<br>P5                                                                                                    |               | Réservé<br>Réservé<br>Réinitialisation de logique de signal<br>Bouton 1<br>Bouton 2<br>Bouton 3<br>Bouton 4<br>Bouton 5                                                       |
| P1<br>P2<br>P3<br>P4<br>P5<br>P6                                                                                                    |               | Réservé<br>Réservé<br>Réinitialisation de logique de signal<br>Bouton 1<br>Bouton 2<br>Bouton 3<br>Bouton 4<br>Bouton 5<br>Bruton 6                                           |
| Gnd         ResetLog           P1         P2           P3         P4           P5         P6           0.01         0.01                                                                                                    |               | Réservé<br>Réservé<br>Bouton 1<br>Bouton 2<br>Bouton 3<br>Bouton 4<br>Bouton 5<br>Bouton 6                                                                                    |
| P1<br>P2<br>P3<br>P4<br>P5<br>P6<br>0.D1<br>0.D1Mot                                                                                                    |               | Réservé<br>Réservé<br>Réinitialisation de logique de signal<br>Bouton 1<br>Bouton 2<br>Bouton 3<br>Bouton 4<br>Bouton 5<br>Bouton 6                                           |
| Gnd       ResetLog       P1       P2       P3       P4       P5       P6       0.D1       0.D1Not                                                                                                    |               | Réservé<br>Réservé<br>Réinitialisation de logique de signal<br>Bouton 1<br>Bouton 2<br>Bouton 3<br>Bouton 4<br>Bouton 5<br>Bouton 6                                           |
| Gnd       ResetLog       P1       P2       P3       P4       P5       P6       0.D1       0.D1Not       à       0.D2                                                                                                    |               | Réservé<br>Réservé<br>Réinitialisation de logique de signal<br>Bouton 1<br>Bouton 2<br>Bouton 3<br>Bouton 4<br>Bouton 5<br>Bouton 5<br>Bouton 6                               |
| Vic       Gnd       ResetLog       P1       P2       P3       P4       P5       P6       0.D1       0.D1Not       à       0.D8       0.D8                                                                                                    |               | Réservé<br>Réservé<br>Réinitialisation de logique de signal<br>Bouton 1<br>Bouton 2<br>Bouton 3<br>Bouton 4<br>Bouton 5<br>Bouton 6<br>Entrées numériques                     |
| Gnd       ResetLog       P1       P2       P3       P4       P5       P6       0.D1       0.D1Not       à       0.D8       0.D8Not                                                                                                    |               | Réservé<br>Réservé<br>Réinitialisation de logique de signal<br>Bouton 1<br>Bouton 2<br>Bouton 3<br>Bouton 4<br>Bouton 5<br>Bouton 6<br>Entrées numériques                     |
| Gnd       ResetLog       P1       P2       P3       P4       P5       P6       0.D1       0.D1Not       à       0.D8       0.D8Not       0.R1                                                                                                    |               | Réservé<br>Réservé<br>Réinitialisation de logique de signal<br>Bouton 1<br>Bouton 2<br>Bouton 3<br>Bouton 4<br>Bouton 5<br>Bouton 6<br>Entrées numériques                     |
| Gnd         ResetLog         P1         P2         P3         P4         P5         P6         0.D1         0.D1Not         à         0.D8         0.D8Not         0.R1         0.P2                                                                               |               | Réservé<br>Réservé<br>Réinitialisation de logique de signal<br>Bouton 1<br>Bouton 2<br>Bouton 3<br>Bouton 4<br>Bouton 5<br>Bouton 6<br>Entrées numériques                     |
| Gnd         ResetLog         P1         P2         P3         P4         P5         P6         0.D1         0.D1Not         à         0.D8         0.D8Not         0.R1         0.R3                                                                               |               | Réservé<br>Réservé<br>Réinitialisation de logique de signal<br>Bouton 1<br>Bouton 2<br>Bouton 3<br>Bouton 4<br>Bouton 5<br>Bouton 6<br>Entrées numériques                     |
| Gnd         ResetLog         P1         P2         P3         P4         P5         P6         0.D1         0.D1Not         à         0.D8         0.D8Not         0.R1         0.R2         0.R3         0.R4                                                     |               | Réservé<br>Réservé<br>Réinitialisation de logique de signal<br>Bouton 1<br>Bouton 2<br>Bouton 3<br>Bouton 4<br>Bouton 5<br>Bouton 6<br>Entrées numériques                     |
| Gnd         ResetLog         P1         P2         P3         P4         P5         P6         0.D1         0.D1Not         à         0.D8Not         0.R1         0.R3         0.R4                                                                               |               | Réservé<br>Réservé<br>Réinitialisation de logique de signal<br>Bouton 1<br>Bouton 2<br>Bouton 3<br>Bouton 4<br>Bouton 5<br>Bouton 6<br>Entrées numériques<br>Relais de sortie |
| Gnd         ResetLog         P1         P2         P3         P4         P5         P6         0.D1         0.D1Not         à         0.D8         0.D8Not         0.R1         0.R2         0.R3         0.R4         0.R6                                        |               | Réservé<br>Réinitialisation de logique de signal<br>Bouton 1<br>Bouton 2<br>Bouton 3<br>Bouton 4<br>Bouton 5<br>Bouton 6<br>Entrées numériques<br>Relais de sortie            |
| Gnd         ResetLog         P1         P2         P3         P4         P5         P6         0.D1         0.D1Not         à         0.D8         0.D8Not         0.R1         0.R2         0.R3         0.R4         0.R5         0.R6         0.R7              |               | Réservé<br>Réinitialisation de logique de signal<br>Bouton 1<br>Bouton 2<br>Bouton 3<br>Bouton 4<br>Bouton 5<br>Bouton 6<br>Entrées numériques<br>Relais de sortie            |
| Gnd         ResetLog         P1         P2         P3         P4         P5         P6         0.D1         0.D1Not         à         0.D8         0.D8Not         0.R1         0.R2         0.R3         0.R4         0.R5         0.R6         0.R7         0.R8 |               | Réservé<br>Réservé<br>Réinitialisation de logique de signal<br>Bouton 1<br>Bouton 2<br>Bouton 3<br>Bouton 4<br>Bouton 5<br>Bouton 6<br>Entrées numériques<br>Relais de sortie |

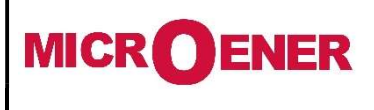

# Manuel d'utilisation Relais voltmétrique triphasé GBU30

# FDE N°: 19GJ1681035

Rév. : A Page 16 sur 72

# **COMMANDES LOCALES**

L'option « *Local Commands* » permet d'actionner depuis le panneau avant des commandes telles que la réinitialisation de mémoire thermique, la réinitialisation des LED, etc.

| Menu     |              | Description                                                        | Mot de passe |
|----------|--------------|--------------------------------------------------------------------|--------------|
| Led      | Clear        | Réinitialisation des LED de signal                                 | Non          |
| Relays   | Clear        | Réinitialisation manuelle des relais de sortie                     | Non          |
| main C/B | 8 <i>Cl.</i> | Fermeture manuelle de disjoncteur (conditionnée par mot de passe)  | Oui          |
| main C/B | в Ор.        | Ouverture manuelle de disjoncteur (conditionnée par mot de passe)  | Oui          |
| Events   | Clear        | Réinitialisation des événements                                    | Oui          |
| LTrip    | Clear        | Réinitialisation du dernier déclenchement                          | Oui          |
| Counter  | Clear        | Réinitialisation des compteurs                                     | Oui          |
| HistFail | Clear        | Réinitialisation des enregistrements historiques de défaut interne | Oui          |
| Leds     | Test         | Test des LED de signal                                             | Non          |
| Force    | Osc          | Enregistrement oscillographique de force                           | Oui          |
| Format   | iDisk        | Formatage de disque interne                                        | Oui          |
| Check    | iDisk        | Vérification de disque interne                                     | Oui          |

Pour exécuter une commande depuis le clavier de panneau avant, procéder comme suit (Led Clear dans cet exemple)

| 1 | Frq<br>Uab<br>Ubc<br>Uca<br>Uo                                                           | 0 Hz<br>0 V<br>0 V<br>0 V<br>0 V | •Appuyer sur                                                          |
|---|------------------------------------------------------------------------------------------|----------------------------------|-----------------------------------------------------------------------|
| 2 |                                                                                          | elect                            | <ul> <li>Sélectionne</li> <li>Appuyer su</li> </ul>                   |
| 3 | LocalCmd<br>LedClear<br>RelaysClear<br>Main C/B Cl.<br>Main C/B Op.<br>Exit <u>C</u> Set | <u>1 - 12</u>                    | <ul> <li>Sélectionne</li> <li>Appuyer sur s<br/>(si un mot</li> </ul> |
| 4 | LocalCmd Comand Done                                                                     |                                  | • Une fois qu<br>« <i>Comma</i>                                       |

Appuyer sur « *Menu* » pour accéder au menu principal avec des icônes.

- Sélectionner l'icône « *LocalCmd »* à l'aide des boutons « *Augmenter* » et « *Diminuer* ».
  Appuyer sur « *Select* » pour accéder.
- Sélectionner le menu « *LedClear* » à l'aide des boutons « *Augmenter* » et « *Diminuer* ».
   Appuyer sur sur « *Select* » pour exécuter la commande. (si un mot de passe est demandé, voir le paragraphe Mot de passe).
- Une fois que la commande est exécutée, l'écran affiche « *Command Done* »; aller à « *3* ».

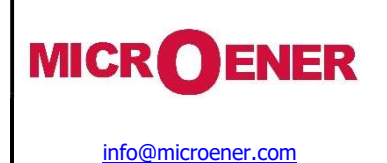

+33(0)1 48 15 09 09

# Manuel d'utilisation Relais voltmétrique triphasé GBU30

# FDE N°: 19GJ1681035

Rév. : A Page 17 sur 72

# **MESURE**

Valeurs en temps réel mesurées en fonctionnement normal.

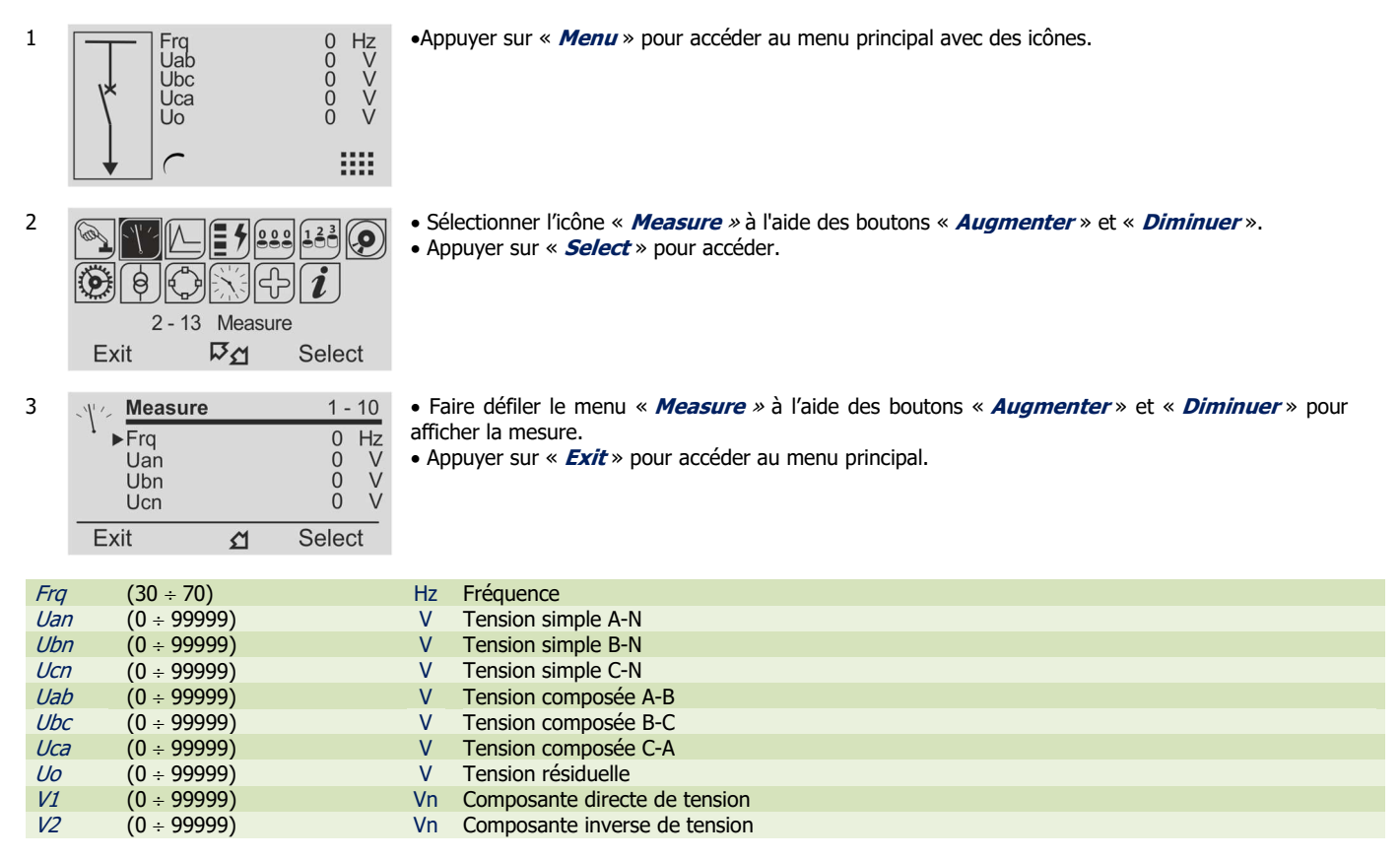

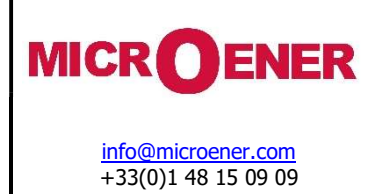

FDE N°: 19GJ1681035

Rév. : A Page 18 sur 72

# **VALEURS MAXIMALES**

Valeurs de demande maximales enregistrées à partir de 100 ms après la fermeture du disjoncteur principal (mises à jour chaque fois que le disjoncteur est fermé).

| 1   | Frq 0 Hz<br>Uab 0 V<br>Ubc 0 V<br>Uca 0 V<br>Uca 0 V                                                                                                   | •Appuyer sur « <i>Menu</i> » pour accéder au menu principal avec des icônes.                                                                                                    |
|-----|----------------------------------------------------------------------------------------------------|----------------------------------------------------------------------------------------------------|
| 2   | 3 - 13       Max.Val.         Exit       Fan                                                                                                    | <ul> <li>Sélectionner l'icône « <i>Measure</i> » à l'aide des boutons « <i>Augmenter</i> » et « <i>Diminuer</i> ».</li> <li>Appuyer sur « <i>Select</i> » pour accéder.</li> </ul>                                          |
| 3   | Val.Max         1 - 7           Frq         0 Hz           Uan         0 V           Ubn         0 V           Ucn         0 V           Exit <u>Ω</u> | <ul> <li>Faire défiler le menu « <i>Measure</i> » à l'aide des boutons « <i>Augmenter</i> » et « <i>Diminuer</i> » pour afficher la mesure.</li> <li>Appuyer sur « <i>Exit</i> » pour accéder au menu principal.</li> </ul> |
| Fra | (30 ÷ 70)                                                                                                    | Hz Fréquence                                                                                                    |
| Uai | $(0 \div 99999)$                                                                                                    | V Tension simple A-N                                                                                                    |
| Ubi | 7 (0 ÷ 99999)                                                                                                    | V Tension simple B-N                                                                                                    |
| Ucr | 7 (0 ÷ 99999)                                                                                                    | V Tension simple C-N                                                                                                    |
| Uo  | (0 ÷ 99999)                                                                                                    | V Tension résiduelle                                                                                                    |
| V1  | (0 ÷ 99999)                                                                                                    | Vn Composante directe de tension                                                                                                    |
| V2  | (0 ÷ 99999)                                                                                                    | Vn Composante inverse de tension                                                                                                    |

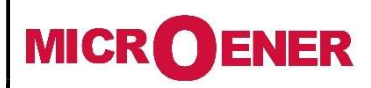

# Manuel d'utilisation Relais voltmétrique triphasé GBU30

FDE N°: 19GJ1681035

Rév. : A Page 19 sur 72

# **ENREGISTREMENT DES DECLENCHEMENTS**

Affichage de la fonction qui a causé le déclenchement du relais et des valeurs de mesure au moment du déclenchement. Les 30 derniers événements sont enregistrés. La mémoire tampon est réactualisée lors de chaque nouveau déclenchement de relais (logique FIFO (PEPS)).

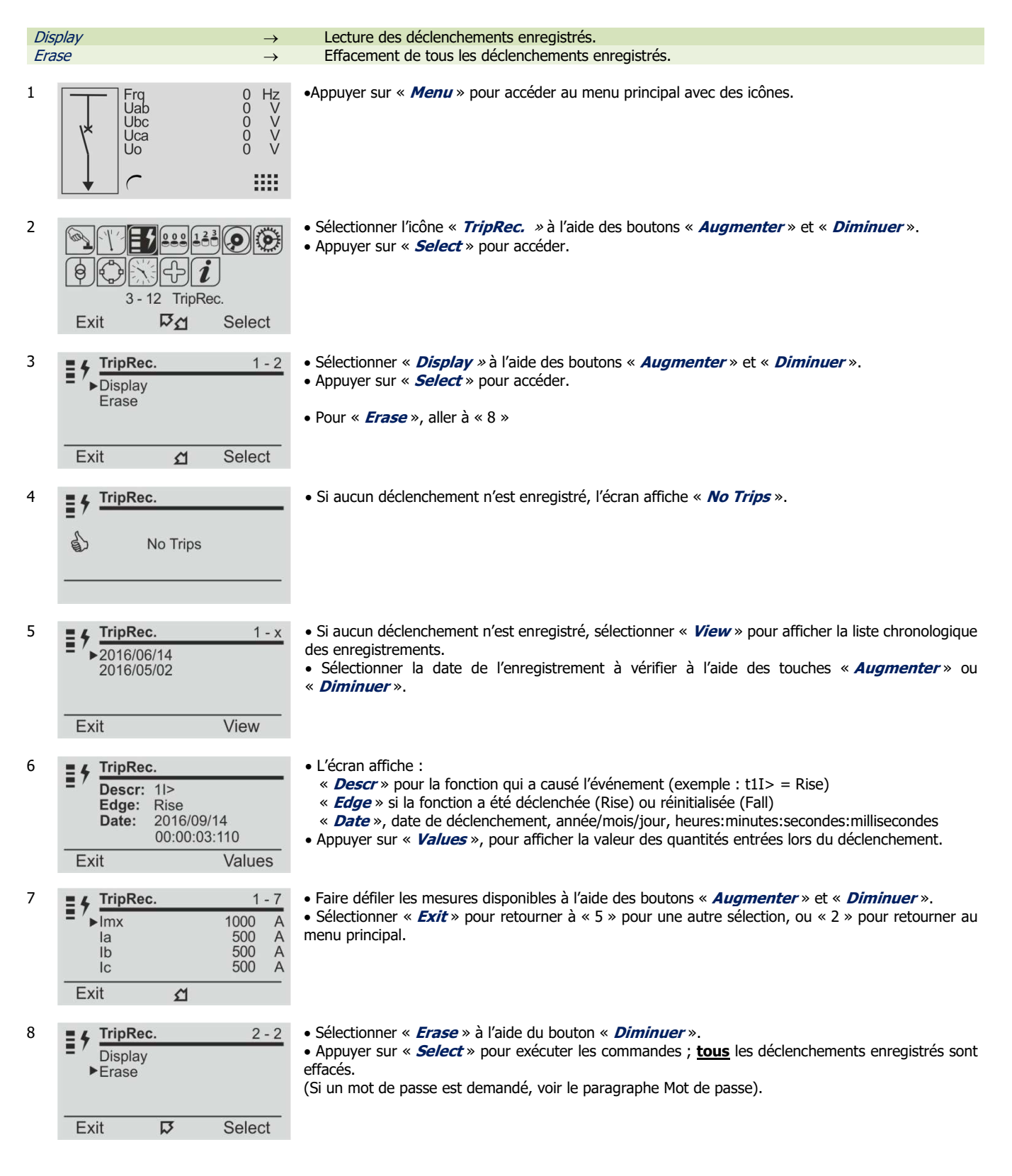

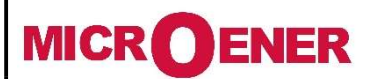

# Manuel d'utilisation Relais voltmétrique triphasé GBU30

FDE N°: 19GJ1681035

Rév. : A Page 20 sur 72

9 **TripRec.** 

1

- Une fois que la commande est exécutée, l'écran affiche « *Command Done* ».
  Appuyer sur « *Exit* » pour retourner au menu principal.
- Comand Done

| Frq   | (30 ÷ 70)        | Hz   | Fréquence                     |
|-------|------------------|------|-------------------------------|
| Uan   | (0 ÷ 99999)      | V    | Tension simple A-N            |
| Ubn   | (0 ÷ 99999)      | V    | Tension simple B-N            |
| Ucn   | (0 ÷ 99999)      | V    | Tension simple C-N            |
| Uo    | (0 ÷ 99999)      | V    | Tension résiduelle            |
| V1    | (0 ÷ 99999)      | Vn   | Composante directe de tension |
| V2    | (0 ÷ 99999)      | Vn   | Composante inverse de tension |
| df/dt | $(0 \div 99999)$ | Hz/s | Dérive de fréquence           |

# Identification de la cause du dernier déclenchement

En plus de la signalisation du voyant « Trip », indiquant un déclenchement de fonction générique, l'écran affiche une fenêtre indiquant la dernière fonction qui a été déclenchée et le nombre d'événements qui sont stockés dans la mémoire. L'écran affiche cette fenêtre jusqu'à ce que le bouton de réinitialisation soit actionné ou qu'une réinitialisation externe soit exécutée.

|   |    | 1 trip<br>recorded | !     |
|---|----|--------------------|-------|
| F | !  | t1U>               |       |
| / | ×: | 06/10              | 15:15 |
| Â |    |                    |       |

• Appuyer sur « *Menu* » pour accéder au menu principal avec des icônes.

Appuyer sur « *Home* » pour effacer la visualisation des déclenchements. Ex. « tTCS » (clignotant) est le dernier déclenchement.

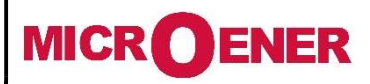

# Manuel d'utilisation Relais voltmétrique triphasé GBU30

FDE N°: 19GJ1681035

Rév. : A Page 21 sur 72

# **COMPTEURS PARTIELS**

Compteurs partiels du nombre d'opérations pour chacune des fonctions de relais.

|         | · ·                      | •                                     | •                                                                 |                                                                                                    |
|---------|--------------------------|---------------------------------------|-------------------------------------------------------------------|----------------------------------------------------------------------------------------------------|
| Display | $\gamma \rightarrow 1U>$ | 0 Co                                  | mpteurs d'opérations                                              | Premier seuil de surtension                                                                            |
|         | <i>2U&gt;</i>            | 0 Co                                  | ompteurs d'opérations                                             | Deuxième seuil de surtension                                                                           |
|         | 10<                      | 0 Co                                  | ompteurs d'opérations                                             | Premier seuil de sous-tension                                                                          |
|         | 20<                      | 0 00                                  | ompteurs d'operations                                             | Deuxieme seuil de sous-tension                                                                         |
|         | 11>                      |                                       | ompteurs d'operations                                             | Premier seuil de suffréquence                                                                          |
|         | 21>                      |                                       | mpteurs d'opérations                                              | Deuxieme seuil de suffrequence                                                                         |
|         | 1/<<br>2f <              |                                       | mpleurs d'opérations                                              | Premier seull de sous-fréquence                                                                        |
|         | 21<                      |                                       | mpleurs d'opérations                                              | Deuxieme seuil de sous-rrequence                                                                       |
|         | 21/0>                    |                                       | mpteurs d'opérations                                              | Premier seuil de tension résiduelle                                                                    |
|         | 200>                     |                                       | mpteurs d'opérations                                              | Seuil à minimum de composante directe de tension                                                       |
|         | 1/2                      |                                       | mpteurs d'opérations                                              | Seuil à maximum de composante un'ecte de tension                                                       |
|         | 1df/dt                   |                                       | mpteurs d'opérations                                              | Premier seuil df/dt                                                                                    |
|         | 2df/dt                   |                                       | ompteurs d'opérations                                             | Deuxième seuil df/dt                                                                                   |
|         | TCS                      | 0 00                                  | mpteurs d'opérations                                              | Contrôle de circuit de déclenchement                                                                   |
|         | IRF                      | 0 Cc                                  | ompteurs d'opérations                                             | Défaut de relais interne                                                                               |
|         | AutOp                    | 0 Cc                                  | mpteurs d'opérations                                              | Ouverture automatique de disioncteur                                                                   |
|         | AutCL                    | 0 Cc                                  | ompteurs d'opérations                                             | Fermeture automatique de disjoneteur                                                                   |
|         | ManOp                    | 0 Co                                  | ompteurs d'opérations                                             | Ouverture manuelle de disioncteur                                                                      |
|         | ManCL                    | 0 Co                                  | ompteurs d'opérations                                             | Fermeture manuelle de disioncteur                                                                      |
|         | OvrOp                    | 0 Co                                  | ompteurs d'opérations                                             | Ouverture générale de disioncteur (automatique + manuelle)                                             |
|         | OvrCL                    | 0 Cc                                  | ompteurs d'opérations                                             | Fermeture générale de disjoncteur (automatique + manuelle)                                             |
| Erase   | $\rightarrow$            | Réinitia<br>individu                  | lisation de tous les compteur<br>ellement les compteurs et de dél | s. (Le logiciel de programme d'interface permet de réinitialiser<br>finir un numéro de départ initial) |
| 1       | <b>F</b>                 | 0 11-                                 |                                                                   | accéder au manu principal avec des isônes                                                              |
| T       | Uab                      | 0 HZ<br>0 V                           | •Appuyer sur « <b>Menu</b> » pour a                               | acceder au menu principal avec des icones.                                                             |
|         | Ubc                      | 0 V                                   |                                                                   |                                                                                                    |
|         |                          |                                       |                                                                   |                                                                                                    |
|         |                          | 0 1                                   |                                                                   |                                                                                                    |
|         |                          |                                       |                                                                   |                                                                                                    |
|         |                          |                                       |                                                                   |                                                                                                    |
| 2       |                          | C C C C C C C C C C C C C C C C C C C | <ul> <li>Sélectionner l'icône « Count</li> </ul>                  | <i>er »</i> à l'aide des boutons « <i>Augmenter</i> » et « <i>Diminuer</i> ».                          |
|         |                          |                                       | <ul> <li>Appuyer sur « Select » pour</li> </ul>                   | accéder.                                                                                               |
|         | A A KAI                  |                                       |                                                                   |                                                                                                    |
|         |                          | )                                     |                                                                   |                                                                                                    |
|         | 4 - 12 Counte            | r                                     |                                                                   |                                                                                                    |
|         | Exit 🎜                   | Select                                |                                                                   |                                                                                                    |
| 2       | 0                        | 4 0                                   | - Célectionner « Dianlau » à l'                                   | aide des heutens « Augmenter» et « Diminuer»                                                           |
| 3       | Counter                  | 1 - 2                                 | Selectionner « Display » a l                                      | alde des boulons « <i>Augmenter</i> » et « <i>Diminuer</i> ».                                          |
|         | ▶Display                 |                                       | • Appuyer sur « <b>Select</b> » pour                              | acceuer.                                                                                               |
|         | Erase                    |                                       | - Dour « Frace » allor à « E »                                    |                                                                                                    |
|         |                          |                                       | • Poul « <i>Erase</i> », allel a « 5 »                            |                                                                                                    |
|         |                          | 0.1.1                                 |                                                                   |                                                                                                    |
|         | Exit 🖸                   | Select                                |                                                                   |                                                                                                    |
| 4       | Counter                  | 1 - 22                                | • Affichage du nombre d'opéra                                     | tions de chaque fonction individuelle                                                                  |
| -       |                          | 0                                     | <ul> <li>Faire défiler les paramètres à</li> </ul>                | l'aide des boutons « <i>Auamenter</i> » et « <i>Diminuer</i> ».                                        |
|         | 211>                     | 0                                     | Appuver sur « <i>Exit</i> » pour re                               | ptourner à « 3».                                                                                       |
|         | 1U<                      | ŏ                                     |                                                                   |                                                                                                    |
|         | 2U<                      | 0                                     |                                                                   |                                                                                                    |
|         | Exit M                   |                                       |                                                                   |                                                                                                    |
|         |                          |                                       |                                                                   |                                                                                                    |
| 5       | 000 Counter              | 2 - 2                                 | <ul> <li>Sélectionner « Erase » à l'ai</li> </ul>                 | de du bouton « <i>Diminuer</i> ».                                                                      |
|         | Display                  |                                       | Appuyer sur « <i>Select</i> ».                                    |                                                                                                    |
|         | ►Erase                   |                                       | (Si un mot de passe est dem                                       | andé, voir le paragraphe Mot de passe).                                                                |
|         |                          |                                       |                                                                   |                                                                                                    |
|         |                          |                                       |                                                                   |                                                                                                    |
|         | Exit 🗸                   | Select                                |                                                                   |                                                                                                    |
| -       |                          |                                       |                                                                   |                                                                                                    |
| 6       | Ounter                   |                                       | <ul> <li>Une fois que la comma</li> </ul>                         | ande est exécutée, l'écran affiche « <b>Command</b>                                                    |
|         |                          |                                       | Done », et retourne à «                                           | < 5 ».                                                                                                 |
|         | Comand Don               | <u>م</u>                              | Appuyer sur le bouton « Exit                                      | <i>t</i> » pour retourner au menu principal.                                                           |
|         | Contanu Don              | 0                                     |                                                                   |                                                                                                    |
|         |                          |                                       |                                                                   |                                                                                                    |

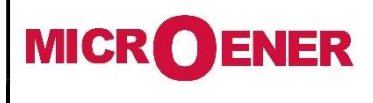

Exit

2

# Manuel d'utilisation Relais voltmétrique triphasé GBU30

FDE N°: 19GJ1681035

Rév. : A Page 22 sur 72

# **COMPTEURS TOTALISATEURS**

Compteurs du nombre total d'opérations de chaque fonction individuelle. Ces compteurs ne peuvent pas être réinitialisés.

| Display | $\prime \rightarrow 1U>$                                                                                                    | 0                         | Compteurs d'opérations                                                                          | Premier seuil de surtension                                                                                           |
|---------|----------------------------------------------------------------------------------------------------|---------------------------|-------------------------------------------------------------------------------------------------|----------------------------------------------------------------------------------------------------|
|         | 2U>                                                                                                    | 0                         | Compteurs d'opérations                                                                          | Deuxième seuil de surtension                                                                                          |
|         | <i>1U&lt;</i>                                                                                                    | 0                         | Compteurs d'opérations                                                                          | Premier seuil de sous-tension                                                                                         |
|         | 2U<                                                                                                    | 0                         | Compteurs d'opérations                                                                          | Deuxième seuil de sous-tension                                                                                        |
|         | 1f>                                                                                                    | 0                         | Compteurs d'opérations                                                                          | Premier seuil de surfréauence                                                                                         |
|         | 2f>                                                                                                    | 0                         | Compteurs d'opérations                                                                          | Deuxième seuil de surfréauence                                                                                        |
|         | 1f<                                                                                                    | 0                         | Compteurs d'opérations                                                                          | Premier seuil de sous-fréquence                                                                                       |
|         | 2f<                                                                                                    | 0                         | Compteurs d'opérations                                                                          | Deuxième seuil de sous-fréquence                                                                                      |
|         | 11/0>                                                                                                    | 0                         | Compteurs d'opérations                                                                          | Premier seuil de tension résiduelle                                                                                   |
|         | 21/0>                                                                                                    | 0                         | Compteurs d'opérations                                                                          | Deuvième seuil de tension résiduelle                                                                                  |
|         | 111~                                                                                                    | 0                         | Compteurs d'opérations                                                                          | Seuil à minimum de composante directe de tension                                                                      |
|         | 1/2                                                                                                    | 0                         | Compteurs d'opérations                                                                          | Seuil à maximum de composante inverse de tension                                                                      |
|         | 1 df/dt                                                                                                    | 0                         | Compteurs d'opérations                                                                          | Dromier could df/dt                                                                                                   |
|         | 101/0L<br>2d6/db                                                                                                    | 0                         |                                                                                                 | Premier seuli dí/dt                                                                                                   |
|         | 201/01                                                                                                    | 0                         |                                                                                                 | Deuxieme seum al/al                                                                                                   |
|         | 165                                                                                                    | 0                         | Compteurs d operations                                                                          | Controle de circuit de declenchement                                                                                  |
|         | IRF                                                                                                    | 0                         | Compteurs d'operations                                                                          | Detaut de relais interne                                                                                              |
|         | AutOp                                                                                                    | 0                         | Compteurs d'opérations                                                                          | Ouverture automatique de disjoncteur                                                                                  |
|         | AutCL                                                                                                    | 0                         | Compteurs d'operations                                                                          | Fermeture automatique de disjoncteur                                                                                  |
|         | ManOp                                                                                                    | 0                         | Compteurs d'opérations                                                                          | Ouverture manuelle de disjoncteur                                                                                     |
|         | ManCL                                                                                                    | 0                         | Compteurs d'opérations                                                                          | Fermeture manuelle de disjoncteur                                                                                     |
|         | OvrOp                                                                                                    | 0                         | Compteurs d'opérations                                                                          | <i>Ouverture générale de disjoncteur (automatique + manuelle)</i>                                                     |
|         | OvrCL                                                                                                    | 0                         | Compteurs d'opérations                                                                          | Fermeture générale de disjoncteur (automatique + manuelle)                                                            |
| Erase   | $\rightarrow$                                                                                                    | Réinit<br>(Le lo<br>numé  | ialisation de tous les compteurs<br>giciel de programme d'interface<br>ro de départ initial)    | e permet de réinitialiser individuellement les compteurs et de définir un                                             |
| 1       | Frq<br>Uab<br>Ubc<br>Uca<br>Uo                                                                                                    | 0 Hz<br>0 V<br>0 V<br>0 V | •Appuyer sur « <i>Menu</i> » pou                                                                | ir accéder au menu principal avec des icônes.                                                                         |
| 2       | Image: Second second second | <b>e</b> lect             | <ul> <li>Sélectionner l'icône « <i>ROC</i></li> <li>Appuyer sur « <i>Select</i> » pc</li> </ul> | <i>Cnt »</i> à l'aide des boutons « <i>Augmenter</i> » et « <i>Diminuer</i> ».<br>Jur accéder.                        |
| 3       | 1223<br>1U> ►<br>2U><br>1U<<br>2U<                                                                                                    | 1 - 22<br>0<br>0<br>0     | <ul> <li>Faire défiler les paramètres</li> <li>Appuyer sur le bouton « <i>E</i></li> </ul>      | s à l'aide des boutons « <i>Augmenter</i> » et « <i>Diminuer</i> ».<br><b>xit</b> » pour retourner au menu principal. |

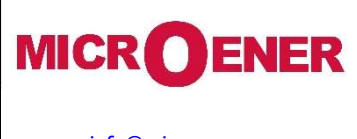

# Manuel d'utilisation Relais voltmétrique triphasé GBU30

# FDE N°: 19GJ1681035

Rév. : A Page 23 sur 72

# **ENREGISTREMENT DES EVENEMENTS**

Affichage de la fonction qui a causé l'un quelconque des événements suivants : - Changement d'état d'entrées/sorties numériques. - Démarrage des fonctions de protection – Déclenchement de fonction de protection – Réinitialisation de fonction. Les 500 derniers événements sont enregistrés lors de l'excitation (montée) ou de la désexcitation (descente). La mémoire tampon est mise à jour à chaque nouvel événement. Display Lecture des événements enregistrés. → Erase Effacement de tous les événements enregistrés. 1 Hz V • Appuyer sur « Menu » pour accéder au menu principal avec des icônes. Frq Uab Ubc Uca 000000 V V V Uo 2 • Sélectionner l'icône « *Events »* à l'aide des boutons « *Augmenter* » et « *Diminuer* ».  $\langle \mathbf{o} \rangle$ (0) • Appuyer sur « *Select* » pour accéder. +|i|0 6 - 12 TripRec. P2A Select Exit 3 Events 1 - 2 • Sélectionner « *Display* » à l'aide des boutons « *Augmenter* » et « *Diminuer* ».  $(\mathbf{0})$  Appuyer sur « Select » pour accéder. Display Erase • Pour « Erase », aller à « 7 » Exit Select S 4 • Si aucun événement n'est enregistré, l'écran affiche le message « No Events ». **Events** (0) 5 No Events 5 • Si aucun événement n'est enregistré, sélectionner « View » pour afficher la liste chronologique des 1 - x **Events**  $(\mathbf{0})$ enreaistrements. ▶2016/06/14 • Sélectionner la date de l'enregistrement à vérifier à l'aide des touches « Augmenter » ou 2016/05/02 « Diminuer ». Exit S View 6 • L'écran affiche : **Events** (0) « Descr » pour la fonction qui a causé l'événement Descr: 11> (exemple : 1I> = Start, t1I> = Trip) Rise Edge: 2016/09/14 « Edge » si la fonction a été déclenchée (Rise) ou réinitialisée (Fall) Date: 00:00:03:110 « Date », date de déclenchement, année/mois/jour, heures:minutes:secondes:millisecondes Exit 7 • Sélectionner « Erase » à l'aide du bouton « Diminuer ». 2 - 2 **Events** (0) Appuyer sur « Select » pour exécuter les commandes ; tous les événements enregistrés sont Display effacés. ▶ Erase (Si un mot de passe est demandé, voir le paragraphe Mot de passe). Exit ম Select • Une fois que la commande est exécutée, l'écran affiche « Command Done ». 8 **Events**  $(\mathbf{0})$ • Appuyer sur « *Exit* » pour retourner au menu principal. 6 Comand Done

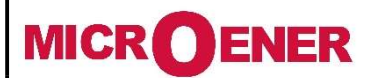

# Manuel d'utilisation Relais voltmétrique triphasé GBU30

# FDE N°: 19GJ1681035

Rév. : A Page 24 sur 72

Liste des événements

| Fonctions                | Événements                                                                                                    | Description des événements |                    |                                                                                                    |                                                              | État         |
|--------------------------|----------------------------------------------------------------------------------------------------|----------------------------|--------------------|----------------------------------------------------------------------------------------------------|--------------------------------------------------------------|--------------|
|                          | affiches                                                                                                    |                            | <b>.</b>           |                                                                                                    |                                                              |              |
| 1U>                      | 10>                                                                                                    | 10>                        | Start              | Premier seuil de surtension                                                                                                    | Rise                                                         | <b>5</b> -11 |
|                          | t1U>                                                                                                    | t1U>                       | Trip               |                                                                                                    | Rise                                                         | Fall         |
| 2U>                      | 20>                                                                                                    | 20>                        | Start              | Deuxième seuil de surtension                                                                                                    | Rise                                                         | Fall         |
|                          | 1112                                                                                                    | 1112                       | Start              |                                                                                                    | Rise                                                         | Faii         |
| 1U<                      | 10×<br>t111z>                                                                                                    | 10<<br>t1//~               | Trin               | Premier seuil de sous-tension                                                                                                    | Rise                                                         | Fall         |
|                          | 20<                                                                                                    | 211<                       | Start              |                                                                                                    | Rise                                                         | i un         |
| 2U<                      | t2U<                                                                                                    | t211<                      | Trin               | Deuxième seuil de sous-tension                                                                                                    | Rise                                                         | Fall         |
|                          | 1f>                                                                                                    | 1f>                        | Start              |                                                                                                    | Rise                                                         |              |
| 11>                      | t1f>                                                                                                    | t1f>                       | Trip               | Premier seuil de suffrequence                                                                                                    | Rise                                                         | Fall         |
| 26                       | 2f>                                                                                                    | 2f>                        | Start              | Deuxième couil de curtréquence                                                                                                    | Rise                                                         |              |
| 21>                      | t2f>                                                                                                    | t2f>                       | Trip               | Deuxiente seun de surrequence                                                                                                    | Rise                                                         | Fall         |
| 1f~                      | 1f<                                                                                                    | 1f<                        | Start              | Premier seuil de sous-fréquence                                                                                                    | Rise                                                         |              |
| 11                       | t1f<                                                                                                    | t1f<                       | Trip               |                                                                                                    | Rise                                                         | Fall         |
| 2f<                      | 2f<                                                                                                    | 2f<                        | Start              | Deuxième seuil de sous-fréquence                                                                                                    | Rise                                                         |              |
|                          | t2f<                                                                                                    | t2t<                       | Trip               |                                                                                                    | Rise                                                         | Fall         |
| 1Uo>                     | 100>                                                                                                    | 100>                       | Start              | Premier seuil de tension résiduelle                                                                                                    | Rise                                                         | <b>5</b> -11 |
|                          | C1U0>                                                                                                    | <i>E100&gt;</i>            | Trip               |                                                                                                    | Rise                                                         | Fall         |
| 2Uo>                     | 200>                                                                                                    | 200>                       | Slarl              | Deuxième seuil de tension résiduelle                                                                                                    | Rise                                                         | Fall         |
|                          |                                                                                                    | 1/1>                       | Start              |                                                                                                    | Rise                                                         | i ali        |
| U1<                      | til1>                                                                                                    | t//1>                      | Trin               | Seuil à minimum de composante directe de tension                                                                                                    | Rise                                                         | Fall         |
|                          | U2>                                                                                                    | U2>                        | Start              |                                                                                                    | Rise                                                         | i un         |
| 02>                      | tU1>                                                                                                    | tU1>                       | Trip               | Seuil a maximum de composante inverse de tension                                                                                                    | Rise                                                         | Fall         |
| 1df/dt                   | 1df/dt                                                                                                    | 1df/dt                     | Start              | Premier taux de changement de fréquence                                                                                                    | Rise                                                         |              |
| 2df/dt                   | 2df/dt                                                                                                    | 2df/dt                     | Start              | Deuxième taux de changement de fréquence                                                                                                    | Rise                                                         |              |
| TCS                      | TCS                                                                                                    | TCS                        | Start              | Surveillance de bebine de déclanchement                                                                                                    | Rise                                                         |              |
| 105                      | tTCS                                                                                                    | tTCS                       | Trip               |                                                                                                    | Rise                                                         | Fall         |
| TRF                      | IRF                                                                                                    | IRF                        | Start              | Défaut de relais interne                                                                                                    | Rise                                                         |              |
| 10                       | tIRF                                                                                                    | tIRF                       | Trip               |                                                                                                    | Rise                                                         |              |
|                          | TimeSincro                                                                                                    |                            |                    | Synchronisation temporelle                                                                                                    | Rise                                                         |              |
| Mémoire                  | DskClean<br>DskFull<br>L/R disc<br>rDskAttach                                                                                                 |                            |                    | Memoire oscillo presque pleine: une operation de nettoyage est a prevoir<br>Mémoire oscillo pleine : verrouiller en écriture<br>Discordance de signal local/distant<br><i>Connexion d'un disque USB amovible</i>                                                                                                    | Rise<br>Rise<br>Rise                                         |              |
| oscilloperturbo          | rDskDetach<br>rDskDtchable<br>rDskClean<br>rDskFull                                                                                           | Non utilis<br>GB           | sé dans le<br>2030 | Déconnexion d'un disque USB amovible<br>Un disque USB amovible peut être déconnecté<br>Disque USB amovible presque plein : une opération de nettoyage est<br>nécessaire<br>Disque USB amovible plein : verrouiller en écriture                                                                                                    |                                                              |              |
| Disjoncteur              | manOpKey<br>manOpLocC<br>manOpRemC<br>manOpExtIn<br>ExterManOp<br>manClKey<br>manClLocC<br>manClRemC<br>manClRemC<br>manClExtIn<br>ExterManCh |                            |                    | Disjoncteur intentionnellement ouvert par clé<br>Disjoncteur intentionnellement ouvert par commande locale<br>Disjoncteur intentionnellement ouvert par commande à distance<br>Disjoncteur intentionnellement ouvert par entrée externe<br>Disjoncteur intentionnellement ouvert par opération externe<br>Disjoncteur intentionnellement fermé par clé<br>Disjoncteur intentionnellement fermé par commande locale<br>Disjoncteur intentionnellement fermé par commande à distance<br>Disjoncteur intentionnellement fermé par entrée externe<br>Disjoncteur intentionnellement fermé par entrée externe<br>Disjoncteur intentionnellement fermé par opération externe | Rise<br>Rise<br>Rise<br>Rise<br>Rise<br>Rise<br>Rise<br>Rise |              |
|                          | CB-Fail                                                                                                    |                            |                    | Disjoncteur (défaut de disjoncteur)                                                                                                    | Rise                                                         | Fall         |
|                          | CRCInChCB                                                                                                    |                            |                    | Fermeture Intentionnelle du disjoncteur bloqué en cycle                                                                                                    | Rise                                                         | <b>F</b> ="  |
|                          | Charat I<br>Charat 2                                                                                                    |                            |                    | Basculement vers Setup Group1                                                                                                    | RISE                                                         | Fall         |
|                          | Charat 3                                                                                                    |                            |                    | Basculement vers Setup Group2                                                                                                    | RISE                                                         | Fall         |
|                          | Charat 4                                                                                                    |                            |                    | Basculement vers Setup Group5                                                                                                    | Rise                                                         | Fall         |
|                          | Gen Trin                                                                                                    |                            |                    | Déclenchement général                                                                                                    | Rise                                                         | i un         |
|                          | Gen.Start                                                                                                    |                            |                    | Démarrage général                                                                                                    | Rise                                                         |              |
|                          | 0.D1                                                                                                    |                            |                    | Entrée numérique D1                                                                                                    | Rise                                                         | Fall         |
| Entrées<br>numériqu<br>s | 0.D8 <sup>+</sup>                                                                                                    |                            |                    | Entrée numérique D8                                                                                                    | Rise                                                         | Fall         |
|                          | 0.R1                                                                                                    |                            |                    | Relais de sortie R1                                                                                                    | Rise                                                         | Fall         |
| Relais<br>e sortie       | ↓<br>0.R8                                                                                                    |                            |                    | Relais de sortie R8                                                                                                    | Rise                                                         | Fall         |

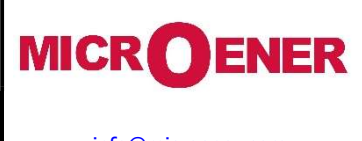

# Manuel d'utilisation Relais voltmétrique triphasé GBU30

# FDE N°: 19GJ1681035

Rév. : A Page 25 sur 72

# **REGLAGES DE LA PROTECTION**

Pour mémoire, tous les paramètres de la protection **GBU30**, sont mémorisés dans une EEPROM qui assure leur sauvegarde même en cas de disparition de la source auxiliaire du relais.

Le menu « *SETTING* » permet d'accéder à deux ensembles complets de variables programmables. « Group #1 » à « Group #4 » comprennent les variables répertoriées ci-dessous.

| 1<br>1 |     | Setting<br>Communic<br>Customize | 1 - 22 | 1 | Indique le groupe de réglages actuellement modifié.                                                           |  |  |  |
|--------|-----|----------------------------------|--------|---|----------------------------------------------------------------------------------------------------|--|--|--|
|        |     | ✓ FileSys<br>1U>                 |        | ~ | Ce symbole indique que la fonction à droite est activée. La fonction est désactivée si ce symbole est absent. |  |  |  |
|        | EXI | t 🖍                              | Select |   |                                                                                                    |  |  |  |
|        |     |                                  |        |   |                                                                                                    |  |  |  |

| Groupe nº 1, nº 2, nº 3, nº 4 | Descriptions                                                    |
|-------------------------------|-----------------------------------------------------------------|
| Communic.                     | Paramètres de communication série                               |
| Customise                     | Paramètres de visualisation                                     |
| FileSys                       | Gestion des systèmes de fichiers et des disques                 |
| 1U>                           | Premier seuil de surtension                                     |
| 2U>                           | Deuxième seuil de surtension                                    |
| <i>1U&lt;</i>                 | Premier seuil de sous-tension                                   |
| 2U<                           | Deuxième seuil de sous-tension                                  |
| 1f>                           | Premier seuil de surfréquence                                   |
| 2f>                           | Deuxième seuil de surfréquence                                  |
| 1f<                           | Premier seuil de sous-fréquence                                 |
| 2f<                           | Deuxième seuil de sous-fréquence                                |
| 1Uo>                          | Premier seuil de tension résiduelle                             |
| 2Uo>                          | Deuxième seuil de tension résiduelle                            |
| U1<                           | Premier seuil à minimum de composante directe de tension        |
| <i>U2&gt;</i>                 | Premier seuil à maximum de composante inverse de tension        |
| 1df/dt                        | Premier Dérive de fréquence                                     |
| 2df/dt                        | Deuxième Dérive de fréquence                                    |
| TCS                           | Supervision du circuit de déclenchement                         |
| IRF                           | Défaut de relais interne (Watchdog)                             |
| Oscillo                       | Variables de réglage pour les enregistrements oscillographiques |
| CB-Mngn                       | Réglage local/distant de la gestion du disjoncteur              |
| ExtReset                      | Configuration de l'entrée de réinitialisation externe           |

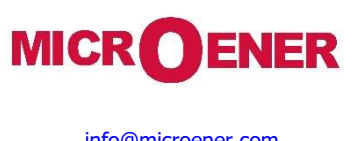

# Manuel d'utilisation Relais voltmétrique triphasé GBU30

FDE N°: 19GJ1681035

Rév. : A Page 26 sur 72

|             |                                                                                                    |                                                                                                    | Modification des consignes de fonctionnement                                                                                                    |
|-------------|----------------------------------------------------------------------------------------------------|----------------------------------------------------------------------------------------------------|----------------------------------------------------------------------------------------------------|
| Pour<br>(e> | modifier un réglage de variable à l'a<br>cemple : modification du réglage de                                                        | ide du clavier, procéder comme su<br>'élément « <i>1U&gt;</i> », de « Us <i>90.00</i>                                                                                                    | iit :<br><b>00 %Un</b> » à « Us <i>80.000</i> %Un »)                                                                                                    |
| 1           | Frq 0 Hz<br>Uab 0 V<br>Ubc 0 V<br>Uca 0 V<br>Uo 0 V                                                                                 | <ul> <li>Appuyer sur « Menu »<br/>pour accéder au menu<br/>principal avec des<br/>icônes.</li> </ul>                                                                                                    | 7                                                                                                    |
| 2           | Image: Select         Image: Select                                                                                                 | <ul> <li>Sélectionner l'icône a<br/>« <i>Setting</i> » à l'aide des<br/>boutons « <i>Augmenter</i> »<br/>or « <i>Diminuer</i> ».</li> <li>Appuyer sur « <i>Select</i> ».</li> </ul>                                       | 8<br>Us ∠ 80.000 %Un<br>Exit ↔ Write<br>• Régler les nouvelles<br>valeurs à l'aide des<br>boutons<br>« Augmenter » et<br>« Diminuer ».<br>• Appuyer sur « Write ».                                                       |
| 3           | Setting     1 - 4       Group#1     Group#2       Group#3     Group#4       Exit <b>\vee</b> Select                                 | <ul> <li>À l'aide des boutons, sélectionner « <i>Group#1</i> »</li> <li>Appuyer sur « <i>Select</i> ».</li> </ul>                                                                                                    | 9 1-1<br>Us ► 80.000 %Un<br>Exit Modify                                                                                                    |
| 4           | Setting       1 - 22         ✓ Communic       ✓ Costomize         ✓ Customize       ✓ FileSys         IU>       Exit       ▲ Select | <ul> <li>Sélectionner le paramètre<br/>« <i>1U&gt;</i> » à l'aide des<br/>boutons « <i>Augmenter</i> »<br/>et « <i>Diminuer</i> ».</li> <li>Appuyer sur « <i>Select</i> ».</li> </ul>                                     | <ul> <li>10 O 10&gt;</li> <li>Confirm the change ?</li> <li>No Yes</li> <li>Sélectionner « Yes » pour confirmer toutes les modifications.</li> <li>Sélectionner « No » pour annuler toutes les modifications.</li> </ul> |
| 5           | IU>     2-3       Status       I►Oper.Levels       Timers                                                                           | <ul> <li>Sélectionner le menu<br/>« <i>Oper.Levels</i> » à l'aide<br/>des boutons<br/>« <i>Augmenter</i> » et<br/>« <i>Diminuer</i> ».</li> <li>Appuyer sur « <i>Select</i> ».</li> </ul>                                 | 11                                                                                                    |
| 6           |                                                                                                    | <ul> <li>La flèche à côté de « Us »<br/>indique le paramètre<br/>sélectionné pour<br/>modification</li> <li>Appuyer sur « Modify ».</li> <li>Si un mot de passe est<br/>demandé, voir le<br/>paragraphe Mot de</li> </ul> |                                                                                                    |

passe.

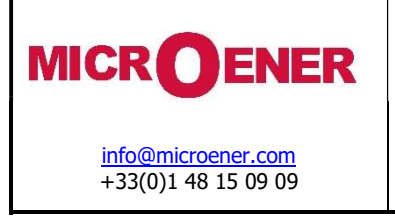

# **FDE N°:** 19GJ1681035

et

et

Rév. : A Page 27 sur 72

Mot de passe Le mot de passe est demandé chaque fois que l'utilisateur souhaite modifier un paramètre protégé par mot de passe (exemple « 1U> » menu « Setting »). Le mot de passe par défaut paramétré en usine est « 1111 ». ≻ Le mot de passe est modifiable uniquement à l'aide du logiciel. Lorsque le mot de passe est demandé, procéder comme suit : 1U> 1 Utiliser les boutons 5 1U> Utiliser les boutons  $\langle \mathbf{O} \rangle$  $\odot$ « Augmenter » « Augmenter » et <Password> <Password> « Diminuer » pour définir « Diminuer » et définir le premier chiffre du mot de ?? le troisième chiffre. ???? • passe. Prev. দ্রম Prev. P2 Next Next 2 1U> Appuyer sur « Next » 6 1U> Appuyer sur « Next » pour  $\langle \mathbf{0} \rangle$ ۲ pour valider et passer au valider et passer au chiffre <Password> <Password> suivant. chiffre suivant. • 1? 1??? Prev. P Z Prev. <u>फ</u>र्स्र Next Next 3 1U> Utiliser boutons 7 Utiliser les boutons les 1U> ۲  $(\mathbf{0})$ « Augmenter » « Augmenter » et <Password> <Password> « Diminuer » pour définir « Diminuer » pour définir • ??? le deuxième chiffre. le quatrième chiffre. • • • ? **D**A r N N Prev. Prev. Next Next 4 Appuyer sur « Next » pour 8 Appuyer sur « Next » pour 1U> 1U> ۲ 0 valider et modifier le valider et passer au chiffre <Password> <Password> paramètre suivant. suivant. • 1 ? ? . . . 1 দ্রম দ্যম Prev. Next Prev. Next Utiliser la touche « Prev » pour retourner au chiffre précédent. La validité du mot de passe expire 60 s après la Frq Uab Ubc Uca Hz V V V 0000000 dernière modification de réglage ou en cas de retour au menu principal Uo 1U> L'écran affiche à nouveau 1 1U> Si un mot de passe incorrect 2 () () est entré, l'écran affiche l'invite initiale <Password> « Wrong code ». Ð Wrong Code ????

Prev.

P2

Next

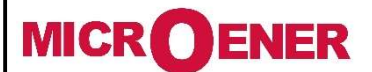

# Manuel d'utilisation Relais voltmétrique triphasé GBU30

FDE N°: 19GJ1681035

Rév. : A Page 28 sur 72

------

Manue Cam

| (communication)           |  |  |  |  |  |  |  |
|---------------------------|--|--|--|--|--|--|--|
|                           |  |  |  |  |  |  |  |
|                           |  |  |  |  |  |  |  |
|                           |  |  |  |  |  |  |  |
| Description des variables |  |  |  |  |  |  |  |
|                           |  |  |  |  |  |  |  |
|                           |  |  |  |  |  |  |  |
|                           |  |  |  |  |  |  |  |
|                           |  |  |  |  |  |  |  |
|                           |  |  |  |  |  |  |  |
|                           |  |  |  |  |  |  |  |

Port de communication série USB de panneau avant (RS232)

Un port mini-USB est disponible sur le panneau avant du relais pour connexion. Grâce à ce port, et par l'intermédiaire du programme d'interface pour Windows, il est possible de connecter un ordinateur pour télécharger l'ensemble des informations disponibles, exécuter des commandes et programmer le relais ; le protocole utilisé est« Modbus RTU ». Appliquer les précautions relatives aux décharges électrostatiques (ESD) afin d'éviter d'endommager électronique.

### Câble de connexion du relais à un ordinateur PC

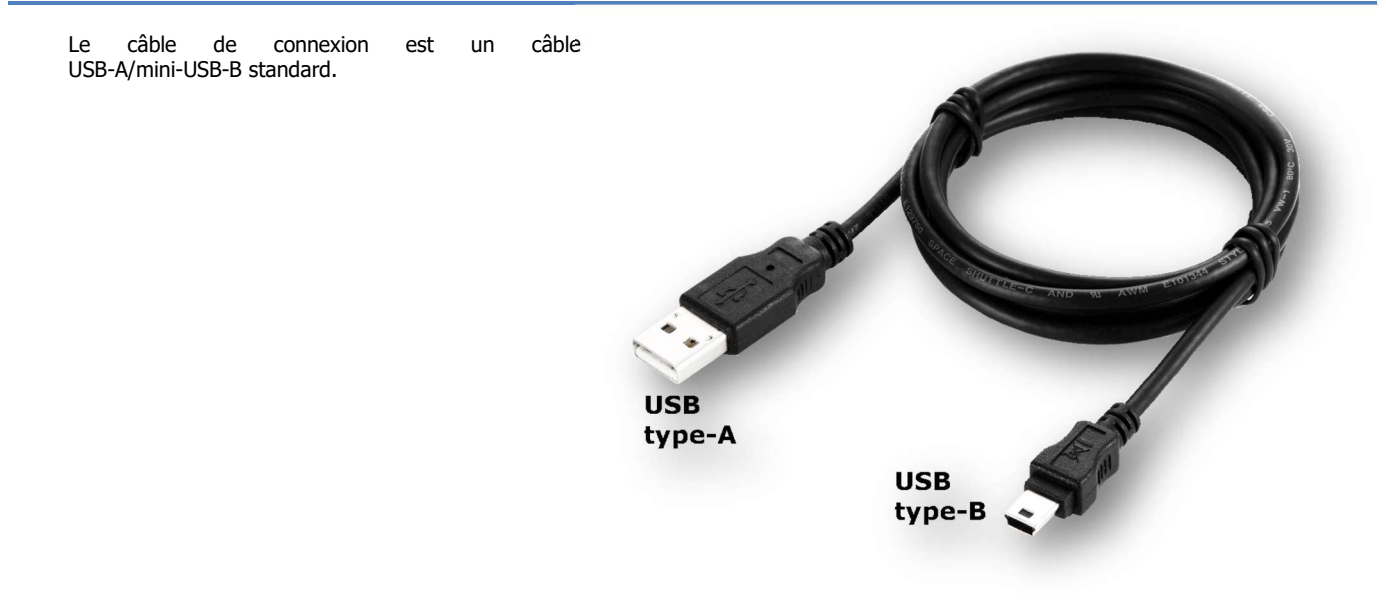

### Port de communication série principal (RS485)

Depuis le panneau de connexion arrière du relais, un port RS485 est disponible pour la communication avec le système SCADA utilisant le protocole Modbus RTU ou CEI60870-5-103 (sélectionnable).

L'interface de communication permet de programmer tous les paramètres, d'exécuter toutes les commandes et de télécharger la totalité des informations et des enregistrements.

La connexion physique peut être établie à l'aide d'une paire de fils usuelle (RS485).

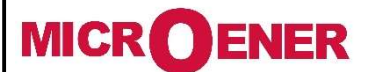

# Manuel d'utilisation Relais voltmétrique triphasé GBU30

FDE N°: 19GJ1681035

Rév. : A Page 29 sur 72

|   |                                                             |                                                                                             |                                                                                                    |                     | Menu :                              | Customise (in                 | terfa                | ce homme-m                                                                                                 | achine)                                                     |
|---|-------------------------------------------------------------|---------------------------------------------------------------------------------------------|----------------------------------------------------------------------------------------------------|---------------------|-------------------------------------|-------------------------------|----------------------|----------------------------------------------------------------------------------------------------|-------------------------------------------------------------|
|   | Options                                                     | → Lan<br>→ Ligl                                                                             | g English<br>ht On                                                                                                    | [E<br>[A            | nglish / Loc.Lang] (/<br>uto / On]  | Anglais / Langue              | e local              | e)                                                                                                    |                                                             |
|   | Timers                                                      | $\rightarrow$ <i>tBc</i>                                                                    | <u>kl</u> 20 s                                                                                                    | <b>i</b> (5         | ÷120)                               | p                             | as                   | 1 s                                                                                                    |                                                             |
|   |                                                             |                                                                                             | Description                                                                                                    | des va              | riables                             |                               |                      |                                                                                                    |                                                             |
| ( | <i>Lang<br/>Light<br/>tBckL</i><br>Ce menu permet de per    | : Choix de la<br>: Réglage d<br>: Réglage d<br>rsonnaliser la lang                          | a langue<br>u rétroéclairage de l'écran<br>u temps de rétroéclairage o<br>ue et l'affichage.                                                                                 | de l'écra           | an                                  |                               |                      |                                                                                                    |                                                             |
| l | Le rétroéclairage de l'éc<br>secondes (réglage du p         | cran peut être prog<br>aramètre « tBckL                                                     | grammé de façon à être to<br>») après une action quelco                                                                                                    | ujours a<br>nque ai | activé (« ON ») ou ac<br>u clavier. | ctivé « automatio             | quemo                | ent » pendant                                                                                              | quelques                                                    |
| 4 | <u>Exemple</u> : paramétrage                                | e de langue locale.                                                                         |                                                                                                    |                     |                                     |                               |                      |                                                                                                    |                                                             |
| 1 | Frq<br>Uab<br>Ubc<br>Uca<br>Uo                              | 0 Hz<br>0 V<br>0 V<br>0 V<br>0 V                                                            | Appuyer sur « <i>Menu</i><br>pour accéder au men<br>principal avec des icônes.                                                                                               | » 5<br>u            | € Customise<br>LANG ►<br>Exit       | 1 - 2<br>English<br>Loc. Lang | • 9<br>• 4<br>• 9    | Sélectionner<br>« <i>Loc.Lang</i> ».<br>Appuyer sur «<br>Si un mot de<br>demandé, v<br>paragraphe<br>parce | <i>Write</i> ».<br>passe est<br>⁄oir le<br>Mot de           |
| 2 |                                                             | •<br>•<br>•<br>•<br>•<br>•<br>•<br>•<br>•<br>•<br>•<br>•<br>•<br>•<br>•<br>•<br>•<br>•<br>• | Sélectionner l'icôn<br>« <i>Setting</i> » à l'aide de<br>boutons « <i>Augmenter</i><br>or « <i>Diminuer</i> ».<br>Appuyer sur « <i>Select</i> ».                             | e 6<br>s<br>»       | Customise<br>LANG ► Exit            | 1 - 2<br>English<br>Loc. Lang | • /                  | Appuyer sur « A                                                                                            | <b>Exit</b> ».                                              |
| 3 | Setting<br>Group#1<br>Group#2<br>Group#1<br>Group#2<br>Exit | 1 - 4<br>•<br>Select                                                                        | Sélectionner « <i>Group 1</i><br>ou « <i>Group 2-3-4</i> »<br>Sélectionner<br>« <i>Customize</i> ».<br>Sélectionner<br>« <i>Options</i> ».<br>Appuyer sur « <i>Select</i> ». | » 7                 | Customise<br>Confirm<br>change      | n the<br>?<br>Yes             | • 9<br>F<br>• 9<br>7 | Sélectionner<br>pour confirmer<br>nodifications.<br>Sélectionner « A<br>annuler tou<br>nodifications.      | « <i>Yes</i> »<br>toutes les<br><b>No</b> » pour<br>tes les |
| 4 | € Customise<br>LANG ►<br>Light<br>Exit £                    | 1 - 2<br>English<br>Auto<br>•<br>Modify                                                     | Sélectionner « <i>Lang</i> »<br>Appuyer sur « <i>Modify</i> ».                                                                                                    | 8                   | Customise<br>Please<br>Wait         | Yes                           | • /                  | Après la con<br>'écran affiche<br><i>Wait</i> »                                                            | firmation,<br>« <i>Please</i>                               |

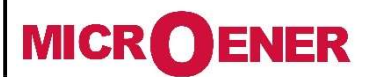

# Manuel d'utilisation Relais voltmétrique triphasé GBU30

FDE N°: 19GJ1681035

Rév. : A Page 30 sur 72

# Fonction : FileSys (gestion des systèmes de fichiers et des disques)

| Options | $\rightarrow$ | iDwr  | enable    |
|---------|---------------|-------|-----------|
|         | $\rightarrow$ | OniDF | StopWrite |

[enable / disable] [StopWrite / DelOldFiles]

**Description des variables** 

| iDwr  | : | Écriture sur disque interne<br><i>Enable</i> : Écriture de fichier journal de protection activée |  |
|-------|---|--------------------------------------------------------------------------------------------------|--|
|       |   | Disable : Ecriture de fichier journal de protection desactivee                                   |  |
| OniDF | : | Règle d'écriture lorsque le disque d'écriture est plein                                          |  |
|       |   | StopWrite : Ecriture desactivee                                                                  |  |
|       |   | DelOldFiles : Suppression du plus ancien dossier et activation de l'écriture                     |  |

Téléchargement d'informations de fichier

Les fichiers associés à « Journal » - « Fault log » - « Oscillo » sont disponibles dans la mémoire interne du relais.

Connecter le câble USB au relais et attendre quelques instants.

Accéder au gestionnaire de disques à l'aide de l'icône « Ordinateur 🥦 » sur votre bureau, puis sélectionner le disque dur du relais sur l'équipement d'enregistrement « 🗢 🐂 ».

### Fichier journal

Exemple :

| Répertoire |      |     |    |                     | Descriptions    |  |
|------------|------|-----|----|---------------------|-----------------|--|
| DATALOG    | 2016 |     |    |                     | Année           |  |
|            |      | Jul |    |                     | Mois            |  |
|            |      |     | 03 |                     | Jour            |  |
|            |      |     |    | Jrnl_03.07.2016.txt | Fichier journal |  |

| Jrnl_03.07.201 | 6.txt        |           |      |  |
|----------------|--------------|-----------|------|--|
| Date           | Heure        | Événement |      |  |
| 2016/07/03     | 18:42:07:100 | Vcc       | Rise |  |
| 2016/07/03     | 18:42:07:100 | L/Rdisc   | Rise |  |
| 2016/07/03     | 18:42:07:110 | IPU boot  | Rise |  |

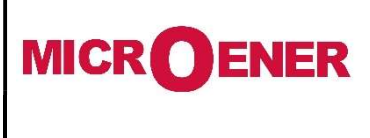

# Manuel d'utilisation Relais voltmétrique triphasé GBU30

FDE N°: 19GJ1681035

Rév. : A Page 31 sur 72

# Fichier journal de défauts

Exemple :

| Répertoire |      |     |    |                      | Descriptions                      |
|------------|------|-----|----|----------------------|-----------------------------------|
| TRIPS      | 2016 |     |    |                      | Année                             |
|            |      | Jul |    |                      | Mois                              |
|            |      |     | 15 |                      | Jour                              |
|            |      |     |    | Trips_15.06.2016.txt | Fichier journal de déclenchements |
|            |      |     |    |                      |                                   |

| Trips_15.06.2016.txt |              |       |                            |  |  |  |  |  |
|----------------------|--------------|-------|----------------------------|--|--|--|--|--|
| Date                 | Heure        | Événe | Valeurs                    |  |  |  |  |  |
|                      |              | ment  |                            |  |  |  |  |  |
| 2016/06/15           | 08:17:27:200 | tTCS  | Uab=0.0; Ubc=0.0; Uca=0.0; |  |  |  |  |  |
| 2016/06/15           | 10:31:03:901 | tTCS  | Uab=0.0; Ubc=0.0; Uca=0.0; |  |  |  |  |  |

# Fichier oscillographique

Exemple :

| Répertoire |      |     |    |                                | Description | ns               |
|------------|------|-----|----|--------------------------------|-------------|------------------|
| OSCILLO    | 2016 |     |    |                                | Année       |                  |
|            |      | Jul |    |                                | Mois        |                  |
|            |      |     | 15 |                                | Jour        |                  |
|            |      |     |    | fault1_2016.05.04.15.56.45.cfg | Fichier     | oscillographique |
|            |      |     |    | fault1_2016.05.04.15.56.45.dat | Comtrade    |                  |

|                                                  | Manuel d'utilisatio                                             | FDE N°:<br>n 19GJ1681035                        |
|--------------------------------------------------|-----------------------------------------------------------------|-------------------------------------------------|
| <u>info@microener.com</u><br>+33(0)1 48 15 09 09 | GBU30                                                           | Rév. : A<br>Page 32 sur 72                      |
|                                                  | Fc                                                              | onction : 1U> (premier seuil de surtension F59) |
| Status                                           | Enab. No [No /                                                  | Yes]                                            |
| Oper. Levels                                     | <u>Us</u> 90 %Un (10÷                                           | 190) pas 1                                      |
| Timers                                           | <u>ts</u> 100 s (0,08                                           | ÷ 100) pas 0,01                                 |
|                                                  | Description des variables                                       |                                                 |
| Enab. :                                          | Activation de fonction (No = désactivée / Yes = ac              | tivée)                                          |
| Us :<br>ts ·                                     | Niveau opérationnel minimal<br>Retard de temps de déclenchement |                                                 |
|                                                  |                                                                 |                                                 |

# Fonctionnement

MICROENER

info@microener.com +33(0)1 48 15 09 09 19GJ1681035

FDE N°:

Rév. : A Page 33 sur 72

Fonction : 2U> (deuxième seuil de surtension F59)

| Status                 | $\rightarrow$ Enab.                               | Yes                               |         | [No / Yes]               |           |                      |
|------------------------|---------------------------------------------------|-----------------------------------|---------|--------------------------|-----------|----------------------|
| Oper. Levels           | $\rightarrow$ Us                                  | 90                                | %Un     | (10÷190)                 | pas       | 1                    |
| Timers                 | $\rightarrow$ ts                                  | 100                               | S       | (0,08÷100)               | pas       | 0,01                 |
|                        |                                                   |                                   |         |                          |           |                      |
|                        |                                                   | Description des                   | variab  | les                      |           |                      |
| Fnah                   | · Activation de fonction                          | n (No = désactivée / Y            | es = a  | tivée)                   |           |                      |
| Us                     | : Niveau opérationnel                             | minimal                           | c3 – u  |                          |           |                      |
| 15                     | : Retard de temps de                              | aecienchement                     |         |                          |           |                      |
|                        |                                                   | Fonctionnen                       | nent    |                          |           |                      |
| Le déclenchement de la | a fonction actionne un relais                     | s de sortie programma             | ble par | l'utilisateur.           |           |                      |
|                        |                                                   |                                   |         | Equation ( 111< (promio  | r couil d | a could-toncion E27) |
|                        |                                                   |                                   |         | Fonction : 10< (prenne   | i seun u  | e sous-tension r27)  |
| Status                 | $\rightarrow$ Enab.                               | Yes                               |         | [No / Yes]               |           |                      |
| Oper. Levels           | $\rightarrow$ Us                                  | 90                                | %Un     | (10÷190)                 | pas       | 1                    |
| Timers                 | $\rightarrow$ ts                                  | 100                               | S       | (0,08÷100)               | pas       | 0,01                 |
|                        |                                                   |                                   |         |                          |           |                      |
|                        |                                                   | Description des                   | variab  | les                      |           |                      |
| Enab.                  | : Activation de fonction                          | n (No = désactivée / Y            | es = a  | ctivée)                  |           |                      |
| Us<br>ts               | : Niveau opérationnel<br>: Retard de temps de     | minimal<br>déclenchement          |         |                          |           |                      |
|                        |                                                   |                                   |         |                          |           |                      |
|                        |                                                   | Fonctionnen                       | nent    |                          |           |                      |
| Le déclenchement de la | a fonction actionne un relais                     | s de sortie programmal            | ble par | l'utilisateur.           |           |                      |
|                        |                                                   |                                   |         | Fonction : 2U< (deuxième | e seuil d | e sous-tension F27)  |
| Status                 | $\rightarrow$ Enab.                               | Yes                               |         | [No / Yes]               |           |                      |
| Oper Levels            | $\rightarrow lls$                                 | 90                                | %l In   | (10.190)                 | nas       | 1                    |
|                        | -7 03                                             | 100                               | /0011   | (10+150)                 | pas       | 1                    |
| Timers                 | $\rightarrow$ ts                                  | 100                               | S       | (0,08÷100)               | pas       | 0,01                 |
|                        |                                                   | Description des                   | variab  | les                      |           |                      |
|                        |                                                   |                                   |         |                          |           |                      |
| Enab.<br>Us            | : Activation de fonction<br>: Niveau opérationnel | n (No = désactivée / Y<br>minimal | es = a  | ctivée)                  |           |                      |
| ts                     | : Retard de temps de                              | déclenchement                     |         |                          |           |                      |
|                        |                                                   | Fonctionnen                       | nent    |                          |           |                      |
| Le déclenchement de la | fonction actionne un relai                        | s de sortie programma             | hle nar | l'utilisateur            |           |                      |
| Le déclenchement de la |                                                   |                                   | bie pai |                          |           |                      |
|                        |                                                   |                                   |         |                          |           |                      |
|                        |                                                   |                                   |         |                          |           |                      |
|                        |                                                   |                                   |         |                          |           |                      |

FDE N°: 19GJ1681035

Rév. : A Page 34 sur 72

### Fonction : 1f> (premier seuil de surfréquence F81>) Yes Status Enab. [No / Yes] $\rightarrow$ Oper. Levels Fs 52 Hz (40÷70) 0,01 $\rightarrow$ pas Timers 10 (0,1÷100) 0,01 ts s pas $\rightarrow$ **Description des variables**

| Enab. | : Activation de fonction (No = désactivée / Yes = activée) |  |
|-------|------------------------------------------------------------|--|
| Fs    | : Niveau opérationnel minimal                              |  |
| ts    | : Retard de temps de déclenchement                         |  |
|       |                                                            |  |

### Fonctionnement

Le déclenchement de la fonction actionne un relais de sortie programmable par l'utilisateur.

MICR **O**ENER

info@microener.com

+33(0)1 48 15 09 09

|              |                     |     | Fonction : 2f> (deuxième seuil de surfréquence F81> |            |     |      | <b>F81&gt;)</b> |
|--------------|---------------------|-----|-----------------------------------------------------|------------|-----|------|-----------------|
| Status       | $\rightarrow$ Enab. | Yes |                                                     | [No / Yes] |     |      |                 |
| Oper. Levels | $\rightarrow$ Fs    | 52  | Hz                                                  | (40÷70)    | pas | 0,01 |                 |
| Timers       | $\rightarrow$ ts    | 10  | S                                                   | (0,1÷100)  | pas | 0,01 |                 |
|              |                     |     |                                                     |            |     |      |                 |

### **Description des variables**

| Enab. | : | Activation de fonction (No = désactivée / Yes = activée) |
|-------|---|----------------------------------------------------------|
| Fs    | : | Niveau opérationnel minimal                              |
| ts    | : | Retard de temps de déclenchement                         |

Fonctionnement

FDE N°: 19GJ1681035

Rév. : A Page 35 sur 72

|              |   |                        |                |                                 | Fonction : 1f< (pre | mier seuil de so | ous-fréquence | F81<) |
|--------------|---|------------------------|----------------|---------------------------------|---------------------|------------------|---------------|-------|
| Status       |   | $\rightarrow$ Enab.    | Yes            |                                 | [No / Yes]          |                  |               |       |
| Oper. Levels |   | → <i>Fs</i>            | 48             | Hz                              | (40÷70)             | pas              | 0,01          |       |
| Timorc       |   | $\rightarrow ts$       | 10             | s                               | (0,1÷100)           | pas              | 0,01          |       |
| 11111015     |   | / 20                   | 10             | _                               |                     |                  |               |       |
| Timers       |   | ,                      | Description de | s varia                         | bles                |                  |               |       |
| Timers       |   |                        | Description de | s varia                         | bles                |                  |               |       |
| Enab.        | : | Activation de fonction | Description de | <mark>s varia</mark><br>' Yes = | bles<br>activée)    |                  |               |       |

### Fonctionnement

Le déclenchement de la fonction actionne un relais de sortie programmable par l'utilisateur.

MICROENER

info@microener.com +33(0)1 48 15 09 09

|              |               |                |                                 | Fo                                      | nction : 2f< (deuxi | ème seuil de so | us-fréquence | • <b>F81</b> < |
|--------------|---------------|----------------|---------------------------------|-----------------------------------------|---------------------|-----------------|--------------|----------------|
| Status       | $\rightarrow$ | Enab.          | Yes                             |                                         | [No / Yes]          |                 |              |                |
| Oper. Levels | $\rightarrow$ | Fs             | 48                              | Hz                                      | (40÷70)             | pas             | 0,01         |                |
| Timers       | $\rightarrow$ | ts             | 10                              | S                                       | (0,1÷100)           | pas             | 0,01         |                |
|              |               |                |                                 |                                         |                     |                 |              |                |
|              |               |                | Description of                  | les variat                              | bles                |                 |              |                |
| Enab.        | : Activati    | on de fonction | Description of (No = désactivée | d <mark>es variat</mark><br>e / Yes = a | bles<br>activée)    |                 |              |                |

FDE N°: 19GJ1681035

Rév. : A Page 36 sur 72

|    |                           |   |                        |                        | Foncti  | on : 1Uo> (premie | r seuil de tensio | n résiduelle F59Vo) |  |
|----|---------------------------|---|------------------------|------------------------|---------|-------------------|-------------------|---------------------|--|
| [. | Status                    |   | → Enab.                | Yes                    |         | [No / Yes]        |                   |                     |  |
|    | Oper. Levels              |   | $\rightarrow$ Us       | 10                     | %Un     | (1÷100)           | pas               | 1                   |  |
|    | Timers                    |   | $\rightarrow$ ts       | 100                    | s       | (0,08÷100)        | pas               | 0,01                |  |
|    |                           |   |                        | Description des        | variab  | las               |                   |                     |  |
|    | Description des variables |   |                        |                        |         |                   |                   |                     |  |
|    | Enab.                     | : | Activation de fonction | n (No = désactivée / ` | Yes = a | ctivée)           |                   |                     |  |
|    | Us                        | : | Niveau opérationnel    | minimal                |         | ·                 |                   |                     |  |
|    | ts                        | : | Retard de temps de o   | déclenchement          |         |                   |                   |                     |  |
|    |                           |   |                        |                        |         |                   |                   |                     |  |
|    |                           |   |                        | Fonctionne             | ment    |                   |                   |                     |  |

Le déclenchement de la fonction actionne un relais de sortie programmable par l'utilisateur.

MICROENER

info@microener.com

+33(0)1 48 15 09 09

|              |                          | Fonct                    | ion : 2Uo> (deuxièm | e seuil de tensio | on résiduelle F59Vo) |
|--------------|--------------------------|--------------------------|---------------------|-------------------|----------------------|
| Status       | → Enab.                  | Yes                      | [No / Yes]          |                   |                      |
| Oper. Levels | $\rightarrow$ Us         | 10 %L                    | n (1÷100)           | pas               | 1                    |
| Timers       | $\rightarrow$ ts         | 100 s                    | (0,08÷100)          | pas               | 0,01                 |
|              |                          | Description des vari     | ables               |                   |                      |
| Fnah.        | : Activation de fonction | (No = désactivée / Yes = | activée)            |                   |                      |
| Us           | : Niveau opérationnel n  | ninimal                  |                     |                   |                      |
| ts           | : Retard de temps de d   | éclenchement             |                     |                   |                      |

Fonctionnement
FDE N°: 19GJ1681035

Rév. : A Page 37 sur 72

MICR **O**ENER

+33(0)1 48 15 09 09

### Fonction : U1< (seuil à minimum de composante inverse de tension F27d)

| Status       | $\rightarrow$ | Enab. | Yes | ]   | [No / Yes] |     |      |  |
|--------------|---------------|-------|-----|-----|------------|-----|------|--|
| Oper. Levels | $\rightarrow$ | Us    | 90  | %Un | (10÷190)   | pas | 1    |  |
| Timers       | $\rightarrow$ | ts    | 100 | S   | (0,08÷100) | pas | 0,01 |  |

### **Description des variables**

| Enab. | : | Activation de fonction (No = désactivée / Yes = activée) |
|-------|---|----------------------------------------------------------|
| Us    | : | Niveau opérationnel minimal                              |
| ts    | : | Retard de temps de déclenchement                         |
|       |   |                                                          |

### Fonctionnement

Le déclenchement de la fonction actionne un relais de sortie programmable par l'utilisateur.

### Fonction : U2> (seuil à maximum de composante inverse de tension F59s)

| Status       | $\rightarrow$ Enab. | Yes   | [No / Yes]   |     |      |
|--------------|---------------------|-------|--------------|-----|------|
| Oper. Levels | $\rightarrow$ Us    | 90 %  | %Un (10÷190) | pas | 1    |
| Timers       | $\rightarrow$ ts    | 100 s | (0,08÷100)   | pas | 0,01 |

### **Description des variables**

| Us : Niveau | u opérationnel minimal      |
|-------------|-----------------------------|
| ts : Retard | l de temps de déclenchement |

Fonctionnement

Le déclenchement de la fonction actionne un relais de sortie programmable par l'utilisateur.

|                                                 | ER                          | Dela                                  | Manuel d'           | FDE N°:<br>19GJ1681035 |               |                                           |                            |                      |  |
|-------------------------------------------------|-----------------------------|---------------------------------------|---------------------|------------------------|---------------|-------------------------------------------|----------------------------|----------------------|--|
| <u>info@microener.con</u><br>+33(0)1 48 15 09 0 | <u>n</u><br>9               | Relais voltmetrique triphase<br>GBU30 |                     |                        |               |                                           | Rév. : A<br>Page 38 sur 72 |                      |  |
|                                                 |                             |                                       |                     | Fo                     | nction        | : 1df/dt (premi                           | er seuil de (              | dérive de fréquence) |  |
| Status                                          | $\rightarrow$               | Enab.                                 | Yes                 |                        | [No /         | Yes]                                      |                            |                      |  |
| Options                                         | $\rightarrow$               | Sfr                                   | POS                 |                        | (POS          | (NEG/POS-NEG)                             |                            |                      |  |
| Oper. Levels                                    | $\rightarrow$ $\rightarrow$ | _df/dt<br>_Ub                         | 1<br>30             | Hz/s<br>%Un            | (0,1÷<br>(30÷ | 9,9)<br>90)                               | pas<br>pas                 | 0,1<br>1             |  |
|                                                 |                             |                                       | Description d       | es variab              | les           |                                           |                            |                      |  |
| Enab.                                           | : Activa                    | ation de fonctio                      | n (No = désactivée  | / Yes = a              | tivée)        |                                           |                            |                      |  |
| Sfr                                             | : Direc                     | tion de taux de                       | changement :        | POS<br>NEG<br>POS-NE   | G             | Positive<br>Négative<br>Positive et négat | ive                        |                      |  |
| df/dt<br>Ub                                     | : Nivea                     | u opérationnel                        | minimal<br>inimal   | 100 112                | U             | i ostive et negat                         | ive                        |                      |  |
| 00                                              | . 111700                    |                                       | Fonction            | nement                 |               |                                           |                            |                      |  |
| Le déclenchement de la                          | fonction a                  | ctionne un relai                      | s de sortie program | mable par              | l'utilisa     | ateur.<br>2df/dt (deuxièn                 | ne seuil de l              | dérive de fréquence) |  |

| Status       | $\rightarrow$               | Enab.       | Yes            | ]           | [No / Yes]           |            |          |
|--------------|-----------------------------|-------------|----------------|-------------|----------------------|------------|----------|
| Options      | $\rightarrow$               | Sfr         | POS            |             | (POS/NEG/POS-NEG)    |            |          |
| Oper. Levels | $\rightarrow$ $\rightarrow$ | df/dt<br>Ub | <u>1</u><br>30 | Hz/s<br>%Un | (0,1÷9,9)<br>(30÷90) | pas<br>pas | 0,1<br>1 |

### **Description des variables**

| Enab. | : | Activation de fonction (No = désactivée / | Yes = activée)        |                                              |
|-------|---|-------------------------------------------|-----------------------|----------------------------------------------|
| Sfr   | : | Direction de taux de changement :         | POS<br>NEG<br>POS-NEG | Positive<br>Négative<br>Positive et négative |
| df/dt | : | Niveau opérationnel minimal               |                       |                                              |
| Ub    | : | Niveau de tension minimal                 |                       |                                              |
|       |   |                                           |                       |                                              |

### Fonctionnement

Le déclenchement de la fonction actionne un relais de sortie programmable par l'utilisateur.

|                                       | NER                   | Polai             | 1anuel d        | FDE N°:<br>19GJ1681035<br>Rév. : A<br>Page 39 sur 72 |                       |                 |                   |
|---------------------------------------|-----------------------|-------------------|-----------------|------------------------------------------------------|-----------------------|-----------------|-------------------|
| <u>info@microene</u><br>+33(0)1 48 15 | <u>r.com</u><br>09 09 | Reidi             | GB              |                                                      |                       |                 |                   |
|                                       |                       |                   |                 | Fo                                                   | nction : TCS (Supervi | sion du circuit | de déclenchement) |
| Status                                | $\rightarrow$         | Enab.             | No              |                                                      | [No / Yes]            |                 |                   |
| Timers                                | $\rightarrow$         | ts                | 0,1             | s                                                    | (0,1÷100)             | pas             | 0,01              |
|                                       |                       |                   | Description     | des varia                                            | bles                  |                 |                   |
| Enab.                                 | : Activ               | ation de fonction | (No = désactivé | e / Yes =                                            | activée)              |                 |                   |
| ts                                    | : Reta                | rd de temps de d  | éclenchement    |                                                      |                       |                 |                   |

### Fonctionnement

Le relais comprend une unité de contrôle de circuit de déclenchement de disjoncteur complet qui est associée au contact « 9-10 » du relais de sortie « R1 ».

Le contact de « R1 » est utilisé pour déclencher le disjoncteur comme décrit sur la figure ci-dessous.

Le contrôle fonctionne lorsque le disjoncteur est fermé et détermine que le circuit de déclenchement fonctionne correctement dans la mesure où le courant circulant dépasse « 1mA ».

Dans le cas où un défaut de circuit de déclenchement est détecté, le relais de diagnostic est actionné et la LED commence à clignoter (voir le paragraphe Signalisation).

Afin de permettre également le contrôle avec le disjoncteur ouvert, un contact N/C (52b) du disjoncteur et une résistance externe « R » sont nécessaires.

$$R[k\Omega] \leq \frac{V}{1mA} - R_{52}$$
 où

 $\mathbf{R}_{52}$ = résistance interne de bobine de déclenchement [k $\Omega$ ]  $\mathbf{V}$  = tension du circuit de déclenchement

$$P_{R} \geq 2 \cdot \frac{V^{2}}{R} [W]$$

Puissance nominale de la résistance externe « R »

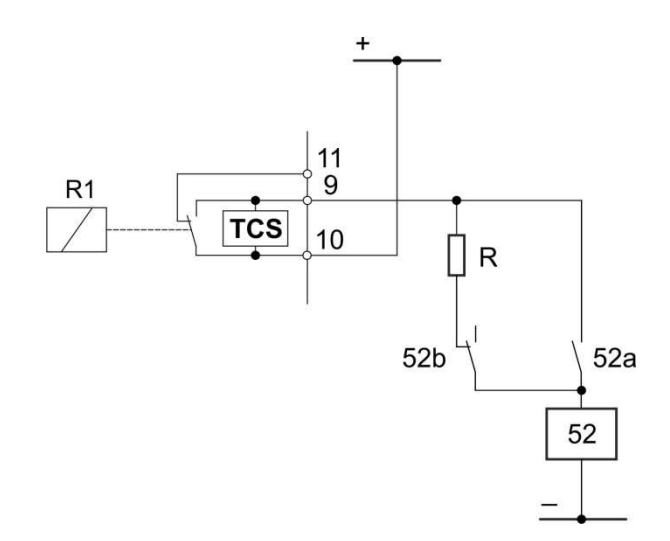

Le déclenchement de la fonction actionne un relais de sortie programmable par l'utilisateur.

|                                                  | ER                                      |                                       | Manuel d                        |           | FDE N°:<br>19GJ1681035                                 |                    |                            |               |         |
|--------------------------------------------------|-----------------------------------------|---------------------------------------|---------------------------------|-----------|--------------------------------------------------------|--------------------|----------------------------|---------------|---------|
| <u>info@microener.com</u><br>+33(0)1 48 15 09 09 | )                                       | Relais voltmétrique triphasé<br>GBU30 |                                 |           |                                                        |                    | Rév. : A<br>Page 40 sur 72 |               |         |
|                                                  |                                         |                                       |                                 |           |                                                        |                    |                            |               |         |
|                                                  |                                         |                                       |                                 |           | Fon                                                    | ction :            | IRF (défa                  | ut de relais  | interne |
| Ce menu permet de co                             | nfigurer le                             | fonctionnemen                         | it de l'élément de d            | détection | Fon<br>de défaut interne de r                          | ction :<br>relais. | IRF (défa                  | iut de relais | Interne |
| Ce menu permet de co                             | nfigurer le $\rightarrow$               | fonctionnemen                         | nt de l'élément de d            | détection | de défaut interne de r<br>[No / Yes]                   | relais.            | IRF (défa                  | iut de relais | Interne |
| Ce menu permet de co<br>Status<br>Timers         | nfigurer le $\xrightarrow{\rightarrow}$ | fonctionnemen<br>Enab.<br>tIRF        | nt de l'élément de d<br>No<br>5 | détection | Fon<br>de défaut interne de r<br>[No / Yes]<br>(5÷200) | ction :<br>relais. | IRF (défa                  | o,01          | Interne |

#### Fonctionnement

Le déclenchement de la fonction actionne un relais de sortie programmable par l'utilisateur.

### Fonction : Oscillo (enregistrement oscillographique)

| Status  | $\rightarrow$               | Enab.         | No         | ]      | [No / Yes]                |              |              |
|---------|-----------------------------|---------------|------------|--------|---------------------------|--------------|--------------|
| Options | $\rightarrow$               | Trig          | Trip       | ]      | [Start / Trip / OnCmd / I | REUserLg / F | EUserLg]     |
| Timers  | $\rightarrow$ $\rightarrow$ | tPre<br>tPost | 0,5<br>0,5 | S<br>S | (0,01÷2)<br>(0,01÷8)      | pas<br>pas   | 0,01<br>0,01 |

### **Description des variables**

| Enab. | : | Activation de fonction (No = désactivée / Yes = activée)                                                                                                    |
|-------|---|----------------------------------------------------------------------------------------------------|
| Trig  | : | Sélection de la source de commande de déclencheur (démarrage d'enregistrement) :Start=Déclencheur au temps de démarrage des fonctions de protectionTrip=Déclencheur au déclenchement (fin du retard) des fonctions de protectionOnCmd=Sur commande de déclencheur de force asynchroneREUserLg=Sur le front de montée de « User Logic »(voir le paragraphe « User Trigger Oscillo »)FEUserLq=Sur le front de descente de « User Logic » |
| tPre  | : | Temps d'enregistrement avant le déclenchement                                                                                                    |
| tPost | : | Temps d'enregistrement après le déclenchement                                                                                                    |

### Fonctionnement

Dans les options : « Trig = Start » et « Trig = Trip », l'enregistrement oscillographique commence respectivement lorsqu'une fonction de protection quelconque commence à fonctionner ou se déclenche.

La fonction « Oscillo » comprend un enregistreur oscillographique de quantités d'entrée permettant de stocker jusqu'à 10 secondes pour chaque enregistrement.

Le nombre d'événements enregistrés dépend de la durée de chaque enregistrement individuel (tPre + tPost).

Dans tous les cas, le nombre d'événements stockés ne peut pas dépasser 40 (40 x 1 s).

Tout événement dépassant la capacité de mémoire annule et écrase les enregistrements précédents (mémoire FIFO).

Exemple :

| tPre<br>tPost | =<br>= | 0.5s<br>0.5s | = | 1s  | $\rightarrow$ | 40 | Enregistrement oscillographique |
|---------------|--------|--------------|---|-----|---------------|----|---------------------------------|
| tPre<br>tPost | =<br>= | 2s<br>8s     | = | 10s | $\rightarrow$ | 4  | Enregistrement oscillographique |

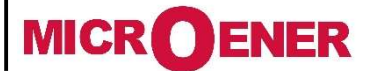

# Manuel d'utilisation Relais voltmétrique triphasé GBU30

FDE N°: 19GJ1681035

Rév. : A Page 41 sur 72

|                     |                                                   |                    | Disponible sur log                                                                                                    | giciel                        |                    |
|---------------------|---------------------------------------------------|--------------------|----------------------------------------------------------------------------------------------------|-------------------------------|--------------------|
| Disque<br>interne   | DskClean<br>DskFull<br>DskWR<br>DskFRMT<br>DskCHK |                    | Disque presque plein : une opérati<br>Disque plein : verrouiller en écritui<br>Écriture de disque en cours<br>Formatage de disque en cours<br>Vérification de disque en cours | ion de nettoyage est ne<br>re | écessaire          |
| 1U>                 | 1U><br>t1U>                                       | Alarm<br>Trip      | Premier seuil de surtension                                                                                                    |                               |                    |
| 2U>                 | 2U><br>t2U>                                       | Start<br>Trip      | Deuxième seuil de surtension                                                                                                    |                               |                    |
| 1U<                 | 1U<<br>t1U<                                       | Start<br>Trip      | Premier seuil de sous-tension                                                                                                    |                               |                    |
| 2U<                 | 2U<<br>t2U<                                       | Start<br>Trip      | Deuxième seuil de sous-tension                                                                                                    |                               |                    |
| 1f>                 | 1f><br>t1f>                                       | Start<br>Trip      | Premier seuil de surfréquence                                                                                                    |                               |                    |
| 2f>                 | 2f><br>t2f>                                       | Start<br>Trip      | Deuxième seuil de surfréquence                                                                                                    |                               |                    |
| 1f<                 | 1f<<br>t1f<                                       | Start<br>Trip      | Premier seuil de sous-fréquence                                                                                                    |                               |                    |
| 2f<                 | 2f<<br>t2f<                                       | Start<br>Trip      | Deuxième seuil de sous-fréquence                                                                                                    | ,                             |                    |
| 1Uo>                | 1Uo><br>t1Uo>                                     | Start<br>Trip      |                                                                                                    |                               |                    |
| 2Uo>                | 2Uo><br>t2Uo>                                     | Start<br>Trip      |                                                                                                    |                               |                    |
| U1<                 | U1<<br>tU1<                                       | ,<br>Start<br>Trip |                                                                                                    |                               |                    |
| U2>                 | U2><br>tU2>                                       | Start<br>Trip      |                                                                                                    |                               |                    |
| 1df/dt              | 1df/dt                                            | Start              |                                                                                                    |                               |                    |
| 2df/dt              | 2df/dt                                            | Start              | Contrôla da babina da dáclancham                                                                                                    | aant                          |                    |
| 105                 | IRF                                               | Start              |                                                                                                    | IEIIL                         |                    |
| IRF                 | tIRF                                              | Trip               | Défaut de relais interne                                                                                                    |                               |                    |
| Caractéri<br>stique | Charat 1<br>Charat 2<br>Charat 3<br>Charat 4      |                    | Basculement vers SetUp Group 1<br>Basculement vers SetUp Group 2<br>Basculement vers SetUp Group 3<br>Basculement vers SetUp Group 4                                          |                               |                    |
| Disjoncte<br>ur     | manOpCmd<br>CL-Cmd<br>C/Bfail<br>L/Rdisc          |                    | Commande d'ouverture manuelle<br>Commande de fermeture<br>Défaut de disjoncteur<br>Discordance de signal local/distant                                                        |                               |                    |
|                     | Gen.Start                                         |                    | Démarrage générique                                                                                                    |                               |                    |
|                     | Gen. Trip<br>UserTriggerOscillo                   |                    | Variable d'utilisateur pour epregiste                                                                                                    | rement oscilloaranhiau        |                    |
|                     | UserVar<0>                                        |                    | Variable d'utilisateur                                                                                                    | ement oscilographique         | -                  |
|                     | UserVar<24>                                       |                    | Dácortá                                                                                                    |                               |                    |
|                     | Gnd                                               |                    | Réservé                                                                                                    |                               |                    |
|                     | ResLog                                            |                    | Réinitialisation de logique de signal                                                                                                    | /                             |                    |
|                     | P1                                                |                    |                                                                                                    |                               |                    |
|                     | à<br>P6                                           |                    | Boutons-poussoirs                                                                                                    |                               |                    |
|                     | 0.D1<br>0.D1Not<br>à                              |                    | Entrée numérique « 0.D1 »<br>Entrée numérique « 0.D1 »                                                                                                    | activée<br>désactivée         | Entrées numériques |
|                     | 0.D8<br>0.D8Not                                   |                    | Entrée numérique « 0.D8 »<br>Entrée numérique « 0.D8 »                                                                                                    | activée<br>désactivée         | ,                  |

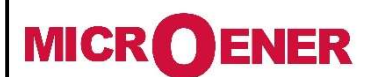

FDE N°: 19GJ1681035

Rév. : A Page 42 sur 72

### Paramétrage de « User Trigger Oscillo »

La variable « User trigger Oscillo » est le résultat d'une opération logique (OU, ET, etc.) et peut être utilisée comme une autre sortie logique. Cette opération n'est possible que par l'intermédiaire du logiciel.

| N    | ame         | User descr. | Linked functions | OpLogic | Timer | Timer type | Extra | Logical status |
|------|-------------|-------------|------------------|---------|-------|------------|-------|----------------|
| Name |             |             |                  |         |       |            |       |                |
|      | Nom interne |             |                  |         |       |            |       |                |

### User descr.

Fixe

### Linked functions

Fonctions de sélection

### **OpLogic**

Logique de = [None, OR, AND, XOR, NOR, NAND, NOT, Ff-SR, Counter, Rise-UP, Fall-Down] fonctionnement

#### **Timer**

Retard (0-600) s, pas de 0,01 s

### Timer type

| Delay           | = Ajoute un retard à l'activation de sortie. Le minuteur (« Timer ») est déclenché par le front de montée. |
|-----------------|----------------------------------------------------------------------------------------------------|
| Monostable P    | = Active la sortie pendant le temps « Timer »                                                              |
| Monostable N    | <ul> <li>Désactive la sortie pendant le temps « Timer »</li> </ul>                                         |
| Blinking        | <ul> <li>La sortie est périodiquement commutée à la fréquence définie par « Timer ».</li> </ul>            |
| Delay-Fall-Down | = Descente avec retard                                                                                     |

### <u>Extra</u>

Temps supplémentaire (0 - -65000) s, pas de 1 s

### Logical status

État logique de « User Trigger Oscillo »

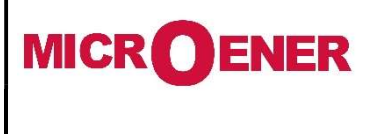

# Manuel d'utilisation Relais voltmétrique triphasé GBU30

FDE N°: 19GJ1681035

Rév. : A Page 43 sur 72

### Exemple : Paramétrage de « Oscillo Trigger Logic »

Ouvrir le programme logiciel et établir une connexion avec le relais.

Sélectionner « Change Windows » à partir du bouton « Menu »

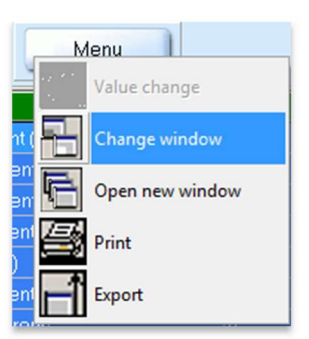

Sélectionner « User Variable »

| ₽  | Inputs status    |
|----|------------------|
| DO | DO configuration |
| Ð  | User variables   |

Paramétrage pour « User Trigger Oscillo » : « 1U>/2U> », « AND », « 1 », « Monostable », « 10 ».

| Name                | User descr.          | Linked functions | OpLogic | Timer | Timertype    | Extra | Logical status |
|---------------------|----------------------|------------------|---------|-------|--------------|-------|----------------|
| UserTrigger Oscillo | OscilloTrigger logic | 11>,21>,31>,     | AND     | 1     | Monostable P | 10    | 0              |
| UserVar <0>         | Gate 1               |                  | None    | 0     | Delay        | 0     | 0              |

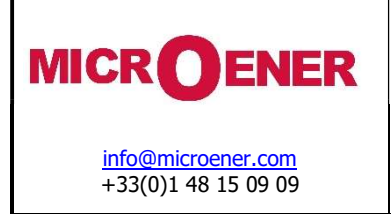

## FDE N°: 19GJ1681035

Rév. : A Page 44 sur 72

## « Linked Functions » (fonctions liées)

Sélectionner « Linked Functions » associé à « User Trigger Oscillo » et appuyer sur le bouton droit de la souris, sélectionner « Value change » :

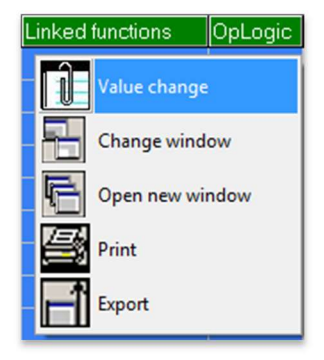

Sélectionner « **1U**>, **2U**> » dans le cadre « Available » à l'aide du bouton « <Add », et appuyer sur « OK ». Pour supprimer des fonctions, utiliser le bouton « >Remove ».

| Value change                                                                                                    | Value change                                                                                                    |
|----------------------------------------------------------------------------------------------------|----------------------------------------------------------------------------------------------------|
| Links number: 0     Availables       Cancel     Availables       Disk Clean     Disk Clean       Disk Clean     Disk Clean | Links number : 2<br>1U:<br>23:<br>Availables<br>DisFClean<br>DisFClean<br>DisFRIT<br>DisFRIT<br>DisFRIT<br>DisCHK<br>TU:<br>20:<br>TU:<br>20:<br>TU:<br>20:<br>Cancel |

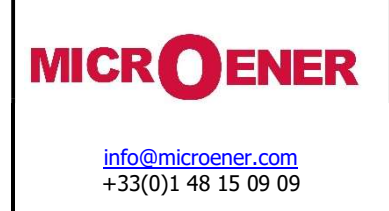

## FDE N°: 19GJ1681035

Rév. : A Page 45 sur 72

## Logique de fonctionnement (« Oplogic »)

Sélectionner « Oper Logic » associé à « User Trigger Oscillo » et appuyer sur le bouton droit de la souris, sélectionner « Value change » :

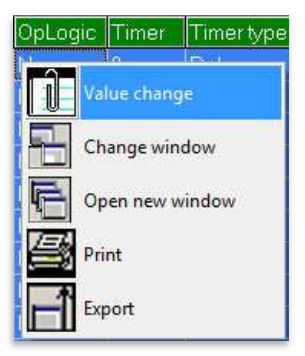

Insérer « AND » dans le cadre et appuyer sur « OK » :

| Value       | change                               |   |  |
|-------------|--------------------------------------|---|--|
| N<br>A<br>N | lame : LogOp<br>xctual value<br>lone |   |  |
|             | None                                 | • |  |
|             | None<br>DR<br>NND                    |   |  |
|             | KÖR<br>NOR<br>NAND<br>NOT<br>FrSR    | E |  |

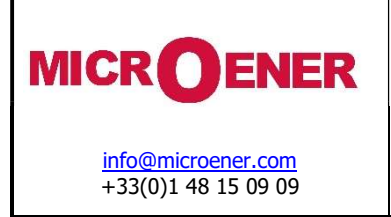

## FDE N°: 19GJ1681035

Rév. : A Page 46 sur 72

### « Timer » (temporisateur)

Sélectionner le temporisateur (« Timer ») associé à « User Trigger Oscillo » et appuyer sur le bouton droit de la souris, sélectionner « Value change » :

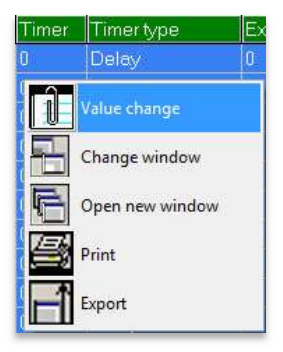

Sélectionner « 1 » dans le cadre et appuyer sur « OK » :

| Actual value<br>0<br>1 | Description<br>Name : UV_Timer1Timer<br>Min : 0<br>Max : 500<br>Step : 0,01 |
|------------------------|-----------------------------------------------------------------------------|
| 🗸 ОК                   | X Cancel                                                                    |

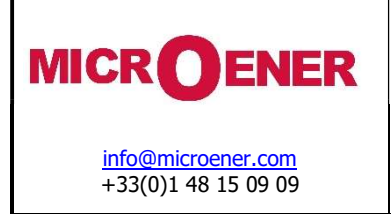

## FDE N°: 19GJ1681035

Rév. : A Page 47 sur 72

### « Timer type » (type de temporisateur)

Sélectionner le temporisateur (« Timer ») associé à « User Trigger Oscillo » et appuyer sur le bouton droit de la souris, sélectionner « Value change » :

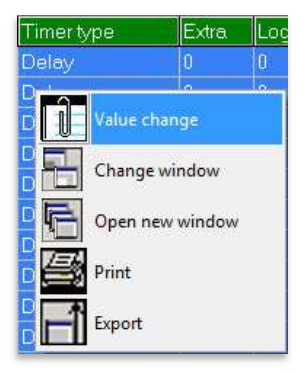

### Sélectionner « Monostable P » dans le cadre et appuyer sur « OK » :

| Actual value<br>0<br>10 | Description<br>Name : UV_Timer21Extra<br>Min : 0<br>Max : 65000<br>Step : 1 |
|-------------------------|-----------------------------------------------------------------------------|
| <b>↓</b> DK             | X Cancel                                                                    |

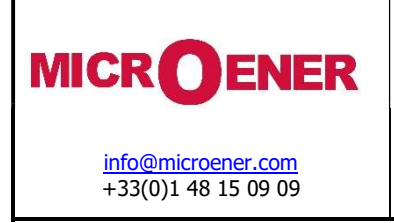

FDE N°: 19GJ1681035

Rév. : A Page 48 sur 72

### <u>« Extra »</u>

Sélectionner Extra » associé à « User Trigger Oscillo » et appuyer sur le bouton droit de la souris.

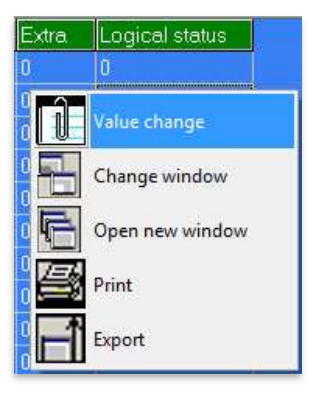

Sélectionner « 10 » dans le cadre et appuyer sur « OK » :

| Actual value<br>0<br>10 | Name : UV_Timer21Extra<br>Min : 0<br>Max : 65000<br>Step : 1 |
|-------------------------|--------------------------------------------------------------|
| 🗸 ОК                    | X Cancel                                                     |

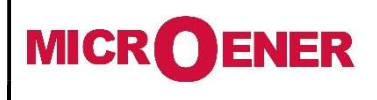

# Manuel d'utilisation Relais voltmétrique triphasé GBU30

FDE N°: 19GJ1681035

0,05

Rév. : A Page 49 sur 72

## Fonction : CB Mngn (commande de disjoncteur)

pas

Ce menu permet de configurer la commande pour le fonctionnement du disjoncteur.

| Options | $\rightarrow$ | L/R   | Ignored | 1 |
|---------|---------------|-------|---------|---|
|         | $\rightarrow$ | Кеу   | Enable  | 1 |
|         | $\rightarrow$ | КеуО  | None    |   |
|         | $\rightarrow$ | КеуС  | None    |   |
|         |               |       |         |   |
| Timers  | $\rightarrow$ | tL/R  | 0,05    | s |
|         | $\rightarrow$ | tC/Bs | 0,5     | s |

[Ignored / Active] [Disable / Enable] [None / P1 / P2 / P3 / P4 / P5 / P6] [None / P1 / P2 / P3 / P4 / P5 / P6] (0,05 ÷ 1) pas 0,05

 $(0,05 \div 1)$ 

| _      | -     | -   |          |    |
|--------|-------|-----|----------|----|
| Descri | ntion | des | variable | es |

| L/R   | : | Sélection de mode de fonctionnement de disjoncteur local/distant ignoré ou actif                 |
|-------|---|--------------------------------------------------------------------------------------------------|
| Key   | : | <i>Disable</i> = Les boutons sur le panneau avant sont désactivés.                               |
|       |   |                                                                                                  |
|       |   | <i>Enable</i> = Les boutons sur le panneau avant sont activés :                                  |
|       |   |                                                                                                  |
|       |   |                                                                                                  |
| КеуО  | : | Configurer une touche pour ouvrir le disjoncteur                                                 |
| KeyC  | : | Configurer une touche pour fermer le disjoncteur                                                 |
| tl /R | • | Temps admissible avant la détection de l'alarme de discordance local/distant                     |
|       |   | Temps damoshile avaite la decedion de ralarme de discordance local/distance                      |
| tC/Bs | • | Retard admissible maximal pour la détection de signal d'état après l'actionnement du disioncteur |
| 10,00 | • | Retard damosible maximal pour la detection de signal à étae après ractormente da disjoncteur     |

### Boutons (Programmables uniquement par l'intermédiaire du logiciel)

Il est possible de programmer jusqu'à six boutons sur le panneau avant du relais, en affectant une action/fonction quelconque.

#### (Exemple : « OPEN C/B » à « P1 » et « CLOSE C/B » à « P2 ».

### 17.23.2.1 – « DI Configurations » (entrées numériques)

Sélectionner « **DI configuration** » :

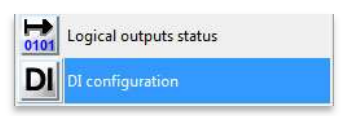

Assigner à :

| Туре              | Fonctions |                  |
|-------------------|-----------|------------------|
| Main C/B CloseSts | 0.D1      | entrée numérique |
| Local State       | 0.D3      | entrée numérique |
| Remote State      | 0.D4      | entrée numérique |

| ID | Name                                                           | Status       | Functions |
|----|----------------------------------------------------------------|--------------|-----------|
| 1  | Group 1-2                                                      | Gruppo-1 (0) |           |
| 2  | ExtR (external reset input)                                    | Not active   |           |
|    | Local State                                                    | ACTIVE       | 0.D3,     |
| 1  | Remote State                                                   | Not active   | 0.D4,     |
|    | C/B Open command                                               | Not active   |           |
| i. | C/B Close command                                              | Not active   |           |
| 7  | Main C/B CloseSts (Main Circuit Breaker CLOSE position status) | Not active   | 0.D1.     |

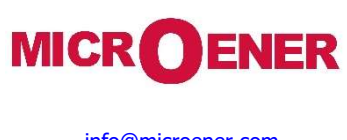

FDE N°: 19GJ1681035

Rév. : A Page 50 sur 72

## « User Variables » (variables d'utilisateur)

Sélectionner « User Variables » :

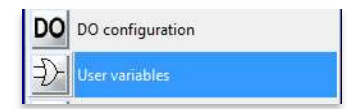

Assigner à :

| Туре       | 1                                               | inked Functions                               |                                        |                                   |                 |                                     |                 |                     |
|------------|-------------------------------------------------|-----------------------------------------------|----------------------------------------|-----------------------------------|-----------------|-------------------------------------|-----------------|---------------------|
| UserVar(0) | Gate.1 r                                        | nanOpCmd,Gen.Tri                              | ip <i>Mani</i>                         | Manual Open Command, Generic Trip |                 |                                     |                 |                     |
| UserVar(0) | Gate.2 (                                        | CL-Cmd                                        | Com                                    | Commande de fermeture             |                 |                                     |                 |                     |
|            |                                                 |                                               |                                        |                                   |                 |                                     |                 |                     |
|            |                                                 |                                               |                                        |                                   |                 |                                     |                 |                     |
|            | ID Name                                         | User descr.                                   | Linked functions                       | OpLogic                           | Timer           | Timertype                           | Extra           | Logical status      |
|            | ID Name<br>1 UserTrigger Oscillo                | User descr.<br>OscilloTrigger.logic           | Linked functions                       | OpLogic<br>None (0)               | Timer<br>0      | Timertype<br>Delay (0)              | Extra.          | Logical status      |
|            | ID Name<br>1 UserTriggerOscillo<br>2 UserVar≺0> | User descr.<br>OscilloTrigger.logic<br>Gate.1 | Linked functions<br>manOpCmd.Gen.Trip. | OpLogic<br>None (0)<br>OR (1)     | Timer<br>0<br>0 | Timertype<br>Delay (0)<br>Delay (0) | Extra<br>0<br>0 | Logical status<br>0 |

### « DO Configuration » (sorties numériques)

Sélectionner « DO configuration » :

|    | Inputs status    |
|----|------------------|
| DO | DO configuration |

Assigner à :

| Туре | Linked Functions |
|------|------------------|
| 0.R1 | Gate.1           |
| 0.R2 | Gate.2           |

| ID Relay                   | Linked functions | Logical status | Output config       | Function        | tON | Relay status |
|----------------------------|------------------|----------------|---------------------|-----------------|-----|--------------|
| 1 0.R1 [Master board, R1]  | Gate 1           | Off            | Normally Denergized | Automatic reset | 0,1 | Off          |
| 2 0.R2 [Master board, R:2] | Gate.2           | Off            | Normally Denergized | Automatic reset | 0,1 | Off          |
| 3 0.R3 [Master board, R 3] |                  | Off            | Normally Denergized | Automatic reset | 0,1 | Off          |

### « Functions Setting » (parmétrage des fonctions)

Sélectionner « Functions Setting » :

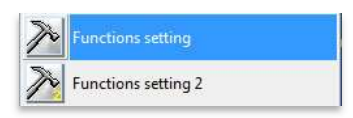

### Assigner à « CB Manage » :

| Туре                | Réglages |
|---------------------|----------|
| Enable Local/remote | Active   |
| Enable Local Keys   | Enable   |
| KeyO                | P1       |
| KeyC                | P2       |

| - 📂 CB Manage (Local/Remote C/B management an | nd missed operation diagnostic) () |
|-----------------------------------------------|------------------------------------|
| 🚰 Enable Local/Remote Handler                 | _ Attivo (1) _                     |
| 🚰 Enable Local Keys                           | _ Abilitati (1) _                  |
| 督 KeyO (Configure a key as C/B open)          | _ P1 (1) _                         |
| 督 KeyC (Configure a key as C/B close)         | _ P2 (2) _                         |
| 👕 督 Local/Remote inconsistent filter Time     | _ 0.05 _ sec                       |
| 📲 Time check circuit breaker                  | 0.5 sec                            |

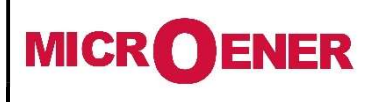

# Manuel d'utilisation Relais voltmétrique triphasé GBU30

FDE N°: 19GJ1681035

Rév. : A Page 51 sur 72

### Fonction : ExtResCfg (configuration de réinitialisation externe)

Ce menu permet de sélectionner la polarité de front du signal sur l'entrée numérique configurée pour réinitialiser le relais après un déclenchement.

L'entrée de réinitialisation réinitialise tous les relais de sortie configurés pour réinitialisation manuelle (verrouillés). La signalisation du déclenchement sur l'écran et l'indication des LED sont également effacés.

| Options | $\rightarrow$ . | ActOn | RiseEdge | [RiseEdge / FallEdge] |
|---------|-----------------|-------|----------|-----------------------|
|         |                 |       |          |                       |

Description des variables

 ActOn
 : RiseEdge
 Actif sur front de montée (entrée numérique fermée).

 FallEdge
 Actif sur front de descente (entrée numérique ouverte).

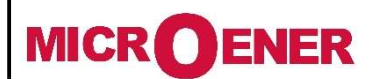

# Manuel d'utilisation Relais voltmétrique triphasé GBU30

FDE N°: 19GJ1681035

Rév. : A Page 52 sur 72

## **PARAMETRES DE L'INSTALLATION**

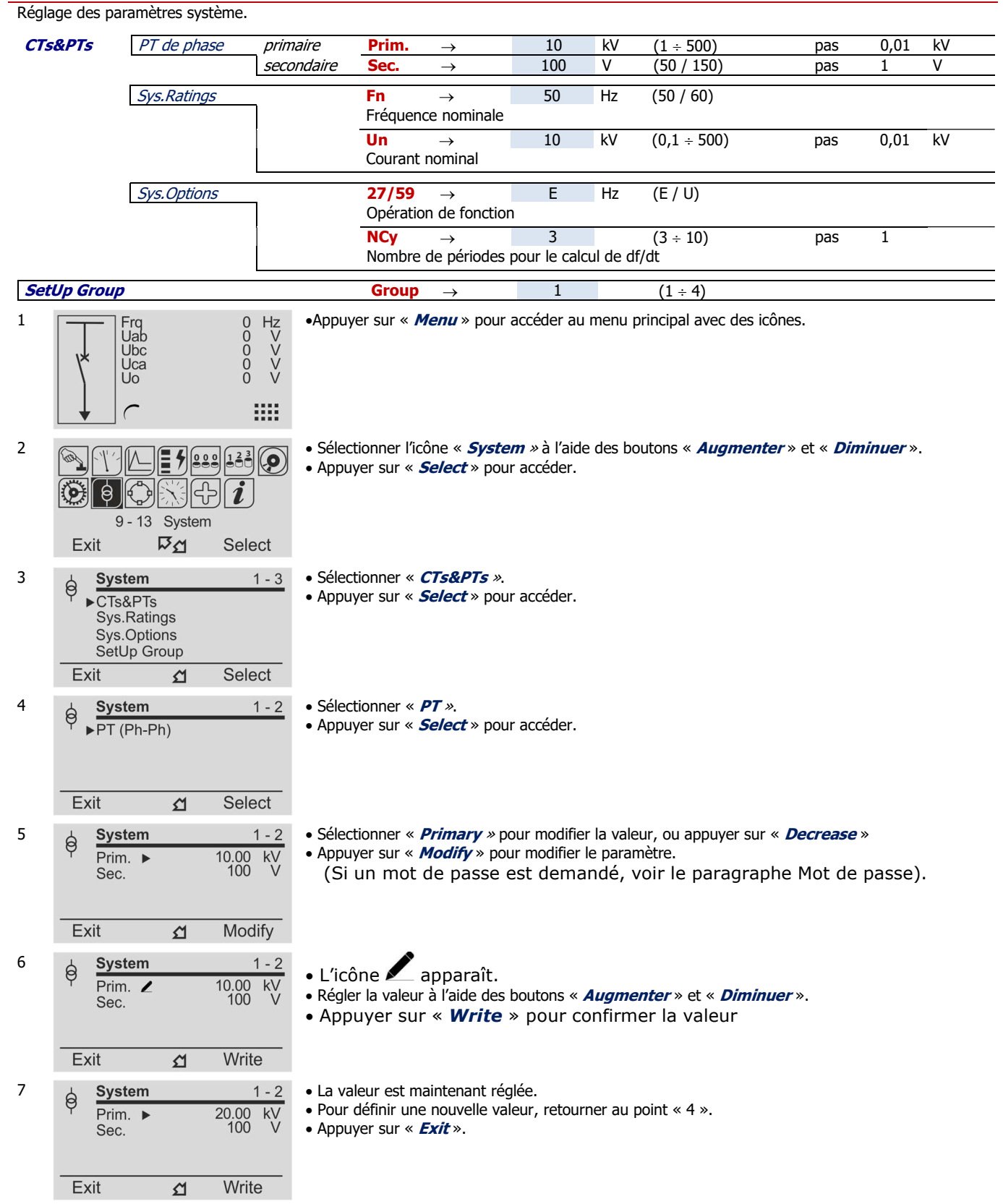

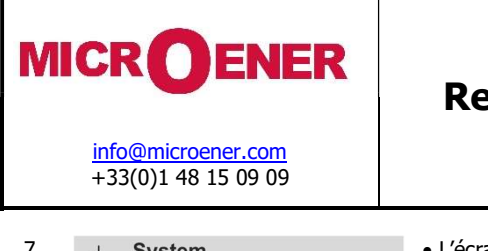

## FDE N°: 19GJ1681035

Rév. : A Page 53 sur 72

| 7 | System<br>Confirm th<br>change ? | ne  | <ul> <li>L'écran affiche « <i>Confirm the change?</i> ».</li> <li>Sélectionner « <i>Yes</i> » pour confirmer les modifications.</li> <li>Sélectionner « <i>No</i> » pour <u>ne pas</u> confirmer les modifications.</li> <li>Après la confirmation (ou non-confirmation) l'affichage retourne au point « 3 ».</li> </ul> |
|---|----------------------------------|-----|----------------------------------------------------------------------------------------------------|
|   | No                               | Yes |                                                                                                    |

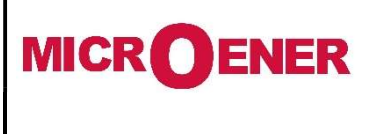

# Manuel d'utilisation Relais voltmétrique triphasé GBU30

FDE N°: 19GJ1681035

Rév. : A Page 54 sur 72

## **GESTION DU DISJONCTEUR**

Ce menu permet la gestion de l'organe de coupure associé à la protection (Local/Distant/Défaillant). Cette gestion n'est possible uniquement qu'à l'aide du logiciel MSCom 2 ou d'une supervision.

| Options | $\rightarrow$ LocR | Disable |
|---------|--------------------|---------|

| LocR | : | Disable         | Gestionnaire local/distant non configuré         |
|------|---|-----------------|--------------------------------------------------|
|      |   | Local<br>Remote | État local détecté<br>État distant détecté       |
|      |   | Discrepancy     | Discordance d'entrées locales/distantes détectée |

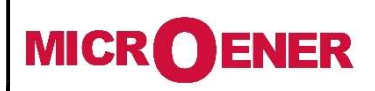

# Manuel d'utilisation Relais voltmétrique triphasé GBU30

FDE N°: 19GJ1681035

Rév. : A Page 55 sur 72

## **DATE & HEURE**

| Ce | menu permet de configurer la                                                                                                    | a date (               | et l'heu                  | re.                            |                       |                                      |                                                                                                    |
|----|----------------------------------------------------------------------------------------------------|------------------------|---------------------------|--------------------------------|-----------------------|--------------------------------------|----------------------------------------------------------------------------------------------------|
| Da | te :                                                                                                    | 20AA                   | /                         | MM                             | /                     | JJ                                   | $(2000/01/01 \div 2099/12/31)$                                                                                                    |
|    |                                                                                                    |                        |                           | N 4 N 4                        |                       | 00                                   |                                                                                                    |
|    | ne :                                                                                                    | НН                     | :                         | <u>Iv</u> IIvI                 | :                     | 00                                   | HH = neure / MM = minutes / 00                                                                                                    |
| Do | fW :                                                                                                    | Jour                   |                           |                                |                       |                                      | Ex : Mercredi                                                                                                    |
| 1  | Frq 0<br>Uab 0<br>Ubc 0<br>Uca 0<br>Uo 0                                                                                                    | Hz<br>V<br>V<br>V<br>V | ∙Аррι                     | ıyer su                        | r«                    | Menu >                               | » pour accéder au menu principal avec des icônes.                                                                                                    |
| 2  | Image: Constraint of the second second se | ect                    | • Séle<br>Appuy           | ectionno<br>/er sur            | er l'i<br>« <i>S</i>  | cône «<br><b>Select</b> »            | <i>TimeDate »</i> à l'aide des boutons « <i>Augmenter</i> » et « <i>Diminuer</i> ».                                                                                        |
| 3  | TimeDate           Date :         2016/06/23           Time :         09:03:58           DofW :         Thursday           Exit         M                                                                                                    | odify                  | • App                     | uyer sı                        | ır ≪                  | Modif                                | y».                                                                                                    |
| 4  | TimeDate           Date :         20YY/06/23           Time :         09:03:58           DofW :         Thursday           Prev.         Image: Compare the second second secon                                                                                                    | Next                   | • Les<br>chiffre<br>• App | deux o<br>es à l'ai<br>uyer si | dern<br>ide o<br>ur « | ières ch<br>des bou<br><b>Next</b> » | niffres de l'année apparaissent en caractères gras. Sélectionner les nouveaux<br>tons « <i>Augmenter</i> » et « <i>Diminuer</i> ».<br>> pour accéder au paramètre suivant. |
| 5  | TimeDate           Date :         2016/MM/23           Time :         09:03:58           DofW :         Thursday           Prev.         ₽ Δ                                                                                                    | Next                   | • Proc<br>• App           | céder c<br>uyer si             | omr<br>Jr «           | ne décr<br><i>Next</i> »             | it ci-dessus pour modifier le mois (« Month »).<br>> pour accéder au paramètre suivant.                                                                                    |
| 6  | TimeDate           Date :         2016/06/DD           Time :         09:03:58           DofW :         Thursday           Prev.         ₽ ≦                                                                                                    | Next                   | • Proc<br>• App           | céder c<br>uyer si             | omr<br>Jr «           | ne décr<br><b>Next</b> »             | it ci-dessus pour modifier le jour (« Day »).<br>> pour accéder au paramètre suivant.                                                                                      |

| MICROENER |                                                       | R                                                      | Manuel d'utilisation | FDE N°:<br>19GJ1681035                                                                                                    |                            |  |
|-----------|-------------------------------------------------------|--------------------------------------------------------|----------------------|----------------------------------------------------------------------------------------------------|----------------------------|--|
|           | <u>info@micr</u><br>+33(0)1 4                         | <u>oener.com</u><br>8 15 09 09                         |                      | GBU30                                                                                                    | Rév. : A<br>Page 56 sur 72 |  |
| 7         | Date :<br>Time :<br>DofW :<br>Prev.                   | ate<br>2016/06/23<br>HH:03:58<br>Thursday<br>₽2        | Next                 | <ul> <li>Procéder comme décrit ci-dessus pour modifier les heures (« Hor</li> <li>Appuyer sur « <i>Next</i> » pour accéder au paramètre suivant.</li> </ul>                                                                        | urs »).                    |  |
| 8         | Date :<br>Time :<br>DofW :                            | 2016/06/23<br>09: <b>MM</b> :58<br>Thursday            |                      | <ul> <li>Procéder comme décrit ci-dessus pour modifier les « Minutes ».</li> <li>Appuyer sur « <i>Next</i> » pour accéder au paramètre suivant.</li> </ul>                                                                         |                            |  |
| 9         | Prev.<br>TimeD<br>Date :<br>Time :<br>DofW :<br>Prev. | 자료<br>aate<br>2016/06/23<br>09:04:00<br>Thursday<br>자료 | Next                 | <ul> <li>Le jour de la semaine (« Day of Week ») est calculé et affiché a</li> <li>Appuyer sur « <i>Exit</i> » pour retourner au menu principal.</li> <li>Appuyer sur « <i>Modify</i> » pour retourner à l'étape « 3 ».</li> </ul> | utomatiquement.            |  |
|           | Appuye                                                | r sur le bouton                                        | « Nex                | <i>t</i> » pour retourner à l'écran précédent.                                                                                                    |                            |  |

*Note* : L'horloge interne a une résolution de 1 ms et une stabilité de  $\pm 35$  ppm dans la plage de température de fonctionnement. Elle peut être synchronisée avec une référence de temps externe par les méthodes suivantes :

- En utilisant la procédure standard « Synchronisation d'horloge » du protocole « CEI870-5-103 ». À l'aide du logiciel ou du DCS avec le protocole Modbus RTU.

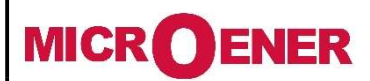

# Manuel d'utilisation Relais voltmétrique triphasé GBU30

FDE N°: 19GJ1681035

Rév. : A Page 57 sur 72

## **AUTOCONTROLE ET CHIEN DE GARDE**

Le relais effectue une vérification continue des fonctionnalités vitales et, dans le cas où un défaut interne à détecter, la fonction I.R.F. (voir le paragraphe I.R.F.) est activée et la LED Marche/IRF clignote.

| Device | $\rightarrow$ | No Fail        | $\rightarrow$ | Pas de défaut                                |
|--------|---------------|----------------|---------------|----------------------------------------------|
|        |               | Fail           | $\rightarrow$ | Défaut présent                               |
|        |               | MinorFail      | $\rightarrow$ | Défaut mineur                                |
|        |               | HistoricalFail | $\rightarrow$ | Défaut effacé                                |
|        |               | IAU FW notC    | $\rightarrow$ | MPU de micrologiciel non compatibles         |
|        |               |                |               |                                              |
|        |               |                |               |                                              |
| Boards | $\rightarrow$ | Int.Ram        | $\rightarrow$ | Défaut de mémoire vive interne               |
|        |               | SCI 1          | $\rightarrow$ | Communication série de contrôleur 1          |
|        |               | SCI 2          | $\rightarrow$ | Communication série de contrôleur 2          |
|        |               | SDRAM          | $\rightarrow$ | Défaut de SDRAM                              |
|        |               | Keys           | $\rightarrow$ | Défaut de clavier                            |
|        |               | TK stop/fail   | $\rightarrow$ | Temporisateur à synchroniser ou arrêt/défaut |
|        |               | E2pCorrupt     | $\rightarrow$ | E2P corrompu                                 |
|        |               | SRAM           | $\rightarrow$ | SRAM corrompue                               |
|        |               | Code Corrupt   | $\rightarrow$ | Code corrompu                                |
|        |               | Data Corrupt   | $\rightarrow$ | Données corrompues                           |
|        |               | SPI            | $\rightarrow$ | Interface de périphérique série              |
|        |               | IIC            | $\rightarrow$ | Défaut de bus I2C                            |

Si un défaut interne automatiquement corrigé (transitoire) est détecté, celui-ci est enregistré dans un fichier historique sans aucune autre action.

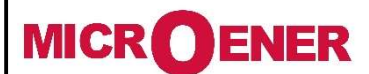

# Manuel d'utilisation Relais voltmétrique triphasé GBU30

FDE N°: 19GJ1681035

Rév. : A Page 58 sur 72

## **INFORMATIONS DE L'APPAREIL (VERSION DU RELAIS)**

Ce menu permet de consulter les informations relatives à l'unité de relais.

| SW Version    | $IPU-R \rightarrow$ | ####.##.##.#  | Version du micrologiciel                                                                                                    |
|---------------|---------------------|---------------|----------------------------------------------------------------------------------------------------|
| Protect.Model | $\rightarrow$       | XXXXXX        | Type de protection                                                                                                    |
| Serial Number | $\rightarrow$       | ### ## ## ### | Numéro de série du relais                                                                                                    |
| User Tag      | $\rightarrow$       | XXXXXXX       | Libellé d'identification du relais.<br>Cette information ne peut être modifiée que par<br>l'intermédiaire du logiciel de programme d'interface et<br>permet à l'utilisateur d'attribuer une dénomination<br>appropriée au relais. |
| Build         | $\rightarrow$       | ###########   | Libellé d'identification de version.                                                                                                    |
| Line          | $\rightarrow$       | ###########   | Libellé d'identification de ligne.                                                                                                    |

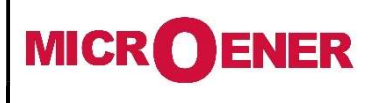

# Manuel d'utilisation Relais voltmétrique triphasé GBU30

FDE N°: 19GJ1681035

Rév. : A Page 59 sur 72

### **VARIABLES UTILISATEUR**

Une variable d'utilisateur (« User Variable ») est le résultat d'une opération logique (OU, ET, etc.) et peut être utilisé comme une autre sortie logique. Cette opération n'est possible que par l'intermédiaire du logiciel. Une variable utilisateur a le grand avantage d'être identifiée par un texte défini par l'utilisateur lors du paramétrage du relais. Elle est donc « parlante » pour l'exploitant lors de l'analyse des évènements.

| Name | User descr. | Linked functions | OpLogic Timer | Timertype | Extra | Logical status |
|------|-------------|------------------|---------------|-----------|-------|----------------|
|------|-------------|------------------|---------------|-----------|-------|----------------|

Name : Nom progressif interne

User Descr. : Libellé d'identification personnalisé pour la variable d'utilisateur

Linked functions : Fonctions de sélection

OpLogic : Logique de fonctionnement [None, OR, AND, XOR, NOR, NAND, NOT, Ff-SR, Counter, Rise-UP, Fall-Down]

Timer : Retard (0-600) s, pas de 0,01 s

## Timer type

| Delay           | = | Ajoute un retard à l'activation de sortie. Le temporisateur (« Timer ») est déclenché par le front de montée |
|-----------------|---|----------------------------------------------------------------------------------------------------|
| Monostable P    | - | Active la sortie pendant le temps « Timer »                                                                  |
| Monostable N    | _ | Désactive la sortie pendant le temps « Timer »                                                               |
| Blinkina        | = | La sortie est commutée périodiquement à la fréquence définie par « Timer ».                                  |
| Delav-Fall-Down | = | Descente avec retard                                                                                         |
|                 |   |                                                                                                    |

**Extra :** Temps supplémentaire (0 - 65000) s, pas de 1 s **Logical status :** État logique de « User Variable »

| Exemple de | paramétrag | ge d'une | variable | utilisateur |
|------------|------------|----------|----------|-------------|
|------------|------------|----------|----------|-------------|

```
Ouvrir le logiciel MSCom2 et établir une connexion avec le relais.
```

Sélectionner « Change Windows » à partir du bouton « Menu »

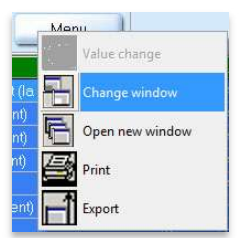

Sélectionner « User Variable »

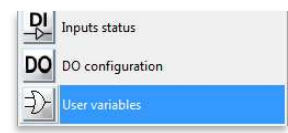

Paramétrage pour « **UserVar<0>** » : « Voltage Trip », « 1U>,2U> », « OR », « 1 », « Monostable P », « 10 ».

| ĪD | Name                  | User descr.           | Linked functions | OpLogic | Timer | Timer type   | Extra | Logical status |
|----|-----------------------|-----------------------|------------------|---------|-------|--------------|-------|----------------|
| 1  | UserTrigger Oscillö   | Oscillo Trigger logic |                  | None    | 0     | Delay        | 0     | 0              |
| 2  | UserVar <b>≺0&gt;</b> | Current Trip          | 11> 21> 31>      | 0R      | 1     | Monostable P | 10    | 0              |

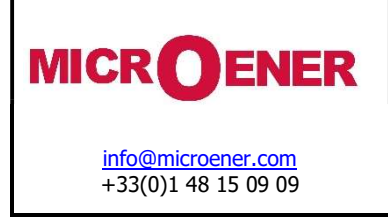

FDE N°: 19GJ1681035

Rév. : A Page 60 sur 72

### Paramètre « User desc. »

Sélectionner « User descr » associé à « UserVar<0> » et appuyer sur le bouton droit de la souris, sélectionner « Value change » :

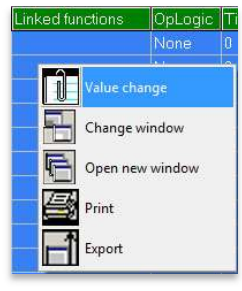

Insérer « Voltage Trip » dans le cadre et appuyer sur « OK » :

| Actual value<br>Voltage Trip<br>Voltage Trip | Description<br>Name : UserVar <0><br>Min : -<br>Max : -<br>Step : - |
|----------------------------------------------|---------------------------------------------------------------------|
| ✓ 0К                                         | X Cancel                                                            |

### Paramètre « Linked Functions »

Sélectionner « Linked Functions » associé à « UserVar<0> » et appuyer sur le bouton droit de la souris, sélectionner « Value change » :

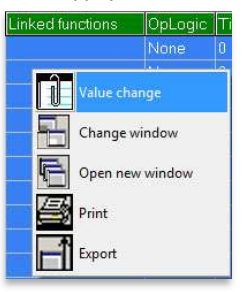

Sélectionner « **1U**>, **2U**> » dans le cadre « Available » à l'aide du bouton « <Add », et appuyer sur « OK ». Pour supprimer des fonctions, utiliser le bouton « >Remove ».

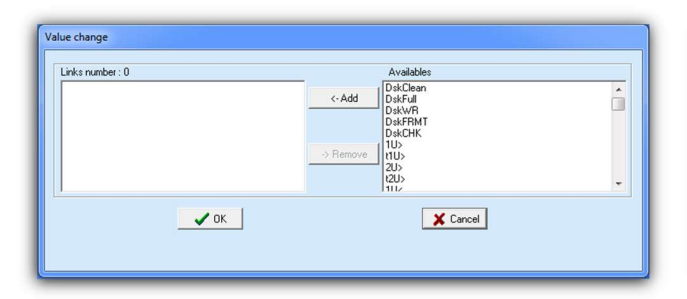

| Links number : 2 | Availables                 |    |
|------------------|----------------------------|----|
| 20>              | <- Add DskUlean<br>DskFull | -  |
|                  | DskWB                      |    |
|                  | DskCHK                     |    |
|                  | -> Remove (1U>             |    |
|                  |                            | _  |
|                  | 1112                       | 12 |
|                  | OK Canad                   |    |
|                  | Cancer                     |    |

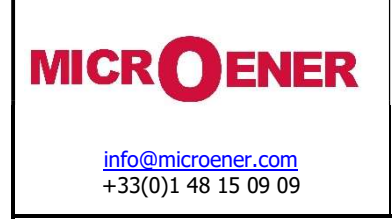

FDE N°: 19GJ1681035

Rév. : A Page 61 sur 72

### Paramètre « Oplogic »

Sélectionner « Oper Logic » associé à « UserVar<0> » et appuyer sur le bouton droit de la souris, sélectionner « Value change » :

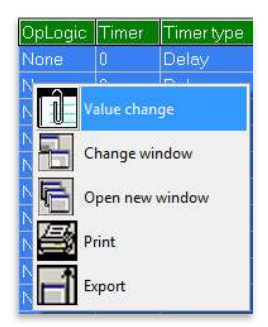

Insérer « **OR** » dans le cadre et appuyer sur « OK » :

| Value change                             |   |
|------------------------------------------|---|
| Name : LogOp<br>Actual value<br>None     |   |
| None                                     | • |
| None                                     | · |
| AND<br>XOR<br>NOR<br>NAND<br>NOT<br>FISR | E |

### Paramètre « Timer »

Sélectionner le temporisateur (« Timer ») associé à « UserVar<0> » et appuyer sur le bouton droit de la souris, sélectionner « Value change » :

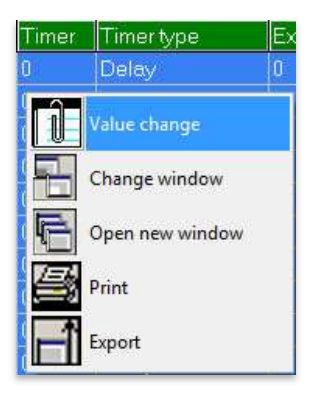

Sélectionner « 1 » dans le cadre et appuyer sur « OK » :

| Actual value<br>0<br>1<br>1 | Description<br>Name : UV_Timen1Timen<br>Min : 0<br>Max : 600<br>Step : 0,01 |
|-----------------------------|-----------------------------------------------------------------------------|
| 🗸 ок                        | X Cancel                                                                    |

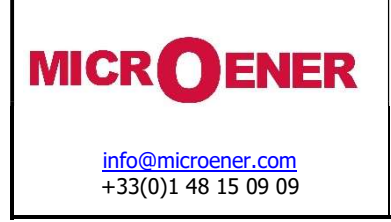

FDE N°: 19GJ1681035

Rév. : A Page 62 sur 72

### Paramètre « Timer type »

Sélectionner le temporisateur (« Timer ») associé à « UserVar<0> » et appuyer sur le bouton droit de la souris, sélectionner « Value change » :

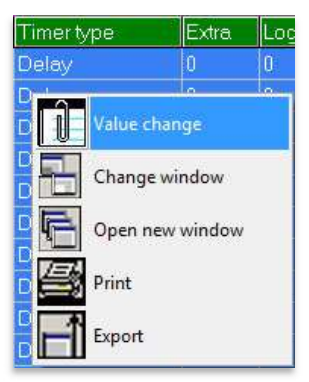

Sélectionner « Monostable P » dans le cadre et appuyer sur « OK » :

| pe | 100 |  |   |
|----|-----|--|---|
| pe |     |  |   |
| pe |     |  |   |
|    |     |  |   |
|    |     |  |   |
|    |     |  |   |
|    |     |  |   |
|    |     |  | - |
|    |     |  |   |
|    |     |  |   |
|    |     |  |   |
|    |     |  |   |
|    |     |  |   |
|    |     |  |   |

#### Paramètre « Extra »

Sélectionner Extra » associé à « UserVar<0> » et appuyer sur le bouton droit de la souris.

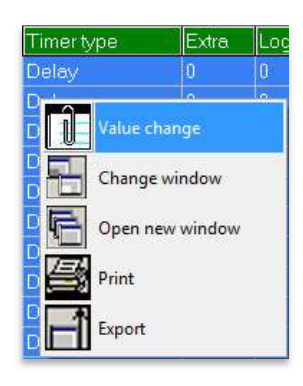

Sélectionner « 10 » dans le cadre et appuyer sur « OK » :

| Actual value<br>0<br>10 | Description<br>Name : UV_Timer/21Extra<br>Min : 0<br>Max : 65000<br>Step : 1 |
|-------------------------|------------------------------------------------------------------------------|
| ST DK                   | X Cancel                                                                     |

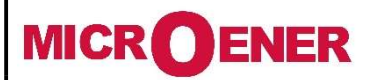

# Manuel d'utilisation Relais voltmétrique triphasé GBU30

## FDE N°: 19GJ1681035

Rév. : A Page 63 sur 72

## **ENTREES LOGIQUES ET RELAIS DE SORTIE**

Le relais GBU30 peut gérer jusqu'à 8 entrées logiques et 8 relais de sortie (TOR). Le logiciel MSCom 2 permet en outre de programmer le fonctionnement des relais de sortie (sortie physique) et des entrées numériques.

Entrées logiques (DI)

| 0.D1 | Programmable (D1) |
|------|-------------------|
| 0.D2 | Programmable (D2) |
| 0.D3 | Programmable (D3) |
| 0.D4 | Programmable (D4) |
| 0.D5 | Programmable (D5) |
| 0.D6 | Programmable (D6) |
| 0.D7 | Programmable (D7) |
| 0.D8 | Programmable (D8) |
|      | ,                 |

Une entrée numérique est active lorsque les bornes associées (voir schéma de câblage) sont en court-circuit.

### Configuration des entrées logiques (DI)

Les entrées numériques (DI) peuvent être programmées de façon à commander une ou plusieurs des fonctions suivantes.

Pour chaque fonction de protection, il est possible d'activer une logique de blocage permettant d'inhiber son fonctionnement à l'aide de signaux externes transmis par l'entrée numérique.

| ExtR              | Entrée de réinitialisation externe                     |
|-------------------|--------------------------------------------------------|
| Local State       | État local                                             |
| Remote State      | État distant                                           |
| C/B open command  | Commande d'ouverture de disjoncteur                    |
| C/B close command | Commande de fermeture de disjoncteur                   |
| Main C/B CloseSts | État de position de fermeture de disjoncteur principal |
| Bi1U>             | Blocage d'entrée                                       |
| Bi2U>             | Blocage d'entrée                                       |
| Bi1U<             | Blocage d'entrée                                       |
| Bi2U<             | Blocage d'entrée                                       |
| Bi1F>             | Blocage d'entrée                                       |
| Bi2F>             | Blocage d'entrée                                       |
| Bi1F<             | Blocage d'entrée                                       |
| Bi2F<             | Blocage d'entrée                                       |
| Bi1Uo>            | Blocage d'entrée                                       |
| Bi2Uo>            | Blocage d'entrée                                       |
| BiU1<             | Blocage d'entrée                                       |
| BiU2>             | Blocage d'entrée                                       |
| Bi1df/dt          | Blocage d'entrée                                       |
| Bi2df/dt          | Blocage d'entrée                                       |
| Group 1           | Sélection du groupe de paramètres 1                    |
| Group 2           | Sélection du groupe de paramètres 2                    |
| Group 3           | Sélection du groupe de paramètres 3                    |
| Group 4           | Sélection du groupe de paramètres 4                    |

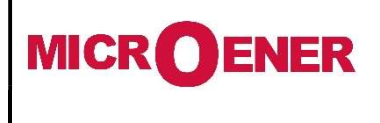

# Manuel d'utilisation Relais voltmétrique triphasé GBU30

FDE N°: 19GJ1681035

Rév. : A Page 64 sur 72

### Exemple de paramétrage d'une entrée logique (DI)

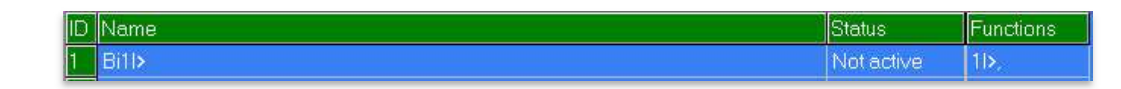

Name : Nom d'entrée logique Status : État d'entrée logique Functions : Fonction de sélection

Ouvrir le programme logiciel et établir une connexion avec le relais.

Sélectionner « Change Windows » à partir de « Menu ».

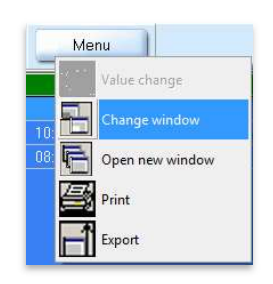

Sélectionner « DI configuration »

| 0101 | Logical outputs status |
|------|------------------------|
| DI   | DI configuration       |
| DI   | Inputs status          |

Paramétrage pour « **Bi1U>** » : « **1U>** ».

Sélectionner « **Functions** » associé à « **BiR1U**> » et appuyer sur le bouton droit de la souris, sélectionner « Value change » : Depuis le cadre « Available », sélectionner « **1U**> » et appuyer sur « Add ».

Appuyer sur « OK » pour confirmation. (Si un mot de passe est demandé, voir le paragraphe Mot de passe).

| Value change                                                                                                    | Value change                                                                                                    |
|----------------------------------------------------------------------------------------------------|----------------------------------------------------------------------------------------------------|
| Links number: 0     Availables       C+Add     DetClean       DetFilt     DetFilt       DetFilt     DetFilt       DetFilt     DetFilt       DetFilt     DetFilt       DetFilt     DetFilt       DetFilt     DetFilt       DetFilt     DetFilt       DetFilt     DetFilt       DetFilt     DetFilt       VIL     tUs       tUs     tus       tus     tus       tus     tus       tus     tus | Links number : 1 Availables<br>DACRan<br>DACRan<br>DARWR<br>DARWR<br>CAU<br>CON<br>CON<br>CON<br>CON<br>CON<br>CON<br>CON<br>CON |

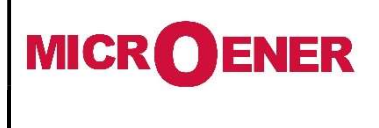

# Manuel d'utilisation Relais voltmétrique triphasé GBU30

FDE N°: 19GJ1681035

Rév. : A Page 65 sur 72

Les relais de sortie (DO) sont complètement programmables par l'utilisateur et commandés par des fonctions de protection et par des entrées numériques.

| 0.R1 | Programmable (R1) |
|------|-------------------|
| 0.R2 | Programmable (R2) |
| 0.R3 | Programmable (R3) |
| 0.R4 | Programmable (R4) |
| 0.R5 | Programmable (R5) |
| 0.R6 | Programmable (R6) |
| 0.R7 | Programmable (R7) |
| 0.R8 | Programmable (R8) |

Sorties disponibles dans le relais

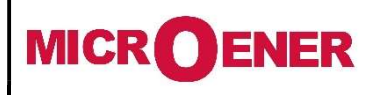

## Manuel d'utilisation Relais voltmétrique triphasé GBU30

FDE N°: 19GJ1681035

Rév. : A Page 66 sur 72

### Configuration des relais de sortie (DO)

Les relais de sortie (TOR) peuvent être programmés de façon à être commandés (excités) par une ou plusieurs des fonctions ou entrées numériques suivantes :

| ID | Relay                    | Linked functions | Logical status | Output config       | Function        | tON | Relay status |
|----|--------------------------|------------------|----------------|---------------------|-----------------|-----|--------------|
| 1  | 0.R1 [Master board, R:1] | Gate 1,          | Off            | Normally Denergized | Automatic reset | 0,1 | Off          |
| 2  | 0.R2 [Master board, R:2] | Gate 2,          | Off            | Normally Denergized | Automatic reset | 0,1 | Off          |

**Relay :** Nom interne du relais de sortie

Linked function : Fonction(s) associée(s) au relais de sortie. Sélectionner la fonction associée au déclenchement du relais de sortie (pour une association multiple, utiliser « User Variable »)

Logique de fonctionnement : Non utilisé

Logical status : État logique du relais

Output Config : Nature du fonctionnement des relais de sortie (à manque ou à émission)

| Normally Denergized | Le relais de sortie est désexcité en absence de défaut électrique qui sont les conditions normales<br>d'exploitation du réseau (fonctionnement à émission) |
|---------------------|----------------------------------------------------------------------------------------------------|
| Normally Energized  | Le relais de sortie est excité en absence de défaut électrique qui sont les conditions normales d'exploitation du reseau (fonctionnement à manque).        |

Mode de fonctionnement : Nature du retour à l'état de veille des relais de sortie

 Automatic
 : Dans ce mode, le retour à l'état de veille du relais de sortie est automatique. Il peut être instantané ou temporisé selon la valeur de la variable « tON » (voir graphe ci-dessous). Dans tous les cas le retour à l'état de veille n'aura lieu que lorsque le défaut ou l'ordre qui l'a commandé auront disparu.

 Manual
 : Dans ce mode, le retour à l'état de veille du relais de sortie est manuel. Un ordre de remise à zéro effectué par l'exploitant sera nécessaire. Le paramètre « tON » n'a aucun effet.

 Impulsive
 : Dans ce mode, le retout à l'état de veille du relais de sortie s'effectue après le temps défini « tON » indépendamment de l'état de la présence d'un défaut ou de l'ordre qui l'a commandé.

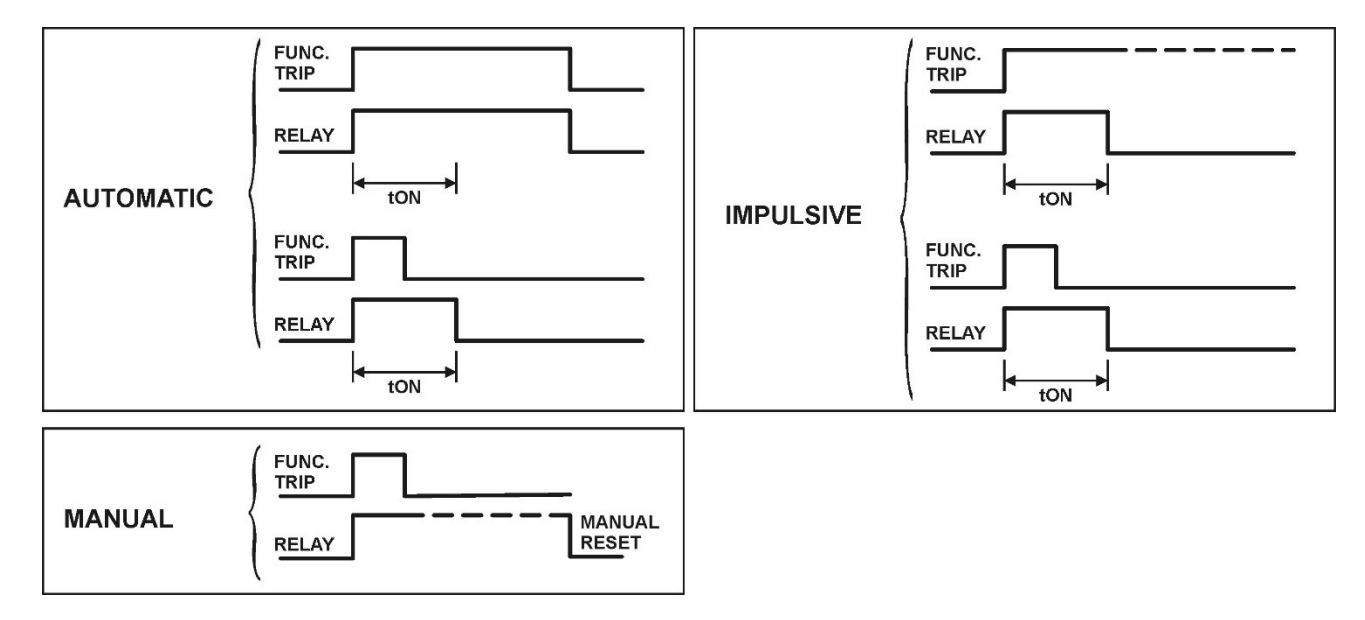

**tON (temps d'activation) :** Ce temporisateur contrôle la durée de l'activation du relais de sortie. **Relay Status :** État physique du relais

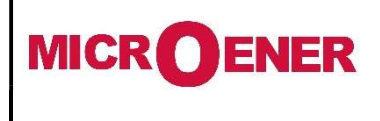

# Manuel d'utilisation Relais voltmétrique triphasé GBU30

FDE N°: 19GJ1681035

Rév. : A Page 67 sur 72

### Exemple de paramétrage d'un relais de sortie (DO)

Modifier les paramètres pour « 0.R1 » : « 1U> », « Normally Denergized », « Automatic reset », « 0.5 ».

| ID | Relay                    | Linked functions | Logical status | Output config       | Function        | tON  | Relay status |
|----|--------------------------|------------------|----------------|---------------------|-----------------|------|--------------|
| 1  | 0.R1 [Master board, R:1] | 1U <b>&gt;</b> , | Off            | Normally Denergized | Automatic reset | 0,5  | Off          |
| 2  | 0.R2 [Master board, R:2] |                  | Off            | Normally Denergized | Pulse           | 0,01 | Off          |

#### Paramètre « Linked Functions »

Sélectionner **Linked Functions** » associé à 0.R1 et appuyer sur le bouton droit de la souris, sélectionner « Value change » :

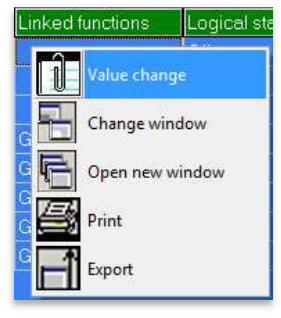

Depuis le cadre « Available », sélectionner « 1I> » et appuyer sur « Add ».

Appuyer sur « OK » pour confirmation. (Si un mot de passe est demandé, voir le paragraphe Mot de passe).

| Value change     |                                                                   |          |
|------------------|-------------------------------------------------------------------|----------|
| Links number : 0 | Availables                                                        |          |
|                  | Add DskFull<br>DskFull<br>DskFRMT<br>DskFRMT<br>DskCHK<br>1U>     | ·        |
|                  | -> Remove 11U><br>2U><br>12U><br>111/                             | -        |
| СК               | X Cancel                                                          |          |
| Value change     |                                                                   |          |
| Links number : 1 | ۵vailables                                                        |          |
|                  | <- Add                                                            | <u>^</u> |
|                  | DskWR<br>DskFRMT<br>DskCHK                                        |          |
|                  | DskWR<br>DskFRMT<br>DskCHK<br><br>2U><br>2U><br>1U><br>2U><br>1U> | •        |
| ОК               | DskWP<br>DskFMT<br>DskCHK<br>□<br>2U><br>2U><br>1U><br>1U><br>1U> | •        |

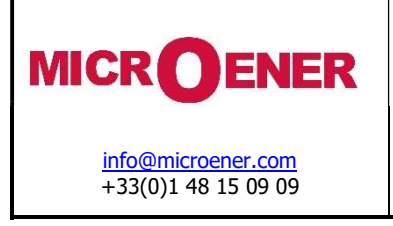

FDE N°: 19GJ1681035

Rév. : A Page 68 sur 72

### Paramètre « Output Config »

Sélectionner « Output Config » associé à « 0.R1 » et appuyer sur le bouton droit de la souris, sélectionner « Value change » :

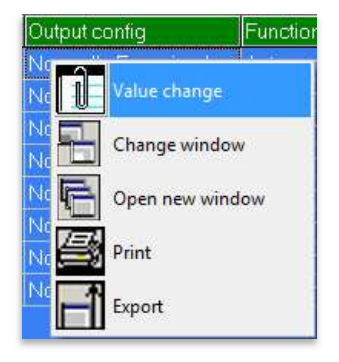

Sélectionner « **Normally Denergized** » dans la zone déroulante et appuyer sur « OK » (Si un mot de passe est demandé, voir le paragraphe Mot de passe).

| Name : R 0.R1 Config<br>Actual value<br>Normally Energized      |  |          |
|-----------------------------------------------------------------|--|----------|
| Normally Energized<br>Normally Denergized                       |  | •        |
| Normally Energized<br>Normally Denergized<br>Normally Energized |  | <u> </u> |

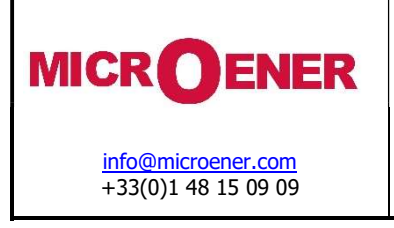

FDE N°: 19GJ1681035

Rév. : A Page 69 sur 72

### Paramètre « Function »

Sélectionner « Function » associé à « 0.R1 » et appuyer sur le bouton droit de la souris, sélectionner « Value change » :

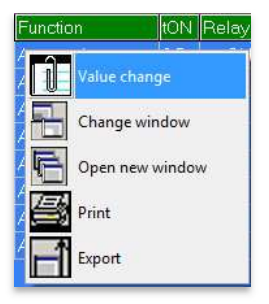

Sélectionner « **Manual reset** » dans la zone déroulante et appuyer sur « OK » (si un mot de passe est demandé, voir le paragraphe Mot de passe) :

| ie change                                   | adj.Transpol. (Advende, nod.) (20. (20. (20. (20. |
|---------------------------------------------|---------------------------------------------------|
| Name : R 0.R1 Mode                          |                                                   |
| Actual value                                |                                                   |
| Automatic reset                             |                                                   |
| Automatic reset<br>Pulse<br>Automatic reset | <u> </u>                                          |
| Manual reset                                | Y Crust                                           |
| - UN                                        | Cancer                                            |
|                                             |                                                   |
|                                             |                                                   |

### Paramètre « tON »

Sélectionner « ton » associé à « 0.R1 » et appuyer sur le bouton droit de la souris, sélectionner « Value change » :

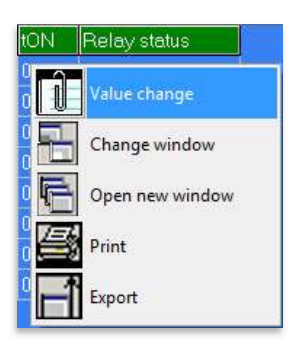

Sélectionner « 0.5 » et appuyer sur « OK » (si un mot de passe est demandé, voir le paragraphe Mot de passe) :

| Actual value<br>0.1<br>0.5 | Description<br>Name : R 0.R1 Timer<br>Min : 0.01<br>Max : 10<br>Step : 0.01 |
|----------------------------|-----------------------------------------------------------------------------|
| ОК                         | X Cancel                                                                    |

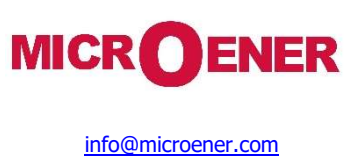

+33(0)1 48 15 09 09

# Manuel d'utilisation Relais voltmétrique triphasé GBU30

FDE N°: 19GJ1681035

Rév. : A Page 70 sur 72

## MAINTENANCE

Cet appareil ne nécessite aucune maintenance. En cas de dysfonctionnement, contacter le service d'assistance ou le revendeur agréé local en indiquant le numéro de série du relais inscrit sur l'étiquette disposée sur le boîtier du relais.

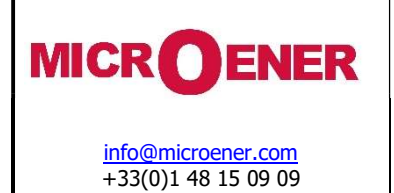

FDE N°: 19GJ1681035

Rév. : A Page 71 sur 72

## **SCHEMA DE CABLAGE**

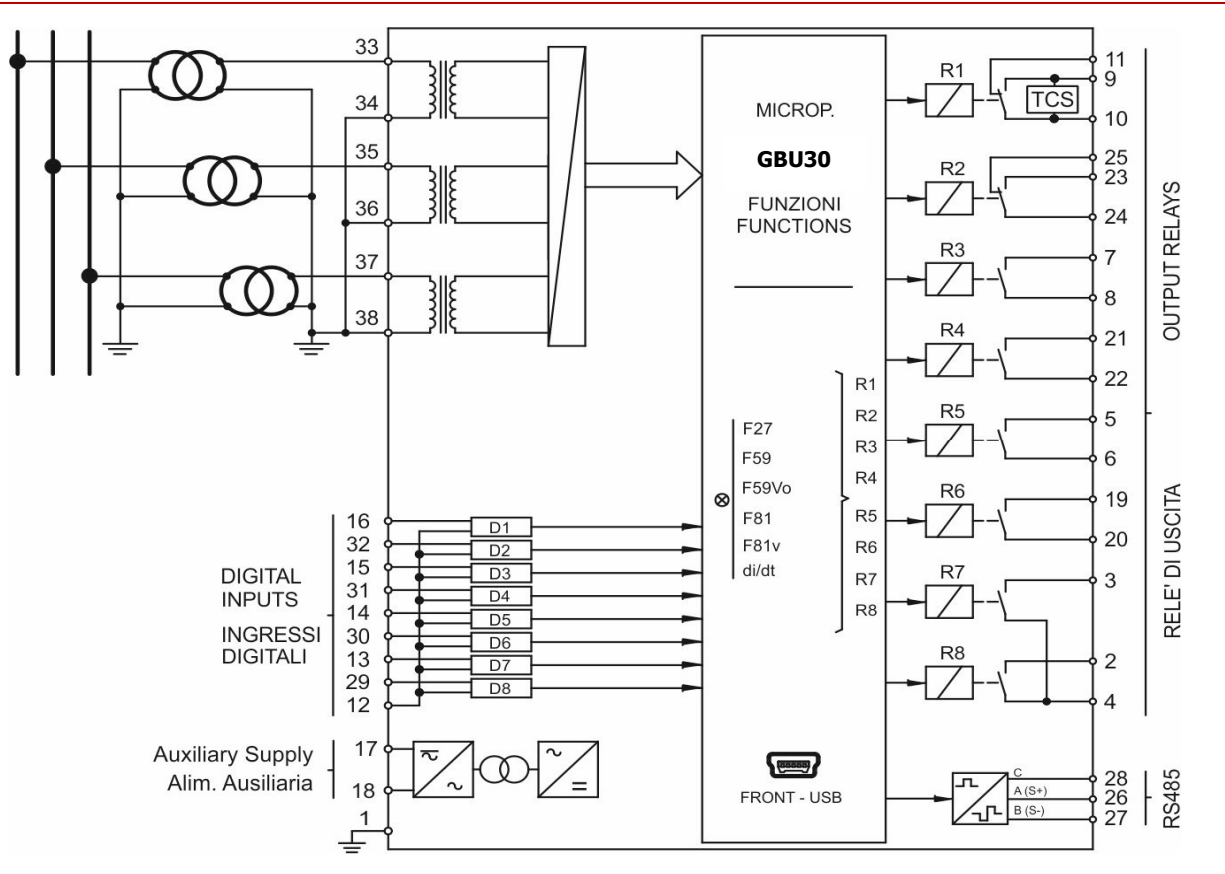

## **DIMENSIONS**

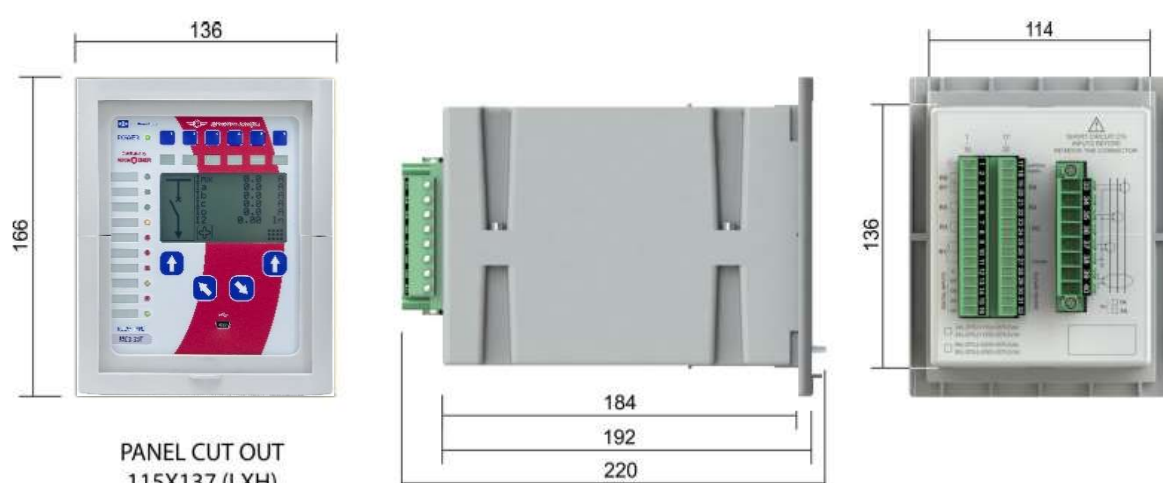

115X137 (LXH)

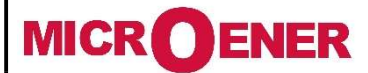

# Manuel d'utilisation Relais voltmétrique triphasé GBU30

FDE N°: 19GJ1681035

Rév. : A Page 72 sur 72

## **CARACTERISTIQUES ELECTRIQUES**

| Tension d'essai d'impulsion       CEI 60255-5       2kV, \$0/60Hz, 1 min.         CEI 60255-5       5 kV<br>(cm.), 2 kV (d.m.)       -1,2/50 µs         Résistance d'solation       > 100 %C         Référence de norme environnementale (CEI 60068)                                                                                                    | Certification : Normes de référence                                                  | CE CEI 60255 - DIRECTIV            | E CE - EN/CEI610                       | 00 - IEEE C3     | 7                      |                  |
|----------------------------------------------------------------------------------------------------|--------------------------------------------------------------------------------------|------------------------------------|----------------------------------------|------------------|------------------------|------------------|
| Tension d'essai d'inpulsion       CEI       60255-5 5 kV (cm.), 2 kV (d.m.) – 1,2/50 µs         SkW       (cm.), 2 kV (d.m.)       5 kW         Résistance d'Isolation       > 100 MQ         Référence de nome environnementale (CEI 60068)                                                                                                    | Tension d'essai diélectrique                                                         |                                    | CEI 60255-5                            | 2kV, 50/60H;     | z, 1 min.              |                  |
| S kV<br>(cm.), 2 kV (dm.),<br>-1,2/20 µs         Résistance d'isolation         Proprietatue ambiante de fonctionnement         -10 °C / +55 °C         Température de stockage         Essai d'ammunét de stockage         (Changement de temperature)         (Changement de temperature)         CEIE0066-2-1         (Changement de temperature)         (Changement de temperature)         Cerisobie S-24         (Changement de temperature)         CEIE0066-2-78         HR 93 % sans condensation à T.A. 40 °C         statonnaire)         Compatibilité CEM CE (EN61000-6-2 - EN61000-6-4 - EN50263)         Emissions électromagnétiques         Essai d'immunité aux champs électromagnétiques         CEI61000-4-3         Essai d'immunité aux champs électromagnétiques         CEI61000-4-1         CEI61000-4-2         Immunité au champ magnétique solitatoire amorti         CEI61000-4-10       100 V/m, 92/0 k3         Immunité au champ magnétique solitatoire amorti         Immunité au champ magnétique solitatore anorti         CEI61000-4-16       100 0 V/m, 92/0 k1         Immunité au champ magnétique solitatore amorti         CEI61000-4-10       100 0 V/m, 92/0 k1         CEI61000-4-10       100 V/m, 0,1                                                                                                    | Tension d'essai d'impulsion                                                          |                                    | CEI 60255-5                            | 5 kV (c.m.),     | 2 kV (d.m.) – 1,2/50 ι | ιS               |
| 5 kV<br>(cm.), 2 kV (dm.),<br>-1,2/50 µs         Résistance d'Isolation       > 100 MQ         Référence de norme environnementale (CEI 60068)         Tempáriture ambiante de fonctionnement       -10 °C / +55 °C         Tempáriture ambiante de fonctionnement       -10 °C / +55 °C         Tempáriture ambiante de fonctionnement       -25 °C / +70 °C         Essais environnementaux       (Chaleur sche)         (Chaleur sche)       CEI60068-2-1         (Chaleur humide, état CEI60068-2-78       HR 93 % sans condensation à T.A. 40 °C         Stationnaire)       ENS5011       Environnement industriel         Compatibilité CEM CE (EN61000-6-2 - EN61000-6-4 - EN50263)       ENS5011       Environnement industriel         Essai d'immunité aux parturbations conduites       CEI61000-4-3       nieeu 3       80-2000 MHz       10 V/m         Essai d'immunité aux dentry seléctronagnétique sayonnés       CEI61000-4-3       nieeu 3       0,15-80 MHz       10 V         Essai d'immunité aux damp magnétique enguisionel       CEI61000-4-10       1000 A/m, 50/60 Hz       100 A/m, 50/60 Hz         Immunité aux perturbations conduites en mode comunu       CEI61000-4-10       1000 A/m, 50/60 Hz       100 A/m, 50/60 Hz         Immunité aux perturbations HF avec onde oscillatoire amorti       CEI61000-4-10       1000 A/m, 52/06 Hz       100 A/m, 0,1-1 MHz                                                                                                    |                                                                                      |                                    | :                                      | × 77             |                        |                  |
| (cm,), 2 kV (dm.)         n.1,2/50 us         Résistance d'isolation         Proprieture ambiante de fonctionnement         -10 °C / +55 °C         Température de stockage         Essais environnementaux         (Frid)         CETE0068-2-1         (Chaleur sèche)         CETE0068-2-14         (Chaleur sèche)         CETE0068-2-14         (Chaleur sèche)         Cette m humide, état CETE0068-2-14         (Chaleur sèche)         Compatibilité CEM CE (EN61000-6-2 - EN61000-6-4 - EN50263)         Emissions électromagnétiques         Essai d'Immunité aux champs électromagnétiques         Essai d'Immunité aux champs électronagnétiques         CETE01000-4-3         Essai d'Immunité aux champ selectronagnétiques         CETE01000-4-4         Essai d'Immunité aux perturbations conduites         CETE01000-4-8         CETE01000-4-8         Immunité aux perturbations enduites emagnétique e la fréquence du réseau         Immunité aux perturbations enduites emagnétique         CETE01000-4-10       1000 A/m, 0,1-1 MHz         Immunité aux perturbations enduites emagnétique esclitatoire amortic         CETE01000-4-12       niveau 3       2 kV, 5 kHz         Essai d'Immunité aux p                                                                                                    |                                                                                      |                                    | 5 kV                                   |                  |                        |                  |
| Résistance d'isolation       > 100 MQ         Référence de norme environnementale (CEI 60068)       Imperfauture ambiante de fonctionnement       -10 °C / +55 °C         Température ambiante de fonctionnement       -25 °C / +70 °C       -25 °C / +70 °C         Essais environnementaux       (Froid)       CEIE60068-2-1         (Chaleur sicche)       CEIE60068-2-1       HR 93 % sans condensation à T.A. 40 °C         stationnaire)       ENS5011       Environnement industriel         Compatibilité CEM CE (EN61000-6-2 - EN61000-6-4 - ENS0263)       Environnement industriel         Essai d'immunité aux champs électronagnétiques rayonnés       EEI61000-4-2       niveau 3       80-2000 MHz       10 V/m         Essai d'immunité aux décharges électrostatiques       CEI61000-4-2       niveau 3       0.15-60 MHz       10 V/m         Essai d'immunité aux décharges électrostatiques       CEI61000-4-2       niveau 3       contact 6 kV / air 8 kV         Essai d'immunité aux décharges électrostatiques       CEI61000-4-10       niveau 3       2 kV, 5 kHz         Immunité aux décharges electroistatiques       CEI61000-4-10       niveau 4       100 A/m       50/60 Hz         Immunité aux décharges electroistatiques       CEI61000-4-10       niveau 4       2 kV, 5 kHz       classe 3       400 pps, 2,5 KV (m.c.), 1 kV (d.m.)         Caradérátiques apréles ensaiv                                                                                                    |                                                                                      |                                    | (c.m.), 2 kV (d.m.)                    | 1                |                        |                  |
| Réstance d'isolation       > 100 MΩ         Référence de norme environnemental (CEI 60068)       -10 °C / +55 °C         Température de stockage       (Froid)         Essais environnementaux       (Froid)         (Chaleur sèche)       CEI60068-2-1         (Chaleur sèche)       CEI60068-2-1         (Chaleur humide, état CEI60068-2-14       HR 93 % sans condensation à T.A. 40 °C         stationnaire)       stationnaire)         Compatibilité CEM CE (EN61000-6-2 - EN61000-6-4 - EN50263)       Environnement industriel         Essai d'Immunité aux champs électromagnétiques rayonnés       EN5011       Environnement industriel         Essai d'Immunité aux champs électromagnétiques       CEI61000-4-2       niveau 3       80-2000 MHz       10 V/m         Essai d'Immunité aux champ selectromagnétiques       CEI61000-4-3       niveau 3       0.01 SV/a       900 MHz/200 Hz       10 V/m         Essai d'Immunité aux champ selectrostatiques       CEI61000-4-4       niveau 3       0.00 A/m, 0,1-1 MHz       100 A/m, 0,1-1 MHz         Immunité au champ magnétique sollatoire amorti       CEI61000-4-10       niveau 4       100 A/m, 0,1-1 MHz         Immunité au champ magnétiques solutose no nocolutose       CEI61000-4-12       niveau 3       2 KV, S Hz         Essai d'Immunité aux charges electrostatiques       CEI61000-4-12       nive                                                                                                    |                                                                                      |                                    | - 1,2/50 μs                            |                  |                        |                  |
| Référence de norme environnementale (CEI 60068)         Température ambiente de fonctionnement       -10 °C / +55 °C         Température ambiente de fonctionnement       -25 °C / +70 °C         Essais environnementaux       (Froid)         CEI00068-2:1       (Chalgur sèche)         CEI00082-2:3       (Chalgur sèche)         (Chalgur sèche)       CEI00082-2:78         HR 93 % sans condensation à T.A. 40 °C         stationnaire)       Environnement industriel         Compatibilité CEM CE (EN61000-6:2 - EN61000-6:4 - EN50263)         Émissions électromagnétiques       EN50011         Essai d'immunité aux champs électromagnétiques rayonnés       CEI61000-4:2         Essai d'immunité aux perturbations conduites       CEI61000-4:2         CEI61000-4:2       niveau 3       0.01-50 MHz         Immunité au champ magnétique la fréquence du réseau       CEI61000-4:2       niveau 3       0.01-50 MHz         Immunité au champ magnétique la fréquence du réseau       CEI61000-4:2       niveau 4       1000 A/m, 8/20 µs         Immunité aux perturbations conduites       CEI61000-4:10       niveau 3       2 KV, 5 KHz         Cessai d'immunité aux charge solutione amorti       CEI61000-4:2       niveau 4       100 A/m, 0,1-1 MHz         Immunité aux charge solutique se nadve       CEI61000-4:10       niveau 4 </td <td>Résistance d'isolation</td> <td></td> <td>&gt; 100 MΩ</td> <td></td> <td></td> <td></td>                                                                                            | Résistance d'isolation                                                               |                                    | > 100 MΩ                               |                  |                        |                  |
| Référence de norme environnementel (CEI 60068)         Température de stockage       -10 °C / +55 °C         Essais environnementaux       (Froid)         (Chaleur sèche)       CEI60068-2-1         (Chaleur humide, état       CEI60068-2-13         (Chaleur humide, état       CEI60068-2-78         HR 93 % sans condensation à T.A. 40 °C         stationnaire)       ENS5011         Compatibilité CEM CE (EN6100-6-2 - EN6100-6-4 - ENS0263)         Emissions électromagnétiques rayonnés       ENS5011         Essai d'immunité aux champs électromagnétiques rayonnés       ENS5011         Essai d'immunité aux perturbations conduites       CEI61000-4-2         CEI61000-4-2       niveau 3       0,15-80 MHz         Essai d'immunité au champ magnétique sa fréquence du réseau       CEI61000-4-2       niveau 3       contact 6 KV / air 8 kV         Essai d'immunité au champ magnétique sondiatorie amorti       CEI61000-4-10       niveau 4       contact 6 KV / air 8 kV         Immunité aux perturbations conduites en mode commun       CEI61000-4-16       niveau 4       dass 8       400 pps, 2,5 KV (m.c.), 1 KV (d.m.)         Cessai d'immunité aux transtoines électriques rapides en salve       ES61000-4-12       niveau 4       4 W0 pps, 2,5 KV (m.c.), 1 KV (d.m.)         Cessai d'immunité aux perturbations KF avec onde oscillatoire amorti       CEI6                                                                                                    |                                                                                      |                                    |                                        |                  |                        |                  |
| Température ambiante de fonctionnement       -10 °C (+ 75 ° C         Température abiante de stockage       -25 °C (+ 70 ° C         Essais environnementaux       (Froid)       CEE60068-2-1         (Chaleur sèche)       CEE60068-2-78         HR 93 % sans condensation à T.A. 40 °C         stationnaire)         Compatibilité CEM CE (EN61000-6-2 - EN61000-6-4 - EN50263)         Emissions électromagnétiques         Essai d'immunité aux champs électromagnétiques rayonnés         CE161000-4-3         Essai d'immunité aux champs électromagnétiques rayonnés         CE161000-4-6         Essai d'immunité aux champs électromagnétiques         CE161000-4-7         Essai d'immunité aux champ se électrostatiques         CE161000-4-8         Immunité au champ magnétique à la fréquence du réseau         CE161000-4-9       1000 A/m, 8/20 µs         Immunité au champ magnétique ande commun         CEI61000-4-10       100 A/m, 8/20 µs         Immunité au perturbations endue conde oscillatoire amorti       CEI61000-4-16         Immunité au champ magnétique sollatoire anorti       CEI61000-4-11         CEI61000-4-12       niveau 3       2 kV, 5 kHz         Immunité au champ magnétique sollatoire amorti       CEI61000-4-12       niveau 4         diagamme de fréquences de 0 Hz                                                                                                    | Référence de norme environnementa                                                    | ale (CEI 60068)                    |                                        |                  |                        |                  |
| Température de stockage       -25 °C / +70 °C         Essais environnementaux       (Froid)       CE160068-2-2.1         (Chaleur sche)       CE160068-2-2.4         (Chaleur sche)       CE160068-2-2.4         (Chaleur sche)       CE160068-2-2.4         (Chaleur sche)       CE160068-2-2.4         (Chaleur sche)       ENS5011         Emissions électromagnétiques       ENS5011         Essai d'immunité aux champs électromagnétiques rayonnés       ENS5011         Essai d'immunité aux champs électrostatiques       CE161000-4-3         Essai d'immunité aux champs électrostatiques       CE161000-4-4         Essai d'immunité aux champ magnétique impulsionnel       CE161000-4-8         Immunité au champ magnétique singuisionnel       CE161000-4-10       1000 A/m, 8/20 µs         Immunité au champ magnétique singués en salve       EE160024-10       1000 A/m, 8/20 µs         Immunité au champ magnétique singués en salve       EE16000-4-10       1000 A/m, 8/20 µs         Immunité aux perturbations conduites en mode commun       CE161002-4-10       1000 A/m, 8/20 µs         Immunité aux perturbations conduites en salve       EE61000-4-12       niveau 4       4         Immunité aux perturbations conduites en mode commun       CE161002-4-12       niveau 4       4       1000 A/m, 0,1-1 M/nz                                                                                                    | Température ambiante de fonctionne                                                   | ement                              | -10 °C / +55 °C                        |                  |                        |                  |
| Essais environnementaux       (Froid)       CEI60068-2-1         (Chaleur seche)       CEI60068-2-2         (Chaleur humide, état CEI60068-2-78       HR 93 % sans condensation à T.A. 40 °C         stationnaire)       Stationnaire)         Compatibilité CEM CE (EN61000-6-2 - EN61000-6-4 - EN50263)       Environnement industriel         Émissions électromagnétiques       EN55011       Environnement industriel         Essai d'immunité aux champs électromagnétiques rayonnés       CEI61000-4-1       niveau 3       0.15-80 MHz       10 V/m         Essai d'immunité aux dehange sélectrostatiques       CEI61000-4-2       niveau 3       0.15-80 MHz       10 V/m         Essai d'immunité au champ magnétique singuisonel       CEI61000-4-2       niveau 3       0.15-80 MHz       10 V/m         Essai d'immunité au champ magnétique socillatoire amorti       CEI61000-4-10       1000 A/m, 820 µs       1000 A/m         Immunité au champ magnétique socillatoire amorti       CEI61000-4-10       100 A/m, 0,1-1 MHz       100 A/m, 0,20 µs         Immunité aux perturbations conduites en mode commun       CEI61000-4-10       100 A/m, 0,20 µs       100 A/m, 0,21 µs         Immunité aux ondes de choc       CEI61000-4-12       niveau 4       4 kV (c.m.), 1 kV (d.m.)       100 a/m, 8/20 µs         Interruptions de us vibrations et aux chocs       CEI60255-22-1       clas                                                                                                    | Température de stockage                                                              |                                    | -25 °C / +70 °C                        |                  |                        |                  |
| (Chaleur sehe)       CE160068-2-2         (Changement de temperature)       CE160068-2-78         (Chaleur humide, état       CE160068-2-78         (Chaleur humide, état       CE160068-2-78         (Chaleur humide, état       CE160068-2-78         (Chaleur humide, état       CE160068-2-78         (Chaleur humide, état       CE160068-2-78         (Chaleur sevention)       ENS5011         Emissions électromagnétiques       ENS5011         Essai d'immunité aux champs électromagnétiques rayonnés       CE161000-4-3         Essai d'immunité aux perturbations conduites       CE161000-4-6         CE161000-4-1       niveau 3       80-2000 MHz         Essai d'immunité aux décharges électrostatiques       CE161000-4-8       1000 A/m, 50/60 Hz         Immunité au champ magnétique impulsionnel       CE161000-4-9       1000 A/m, 8/20 µs         Immunité aux perturbations conduites en mode commun       CE161000-4-10       1000 A/m, 0/1-1 MHz         Immunité aux perturbations ende scillatoire amorti       CE161000-4-1       niveau 4         (chasai d'immunité aux set perturbations HF avec onde oscillatoire amorti       CE161000-4-1       niveau 4         (csai de salve de 1 Miz)       CE161000-4-1       niveau 4       4kV (c.m.), 1kV (d.m.)         Ondes oscillatoires (ondes sinusoidales)       CE1                                                                                                    | Essais environnementaux                                                              | (Froid)                            | CEI60068-2-1                           |                  |                        |                  |
| (Changement de temperature)       CEE60068-2-78       HR 93 % sans condensation à T.A. 40 °C         (Changement de temperature)       CEMO068-2-78       HR 93 % sans condensation à T.A. 40 °C         (Compatibilité CEM CE (EN61000-6-2 - EN61000-6-4 - EN50263)       Environnement industriel         Émissions électromagnétiques       EN5011       Environnement industriel         Essai d'immunité aux champs électromagnétiques rayonnés       EN5011       Environnement industriel         Essai d'immunité aux champs électrostiques       CEE161000-4-2       niveau 3       80-2000 MHz 10 V/m         Essai d'immunité aux champ magnétique industriel       CEE161000-4-2       niveau 3       0,15-80 MHz 10 V         Essai d'immunité aux champ magnétique industriel       CEE161000-4-2       niveau 3       1000 A/m       50/60 Hz         Immunité aux parturbations conduites en modules       CE161000-4-16       niveau 4       1000 A/m, 0,1-1 MHz       Immunité aux parturbations conduites en modules       EC61000-4-16       niveau 4         Immunité aux parturbations conduites en modules anone       CEI61000-4-16       niveau 3       2 kV, 5 kHz         Immunité aux transitoires électriques rapides en salve       EC61000-4-5       niveau 4       4 kV (c.m.), 2 kV (d.m.)         (essai d'immunité aux vibrations et aux chocs       CEI61000-4-12       niveau 4       4 kV (c.m.), 1 kV (d.m.)                                                                                                    |                                                                                      | (Chaleur sèche)                    | CEI60068-2-2                           |                  |                        |                  |
| (Chaleur, humide, état CEI60068-2-78       HR 93 % sans condensation à T.A. 40 °C         Compatibilité CEM CE (EN61000-6-2 - EN61000-6-4 - EN50263)       Envisions électromagnétiques         Essai d'immunité aux champs électromagnétiques rayonnés       EN55011       Environnement industriel         Essai d'immunité aux champs électrostatiques       EN55011       Environnement industriel         Essai d'immunité aux champs électrostatiques       CEI61000-4-6       niveau 3       0,15-80 MHz       10 V/m         Essai d'immunité aux décharges électrostatiques       CEI61000-4-6       niveau 3       0,15-80 MHz       10 V/m         Essai d'immunité au champ magnétique à la fréquence du réseau       CEI61000-4-6       niveau 3       0,15-80 MHz       10 V/m         Immunité au champ magnétique solitorier amorti       CEI61000-4-18       1000 A/m, 0/1-1 MHz       1000 A/m, 0/1-1 MHz         Immunité aux perturbations conduites en mode commun       CEI61000-4-10       1000 A/m, 0/2-1 MHz       1000 A/m, 0/2-1 MHz         Immunité aux perturbations de choc       CEI61000-4-4       niveau 4       4 kV (cm.), 1 kV (d.m.)         Cessai de sinusidales)       CEI61000-4-5       niveau 4       4 kV (cm.), 2 kV (d.m.)         Sesai d'immunité aux perturbations de choc       CEI61000-4-12       niveau 4       4 kV (cm.), 2 kV (d.m.)         Cessai de sinusidales)       CEI61000-4-12                                                                                                    |                                                                                      | (Changement de temperature)        | CEI60068-2-14                          |                  |                        |                  |
| stationnaire)         Compatibilité CEM CE (EN61000-6-2 - EN61000-6-4 - EN50263)         Émissions électromagnétiques       EN55011       Environnement industriel         Essai d'immunité aux champs électromagnétiques rayonnés       EE161000-4-3       niveau 3       80-2000 MHz       10 V/m         Essai d'immunité aux decharges électrostatiques       CE161000-4-6       niveau 3       0,15-80 MHz       10 V         Essai d'immunité aux decharges électrostatiques       CE161000-4-2       niveau 3       contact 6 kV / air 8 kV         Essai d'immunité aux decharge selectrostatiques       CE161000-4-2       niveau 3       contact 6 kV / air 8 kV         Immunité au champ magnétique enpulsionnel       CE161000-4-10       1000 A/m, 8/20 µs       s         Immunité aux perturbations conduites en mode commun       CE161000-4-16       niveau 4       kV, s kHz         Essai d'immunité aux perturbations HF avec onde oscillatoire amorti       CE161000-4-12       niveau 3       2 kV, 5 kHz         Immunité aux perturbations HF avec onde oscillatoire amorti       CE161000-4-12       niveau 4       4 kV (cm.), 1 kV (d.m.)         Cessai d'immunité aux perturbations et aux chocs       CE161000-4-12       niveau 4       2 kV (cm.), 1 kV (d.m.)         Cessai d'immunité aux perturbations et aux chocs       CE161000-4-12       niveau 4       2 kV (cm.), 1 kV (d.m.) <td></td> <td>(Chaleur humide, état</td> <td>CEI60068-2-78</td> <td>HR 93 % sar</td> <td>s condensation à T.A.</td> <td>40 °C</td> |                                                                                      | (Chaleur humide, état              | CEI60068-2-78                          | HR 93 % sar      | s condensation à T.A.  | 40 °C            |
| Compatibilité CEM CE (EN61000-6-2 - EN61000-6-4 - EN50263)         Émissions électromagnétiques       EN55011       Environnement industriel         Essai d'Immunité aux champs électromagnétiques rayonnés       EN55011       Environnement industriel         Essai d'Immunité aux perturbations conduites       CE161000-4-3       niveau 3       80-2000 MHz       10 V/m         Essai d'Immunité aux perturbations conduites       CE161000-4-6       niveau 3       0,15-80 MHz       10 V         Essai d'Immunité aux décharges électrostatiques       CE161000-4-8       1000 A/m       50/60 Hz         Immunité au champ magnétique impulsionnel       CE161000-4-10       1000 A/m       50/60 Hz         Immunité au champ magnétique oscillatoire amorti       CE161000-4-10       100 A/m       50/60 Hz         Immunité aux perturbations conduites en mode commun       CE161000-4-10       niveau 4       2 kV, 5 kHz         Immunité aux perturbations HF avec onde oscillatoire amorti       CE161000-4-12       niveau 4       2 kV (c.m.), 1 kV (d.m.)         (essai de salve de 1 MHz)       Ondes oscillatoire amorti       CE161000-4-12       niveau 4       2 kV (c.m.), 1 kV (d.m.)         Chardéristiques       CE161000-4-12       niveau 4       2 kV (c.m.), 1 kV (d.m.)       1 mortine aux ondes de choc       CE161000-4-12       niveau 4       2 kV (c.m.), 1 kV (d.m.)                                                                                                    |                                                                                      | stationnaire)                      |                                        |                  |                        |                  |
| Compatibilité CEM CE (ENc1000-6-2 - ENc1000-6-4 - ENS0263)           Émissions électromagnétiques         ENS5011         Environnement industriel           Essai d'immunité aux champs électromagnétiques rayonnés         CEI61000-4-3         niveau 3         80-2000 MHz         10 V/m           Essai d'immunité aux champs électromagnétiques         CEI61000-4-6         niveau 3         0,15-80 MHz         10 V           Essai d'immunité aux décharges électrostatiques         CEI61000-4-6         niveau 3         contact 6 kV / air 8 kV           Essai d'immunité au champ magnétique socillatoire amorti         CEI61000-4-10         1000 A/m         50/60 Hz           Immunité au champ magnétique socillatoire amorti         CEI61000-4-10         100 A/m         50/60 Hz           Immunité aux perturbations HF avec onde oscillatoire amorti         CEI61000-4-16         niveau 4         400 pps, 2,5 kV (m.c.), 1 kV (d.m.)           Cessai d'immunité aux ondes de choc         CEI61000-4-12         niveau 4         4 kV (c.m.), 2 kV (d.m.)           Cessai d'immunité aux ondes de choc         CEI61000-4-12         niveau 4         4 kV (c.m.), 1 kV (d.m.)           Cessai d'immunité aux ondes de choc         CEI61000-4-12         niveau 4         2 kV (c.m.), 1 kV (d.m.)           Cessai d'immunité aux ondes de choc         CEI61000-4-12         niveau 4         2 kV (c.m.), 1 kV (d.m.)                                                                                                  |                                                                                      |                                    |                                        |                  |                        |                  |
| Émissions électromagnétiques       ENS5011       Environnement industriel         Essai d'immunité aux champs électromagnétiques rayonnés       CE161000-4-3       inveau 3       80-2000 MHz       10 V/m         Essai d'immunité aux perturbations conduites       CE161000-4-2       niveau 3       0,15-80 MHz       10 V         Essai d'immunité aux champs agnétique à la fréquence du réseau       CE161000-4-2       niveau 3       contact 6 kV / air 8 kV         Essai d'immunité au champ magnétique impulsionnel       CE161000-4-8       1000 A/m       50/60 Hz         Immunité au champ magnétique solutatoire amorti       CE161000-4-10       100 A/m, 0,1-1 MHz       100 A/m, 0,1-1 MHz         Immunité aux perturbations conduites en mode commun       CE161000-4-16       niveau 3       2 kV, 5 kHz         Cessai de save de 1 MHz)       Immunité aux perturbations HF avec onde oscillatoire amortie       CE161000-4-12       niveau 4       4 kV (cm.), 2 kV (d.m.)         Cessai de save de 1 MHz)       CE161000-4-12       niveau 4       4 kV (cm.), 2 kV (d.m.)       Essai d'immunité aux perturbations HF avec onde oscillatoire amortie       CE161000-4-12       niveau 4       4 kV (cm.), 2 kV (d.m.)         Chardé scillatoires (ondes sinusoidales)       CE161000-4-12       niveau 4       4 kV (cm.), 2 kV (d.m.)       Essai d'immunité aux ondes de choc       CE161000-4-12       niveau 4       2 kV (c.m.), 1 kV (d.m                                                                                | Compatibilité CEM CE (EN61000-6-2                                                    | - EN61000-6-4 - EN50263)           |                                        |                  |                        |                  |
| Essai d'immunité aux champs électromagnétiques rayonnés       CE16100-4-3       niveau 3       80-2000 MHz       10 V/m         Essai d'immunité aux perturbations conduites       CE161000-4-6       niveau 3       0,15-80 MHz       10 V         Essai d'immunité aux décharges électrostatiques       CE161000-4-6       niveau 3       0,15-80 MHz       10 V         Essai d'immunité au champ magnétique is la fréquence du réseau       CE161000-4-8       1000 A/m       50/60 Hz         Immunité au champ magnétique escillatoire amorti       CE161000-4-10       100 A/m, 8/20 µs       100 A/m, 8/20 µs         Immunité aux perturbations conduites       CE161000-4-10       100 A/m, 8/20 µs       100 A/m, 8/20 µs         Immunité aux perturbations conduites en mode commun       CE161000-4-4       niveau 3       2 kV, 5 kHz         Immunité aux perturbations HF avec onde oscillatoire amorti       CE161000-4-1       niveau 4       4 kV (c.m.), 1 kV (d.m.)         Cessai d'immunité aux ondes de choc       CE161000-4-5       niveau 4       4 kV (c.m.), 2 kV (d.m.)         Cessai d'immunité aux ondes de choc       CE161000-4-1       niveau 4       4 kV (c.m.), 1 kV (d.m.)         Cessai d'immunité aux perturbations et aux chocs       CE161000-4-1       niveau 4       4 kV (c.m.), 1 kV (d.m.)         Interruptions de tension       CE161000-4-1       niveau 4       4 kV (c.m.)                                                                                                    | Émissions électromagnétiques                                                         |                                    | EN55011                                | Environneme      | nt industriel          |                  |
| Exsi d'immunité aux perturbations conduitesENV50204900 MH2/200 Hz10 VEssai d'immunité aux décharges électrostatiquesCEI61000-4-6niveau 30,15-80 MHz10 VEssai d'immunité au champ magnétique à la fréquence du réseauCEI61000-4-2niveau 30,15-80 MHz100 VImmunité au champ magnétique poscillatoire amortiCEI61000-4-91000 A/m50/60 Hz1000 A/m50/60 HzImmunité aux champ magnétique oscillatoire amortiCEI61000-4-10100 A/m0,1-1 MHz100 A/m0,1-1 MHzImmunité aux perturbations conduites en mode communité aux transitoires électriques rapides en salveEC61000-4-16niveau 4400 pps, 2,5 kV (m.c.), 1 kV (d.m.)Cessai d'immunité aux perturbations HF avec onde oscillatoire amortisCEI61000-4-12niveau 32 kV, 5 kHzCondes oscillatoires (ondes sinusoidales)CEI61000-4-12niveau 44 kV (c.m.), 2 kV (d.m.)CharactéristiquesCEI61000-4-12niveau 42 kV (c.m.), 1 kV (d.m.)Interruptions de tensionCEI60255-21-1- CEI60255-21-210-500 Hz 1 gCaractéristiquesCEI60255-21-1- CEI60255-21-210-500 Hz 1 gCaractéristiques1 % Unpour la mesure2 % + to (to=20+30ms à 2xVs)pour la mesure2 % entre sion nominale100 + 125 V100 + 125 V100 + 125 VSurtension0,1 VA à Vn2 Vn continuCharge sur les entrées de tension0,1 VA à VnConsommation électrique moyenne< 7 VA                                                                                                    | Essai d'immunité aux champs électro                                                  | magnétiques rayonnés               | CEI61000-4-3                           | niveau 3         | 80-2000 MHz            | 10 V/m           |
| Essai d'inmunité aux perturbations conduites       CEI61000-4-6       niveau 3       0,15-80 MHz       10 V         Essai d'inmunité aux décharges électrostatiques       CEI61000-4-2       niveau 3       contact 6 kV / air 8 kV         Essai d'inmunité au champ magnétique inpulsionnel       CEI61000-4-9       1000 A/m, 8/20 µs         Immunité au champ magnétique oscillatoire amorti       CEI61000-4-9       1000 A/m, 8/20 µs         Immunité au champ magnétique socillatoire amorti       CEI61000-4-10       niveau 4         Immunité aux transitoires électriques rapides en salve       ECG1000-4-4       niveau 3       2 kV, 5 kHz         Essai d'immunité aux transitoires électriques rapides en salve       ECG1000-4-4       niveau 4       4 kV (c.m.), 1 kV (d.m.)         (essai de salve de 1 MHz)       Ondes oscillatoires (notes sinusoidales)       CEI61000-4-5       niveau 4       2 kV, 5 kHz         Ondes oscillatoires (notes sinusoidales)       CEI61000-4-5       niveau 4       2 kV (c.m.), 1 kV (d.m.)         Essai d'immunité aux ondes de choc       CEI60255-21-1       niveau 4       2 kV (c.m.), 1 kV (d.m.)         Essai d'inmunité aux vibrations et aux chocs       CEI60255-21-1       CEI60255-21-2       10-500 Hz 1 g         Caractéristiques       Précision à la valeur de référence des facteurs influençant le résultat       1 % Un       pour la mesure         2 %                                                                                                    |                                                                                      |                                    | ENV50204                               |                  | 900 MHz/200 Hz         | 10 V/m           |
| Essai d'immunité aux décharges électrostatiques       CEI61000-4-2       niveau 3       contact 6 kV / ai 8 kV         Essai d'immunité au champ magnétique à la fréquence du réseau       CEI61000-4-2       1000 A/m, 8/20 µs         Immunité au champ magnétique oscillatoire amorti       CEI61000-4-10       1000 A/m, 8/20 µs         Immunité au champ magnétique inpulsionnel       CEI61000-4-10       1000 A/m, 0,1-1 MHz         Immunité aux perturbations conduites en mode commun       CEI61000-4-4       niveau 4         dans la gamme de fréquences de O Hz à 150 kHz       IEC61000-4-4       niveau 3       2 kV, 5 kHz         Essai d'immunité aux perturbations HF avec onde oscillatoire amortie       CEI60255-22-1       classe 3       400 pps, 2,5 kV (m.c.), 1 kV (d.m.)         (essai de salve de 1 MHz)       Ondes oscillatoires (ondes sinusoïdales)       CEI61000-4-12       niveau 4       4 kV (c.m.), 2 kV (d.m.)         Interruptions de tension       CEI60255-21-1       niveau 4       2 kV (c.m.), 1 kV (d.m.)         Interruptions de tension       CEI60255-21-1       - CEI60255-21-2       10-500 Hz       1 g         Caractéristiques       1 % Un       pour la mesure       2 % + to (to=20+30ms à 2xVs)       pour la mesure         Précision à la valeur de référence des facteurs influençant le résultat       1 % Un       pour la mesure       2 % + to (to=20+30ms à 2xVs)       pour les temp                                                                                                | Essai d'immunité aux perturbations o                                                 | conduites                          | CEI61000-4-6                           | niveau 3         | 0,15-80 MHz            | 10 V             |
| Essai d'immunité au champ magnétique à la fréquence du réseau       CEI61000-4-8       1000 A/m       50/60 Hz         Immunité au champ magnétique oscillatoire amorti       CEI61000-4-9       1000 A/m, 8/20 µs         Immunité au champ magnétique oscillatoire amorti       CEI61000-4-10       100 A/m, 0,1-1 MHz         Immunité aux perturbations conduites en mode commun       CEI61000-4-16       niveau 4         dans la gamme de fréquences de 0 Hz à 150 kHz       IEC61000-4-4       niveau 3       2 kV, 5 kHz         Essai d'immunité aux perturbations HF avec onde oscillatoire amortie       CEI61000-4-4       niveau 3       2 kV, 5 kHz         Cassai de salve de 1 MHz)       Ondes oscillatoires (ondes sinusoidales)       CEI61000-4-12       niveau 4       4 kV (c.m.), 2 kV (d.m.)         Interruptions de tension       CEI60255-21-1       niveau 4       2 kV (c.m.), 1 kV (d.m.)         Résistance aux vibrations et aux chocs       CEI60255-21-1       CEI60255-21-2       10-500 Hz 1 g         Caractéristiques       100 + 125 V       pour la mesure       2 % + to (to=20+30ms à 2xVs)       pour la mesure         Tension nominale       2 W nontinu       0.1 VA à Vn       communité al V no       communité al V avait = 30 A (crête) 0,5 s         Consommation électrique moyenne       < 7 VA                                                                                                    | Essai d'immunité aux décharges élec                                                  | trostatiques                       | CEI61000-4-2                           | niveau 3         | contact 6 kV / air 8 k | ۲V               |
| Immunité au champ magnétique impulsionnel       CEI61000-4-9       1000 A/m, 8/20 µs         Immunité au champ magnétique oscillatoire amorti       CEI61000-4-10       100 A/m, 0,1-1 MHz         Immunité aux perturbations conduites en mode commun       CEI61000-4-16       niveau 4         dans la gamme de fréquences de 0 Hz à 150 kHz       IEC61000-4-16       niveau 3       2 kV, 5 kHz         Essai d'immunité aux perturbations HF avec onde oscillatoire amortie       CEI61000-4-12       niveau 3       400 pps, 2,5 kV (m.c.), 1 kV (d.m.)         Cessai de salve de 1 MHz)       Ondes oscillatoires (ondes sinusoidales)       CEI61000-4-12       niveau 4       4 kV (c.m.), 2 kV (d.m.)         Essai d'immunité aux perturbations et aux chocs       CEI60255-21-1       niveau 4       2 kV (c.m.), 1 kV (d.m.)         Interruptions de tension       CEI60255-21-1       CEI60255-21-2       10-500 Hz 1 g         Caractéristiques       Précision à la valeur de référence des facteurs influençant le résultat       1 % Un       pour la mesure         2 % - t to (to=20-30ms à 2xVs)       pour la mesure       2 % - t to (to=20-30ms à 2xVs)       pour les temps         Tension nominale       100 + 125 V       Surfactoria de résistance C.A. = 1100 W (380 V max.)       travail = 30 A (crête) 0,5 s       repos = 0,3 A, 110 Vcc,         Relais de sortie       Nominal 5 A; Vn = 380 V       Commutation de résistance C.A. = 11                                                                              | Essai d'immunité au champ magnétic                                                   | que à la fréquence du réseau       | CEI61000-4-8                           |                  | 1000 A/m               | 50/60 Hz         |
| Immunité au champ magnétique oscillatoire amorti       CEI61000-4-10       100 A/m, 0,1-1 MHz         Immunité aux perturbations conduites en mode commun       CEI61000-4-16       niveau 4         dans la gamme de fréquences de 0 Hz à 150 KHz       IEC61000-4-16       niveau 3       2 kV, 5 kHz         Immunité aux transitoires électriques rapides en salve       IEC61000-4-4       niveau 3       2 kV, 5 kHz         Essai de salve de 1 MHz)       Ondes oscillatoires (ondes sinusoïdales)       CEI61000-4-5       niveau 4       4 kV (c.m.), 2 kV (d.m.)         Essai d'immunité aux ondes de choc       CEI61000-4-5       niveau 4       2 kV (c.m.), 1 kV (d.m.)         Interruptions de tension       CEI60255-21-1       - CEI60255-21-2       10-500 Hz 1 g         Caractéristiques       Précision à la valeur de référence des facteurs influençant le résultat       1 % Un       pour la mesure         2 % + to (to=20÷30ms à 2xVs)       pour les temps       pour les temps         Tension nominale       100 + 125 V       pour les temps         Surtension       0.1 VA à Vn       Commutation de résistance C.A. = 1100 W (380 V max.)         Charge sur les entrées de tension       0.1 VA à Vn       Commutation de résistance C.A. = 1100 W (380 V max.)         Charge sur les entrées de tension       0.3 (10 0000 op.)       Imagenes en ces 0, 3 A, 110 Vcc,       L/D = 40 ms (100 0000 op.)                                                                                                    | Immunité au champ magnétique imp                                                     | pulsionnel                         | CEI61000-4-9                           |                  | 1000 A/m, 8/20 μs      |                  |
| Immunité aux perturbations conduites en mode commun       CEI61000-4-16       niveau 4         dans la gamme de fréquences de 0 Hz à 150 kHz       IEC61000-4-16       niveau 3       2 kV, 5 kHz         Essai d'immunité aux transitoires électriques rapides en salve       IEC61000-4-4       niveau 3       2 kV, 5 kHz         Essai d'immunité aux perturbations HF avec onde oscillatoire amortie (essai de salve de 1 MHz)       CEI60255-22-1       classe 3       400 pps, 2,5 kV (m.c.), 1 kV (d.m.)         Ondes oscillatoires (ondes sinusoidales)       CEI61000-4-12       niveau 4       4 kV (c.m.), 2 kV (d.m.)         Essai d'immunité aux ondes de choc       CEI60255-21-1       niveau 4       2kV (c.m.), 1 kV (d.m.)         Interruptions de tension       CEI60255-21-1       CEI60255-21-2       10-500 Hz 1 g         Caractéristiques       Précision à la valeur de référence des facteurs influençant le résultat       1 % Un       pour la mesure         Précision à la valeur de référence des facteurs influençant le résultat       1 % Un       pour la mesure       2 % + to (to=20+30ms à 2xVs) pour les temps         Tension nominale       100 ÷ 125 V       Surtension       2 Vn continu       Charge sur les entrées de tension       0.1 VA à Vn         Consommation électrique moyenne       < 7 VA                                                                                                    | Immunité au champ magnétique osc                                                     | illatoire amorti                   | CEI61000-4-10                          |                  | 100 A/m, 0,1-1 MHz     |                  |
| dans la gamme de fréquences de 0 Hz à 150 kHz       IEC61000-4-4       niveau 3       2 kV, 5 kHz         Immunité aux transitoires électriques rapides en salve       IEC61000-4-4       niveau 3       2 kV, 5 kHz         Essai d'immunité aux perturbations HF avec onde oscillatoire amortie (essai de salve de 1 MHz)       CEI60255-22-1       classe 3       400 pps, 2,5 kV (m.c.), 1 kV (d.m.)         Ondes oscillatoires (ondes sinusoidales)       CEI61000-4-12       niveau 4       4 kV (c.m.), 2 kV (d.m.)         Essai d'immunité aux ondes de choc       CEI61000-4-5       niveau 4       2 kV (c.m.), 1 kV (d.m.)         Interruptions de tension       CEI60255-4-11       CEI60255-21-1       - CEI60255-21-2       10-500 Hz 1 g         Caractéristiques       Précision à la valeur de référence des facteurs influençant le résultat       1 % Un       pour la mesure         2 % + to (to=20+30ms à 2xVs)       pour la mesure       2 % + to (to=20+30ms à 2xVs)       pour les temps         Tension nominale       100 + 125 V       Surtension       2 Vn continu       Charge sur les entrées de tension       0.1 VA à Vn         Consommation électrique moyenne       < 7 VA                                                                                                    | Immunité aux perturbations conduite                                                  | es en mode commun                  | CEI61000-4-16                          | niveau 4         |                        |                  |
| Immunité aux transitoires électriques rapides en salve       IEC61000-4-4       niveau 3       2 kV, 5 kHz         Essai d'immunité aux perturbations HF avec onde oscillatoire amortie       CEI60255-22-1       classe 3       400 pps, 2,5 kV (m.c.), 1 kV (d.m.)         (essai de salve de 1 MHz)       Ondes oscillatoires (ondes sinusoïdales)       CEI61000-4-12       niveau 4       4 kV (c.m.), 2 kV (d.m.)         Essai d'immunité aux ondes de choc       CEI61000-4-5       niveau 4       2 kV (c.m.), 1 kV (d.m.)         Interruptions de tension       CEI60255-411       riveau 4       2 kV (c.m.), 1 kV (d.m.)         Résistance aux vibrations et aux chocs       CEI60255-411       CEI60255-21-1       - CEI60255-21-2       10-500 Hz 1 g         Caractéristiques       Précision à la valeur de référence des facteurs influençant le résultat       1 % Un       pour la mesure         2 % + to (to=20±30ms à 2xVs)       pour la mesure       2 % + to (to=20±30ms à 2xVs)       pour les temps         Tension nominale       0.1 VA à Vn       2 Vn continu       0.1 VA à Vn       Commutation de résistance C.A. = 1100 W (380 V max.)         Relais de sortie       nominal 5 A; Vn = 380 V       Commutation de résistance C.A. = 1100 W (380 V max.)         travail = 30 A (crête) 0,5 s       repos = 0,3 A, 110 Vcc,       L/D = 40 ms (100 000 op.)         Paramètre de communication       RS485 – 9600 à 38400 bps – 8                                                                                       | dans la gamme de fréquences de 0 l                                                   | Hz à 150 kHz                       |                                        |                  |                        |                  |
| Essai d'immunité aux perturbations HF avec onde oscillatoire amortie<br>(essai de salve de 1 MHz)       CEI60255-22-1       classe 3       400 pps, 2,5 kV (m.c.), 1 kV (d.m.)         Ondes oscillatoires (ondes sinusoïdales)       CEI61000-4-12       niveau 4       4 kV (c.m.), 2 kV (d.m.)         Essai d'immunité aux ondes de choc       CEI61000-4-5       niveau 4       2kV (c.m.), 1 kV (d.m.)         Interruptions de tension       CEI60255-4-11       CEI60255-21-2       10-500 Hz 1 g         Caractéristiques       Précision à la valeur de référence des facteurs influençant le résultat       1 % Un       pour la mesure         2 % + to (to=20÷30ms à 2xVs)       pour la mesure       2 % + to (to=20÷30ms à 2xVs)       pour les temps         Surtension       0.1 VA à Vn       2 Vn continu       0.1 VA à Vn       Comminal 5 A; Vn = 380 V         Commutation de résistance C.A.       1100 W (380 V max.)       travail = 30 A (crête) 0,5 s       repos = 0,3 A, 110 Vcc,         L/D = 40 ms (100 000 op.)       Paramètre de communication       RS485 - 9600 à 38400 bps - 8,n,1 - Modbus RTU - CEI60870-5-103         Port série arrière (borniers)       RS485 - 9600 à 38400 bps - 8,n,1 - Modbus RTU - CEI60870-5-103                                                                                                    | Immunité aux transitoires électriques rapides en salve                               |                                    | IEC61000-4-4                           | niveau 3         | 2 kV, 5 kHz            |                  |
| (essai de salve de 1 MHz)         Ondes oscillatoires (ondes sinusoïdales)       CEI61000-4-12 niveau 4 4 kV (c.m.), 2 kV (d.m.)         Essai d'immunité aux ondes de choc       CEI61000-4-5 niveau 4 2kV (c.m.), 1kV (d.m.)         Interruptions de tension       CEI60255-4-11         Résistance aux vibrations et aux chocs       CEI60255-21-1 - CEI60255-21-2 10-500 Hz 1 g         Caractéristiques         Précision à la valeur de référence des facteurs influençant le résultat       1 % Un pour la mesure         2 % + to (to=20÷30ms à 2xVs)       pour les temps         Tension nominale       100 ÷ 125 V         Surtension       0.1 VA à Vn         Consommation électrique moyenne       < 7 VA                                                                                                    | Essai d'immunité aux perturbations HF avec onde oscillatoire amortie                 |                                    | CEI60255-22-1                          | classe 3         | 400 pps, 2,5 kV (m.c   | c.), 1 kV (d.m.) |
| Ondes oscillatoires (ondes sinusoidales)       CEI61000-4-12       niveau 4       4 kV (c.m.), 2 kV (d.m.)         Essai d'immunité aux ondes de choc       CEI61000-4-5       niveau 4       2kV (c.m.), 1kV (d.m.)         Interruptions de tension       CEI60255-4-11       Résistance aux vibrations et aux chocs       CEI60255-21-2       10-500 Hz 1 g         Caractéristiques                                                                                                    | (essai de salve de 1 MHz)                                                            |                                    |                                        |                  |                        |                  |
| Essai d'immunité aux ondes de chocCEI61000-4-5niveau 4 $2kV$ (c.m.), $1kV$ (d.m.)Interruptions de tensionCEI60255-411Résistance aux vibrations et aux chocsCEI60255-21-1- CEI60255-21-2 $10-500$ Hz1 gCaractéristiquesPrécision à la valeur de référence des facteurs influençant le résultat $1 \%$ Unpour la mesure $2 \%$ + to (to= $20+30ms$ à $2xVs$ )pour les tempsTension nominale $100 \div 125$ VSurtension $0.1 VA$ à $Vn$ Consommation électrique moyenne $< 7 VA$ Relais de sortienominal 5 A; Vn = 380 VCommutation de résistance C.A. = 1100 W (380 V max.)travail = $30$ A (crête) $0,5$ srepos = $0,3$ A, 110 Vcc, $L/D = 40$ ms (100 000 op.)Paramètre de communicationRS485 - 9600 à 38400 bps - $8,n,1$ - Modbus RTU - CEI60870-5-103Port série arrière (borniers)Port série arrière (LISR)R5485 - 9600 à $57600$ brs = $8$ n 1 = Modbus RTU - CEI60870-5-103                                                                                                    | Ondes oscillatoires (ondes sinusoïdales)                                             |                                    | CEI61000-4-12                          | niveau 4         | 4 kV (c.m.), 2 kV (d.  | m.)              |
| Interruptions de tension       CEI60255-4-11         Résistance aux vibrations et aux chocs       CEI60255-21-1 - CEI60255-21-2 10-500 Hz 1 g         Caractéristiques       Précision à la valeur de référence des facteurs influençant le résultat       1 % Un       pour la mesure         2 % + to (to=20÷30ms à 2xVs)       pour les temps         Tension nominale       100 ÷ 125 V         Surtension       2 Vn continu         Charge sur les entrées de tension       0.1 VA à Vn         Consommation électrique moyenne       < 7 VA                                                                                                    | Essai d'immunité aux ondes de choc                                                   |                                    | CEI61000-4-5                           | niveau 4         | 2kV (c.m.), 1kV (d.m   | ı.)              |
| Resistance aux vibrations et aux chocs       CEI60255-21-1       CEI60255-21-2       10-500 Hz       1 g         Caractéristiques         Précision à la valeur de référence des facteurs influençant le résultat       1 % Un       pour la mesure         2 % + to (to=20÷30ms à 2xVs)       pour les temps         Tension nominale       100 ÷ 125 V         Surtension       2 Vn continu         Charge sur les entrées de tension       0.1 VA à Vn         Consommation électrique moyenne       < 7 VA                                                                                                    | Interruptions de tension                                                             |                                    | CE160255-4-11                          |                  |                        |                  |
| Caractéristiques         Précision à la valeur de référence des facteurs influençant le résultat       1 % Un       pour la mesure         2 % + to (to=20+30ms à 2xVs)       pour les temps         Tension nominale       100 ÷ 125 V         Surtension       2 Vn continu         Charge sur les entrées de tension       0.1 VA à Vn         Consommation électrique moyenne       < 7 VA                                                                                                    | Resistance aux vibrations et aux cho                                                 | CS                                 | CE160255-21-1 -                        | CEI60255-21-2    | 2 10-500 Hz 1 g        |                  |
| Caracteristiques         Précision à la valeur de référence des facteurs influençant le résultat       1 % Un       pour la mesure         2 % + to (to=20÷30ms à 2xVs)       pour les temps         Tension nominale       100 ÷ 125 V         Surtension       2 Vn continu         Charge sur les entrées de tension       0.1 VA à Vn         Consommation électrique moyenne       < 7 VA                                                                                                    | <b>•</b> • • • • • •                                                                 |                                    |                                        |                  |                        |                  |
| Précision à la valeur de référence des facteurs influençant le résultat       1 % Un       pour la mesure         2 % + to (to=20÷30ms à 2xVs)       pour les temps         Tension nominale       100 ÷ 125 V         Surtension       2 Vn continu         Charge sur les entrées de tension       0.1 VA à Vn         Consommation électrique moyenne       < 7 VA                                                                                                    | Caracteristiques                                                                     |                                    |                                        |                  |                        |                  |
| Paramètre de communication       2 % + to (to=20÷30ms a 2xVs) pour les temps         100 ÷ 125 V         Surtension       2 Vn continu         Charge sur les entrées de tension       0.1 VA à Vn         Consommation électrique moyenne       < 7 VA                                                                                                    | Precision a la valeur de reference des                                               | s facteurs influençant le resultat | 1 % Un                                 |                  | pour la mesure         |                  |
| Iension nominale       100 ÷ 125 V         Surtension       2 Vn continu         Charge sur les entrées de tension       0.1 VA à Vn         Consommation électrique moyenne       < 7 VA                                                                                                    | <b>_</b>                                                                             |                                    | 2 % + to (to=20+                       | -30ms a 2xVs)    | pour les temps         |                  |
| Surtension       2 Vn continu         Charge sur les entrées de tension       0.1 VA à Vn         Consommation électrique moyenne       < 7 VA                                                                                                    | I ension nominale                                                                    |                                    | 100 ÷ 125 V                            |                  |                        |                  |
| Charge sur les entrees de tension       0.1 VA a Vn         Consommation électrique moyenne       < 7 VA                                                                                                    | Surtension                                                                           |                                    | 2 Vn continu                           |                  |                        |                  |
| Consommation electrique moyenne       < 7 VA                                                                                                    | Charge sur les entrees de tension                                                    |                                    | 0.1 VA a Vn                            |                  |                        |                  |
| Relais de sortie       nominal 5 A; Vh = 380 V         Commutation de résistance C.A. = 1100 W (380 V max.)         travail = 30 A (crête) 0,5 s         repos = 0,3 A, 110 Vcc,         L/D = 40 ms (100 000 op.)                                                                                                    | Consommation electrique moyenne                                                      |                                    | < / VA                                 | 200.1/           |                        |                  |
| Paramètre de communication         Port série arrière (borniers)         RS485 – 9600 à 38400 bps – 8,n,1 – Modbus RTU – CEI60870-5-103         Port série avant (USB)                                                                                                    | Relais de sorue                                                                      |                                    | Commutation do m                       |                  | 1100 \// (200 \/ max   | ~                |
| travall = 30 A (crete) 0,5 S         repos = 0,3 A, 110 Vcc,         L/D = 40 ms (100 000 op.)         Paramètre de communication         Port série arrière (borniers)         RS485 – 9600 à 38400 bps – 8,n,1 – Modbus RTU – CEI60870-5-103         Port série avait (LISB)         RS232 (virtuel) – 9600 à 57600 bps – 8 n 1 – Modbus RTU – CEI60870-5-103                                                                                                    |                                                                                      |                                    |                                        |                  | = 1100 W (380 V max    | (.)              |
| Paramètre de communication         Port série arrière (borniers)         RS485 – 9600 à 38400 bps – 8,n,1 – Modbus RTU – CEI60870-5-103         Port série avant (USB)                                                                                                    |                                                                                      |                                    | travall = $30 \text{ A}$ (crete) 0,5 s |                  |                        |                  |
| Paramètre de communication         Port série arrière (borniers)         RS485 – 9600 à 38400 bps – 8,n,1 – Modbus RTU – CEI60870-5-103         Port série avant (USB)         RS232 (virtuel) – 9600 à 57600 bps – 8 n 1 – Modbus RTU / CEI60870-5-103                                                                                                    |                                                                                      |                                    | 1/D = 40  ms (100)                     | 000  on          |                        |                  |
| Paramètre de communication         Port série arrière (borniers)       RS485 – 9600 à 38400 bps – 8,n,1 – Modbus RTU – CEI60870-5-103         Port série avant (USB)       RS232 (virtuel) – 9600 à 57600 bps – 8 n 1 – Modbus RTU                                                                                                    |                                                                                      |                                    |                                        | 000 Op.)         |                        |                  |
| Port série avant (LISB)<br>RS485 – 9600 à 38400 bps – 8,n,1 – Modbus RTU – CEI60870-5-103<br>RS232 (virtuel) – 9600 à 57600 bps – 8 n 1 – Modbus RTU                                                                                                    | Paramètro do communication                                                           |                                    |                                        |                  |                        |                  |
| Port série avant (LISR) $RS232$ (virtuel) = $9000 \text{ a } 57600 \text{ brs} = 8 \text{ n } 1 - Modbus PTU$                                                                                                    | Part cária arrière (berniere) DC405 0600 à 20400 bec 9 n 1 Modbus DTU CET60070 E 102 |                                    |                                        |                  |                        |                  |
|                                                                                                    | Port série avant (LISR)                                                              | C0402<br>02220                     |                                        | 7600  brs = 8  r | 1 - Modbus PTU         | 5-105            |

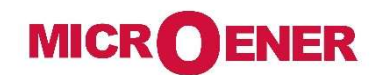

Les performances et les caractéristiques indiquées dans ce document peuvent être modifiées à tout moment et n'engagent MicroEner qu'après confirmation.

http://www.microener.com